# **AASHTOWARE PROJECT<sup>TM</sup>**

**Civil Rights and Labor** 

**Training Guide** 

# **CONTACT INFORMATION**

- AASHTOWare Project<sup>™</sup> CRL Administrators
  - <u>KDOT#AWP.ADMIN@KS.GOV</u>
- KDOT Computer Training Component
  - <u>KDOT.KCTC@KS.GOV</u>

#### SYSTEM BENEFITS

- Allows electronic filing of contractor payrolls and subcontractors payments; instant Confirmation
- Standardizes all contractors' payroll reporting
- Online prime contractor review and approval of subcontractor's payrolls
- Electronic signing of Documents
- Reduction of Administrative workload; elimination of paper forms (printing, filing, long-term storage, and mailing)
- Provides faster, easier, and accurate way to meet government reporting requirements

### SYSTEM REQUIREMENTS

- Web based
- Supported Web Browsers for AASHTOWare Project 3.01
  - Internet Explorer 11
  - Google Chrome
  - Microsoft Edge
- Supported Operating Systems
  - Windows 7
  - Windows 8
  - Windows 10
- Microsoft Excel 2007 or newer for payroll

### **MOVING FORWARD**

- In <u>2017</u> it is suggested you pick 1 or 2 projects to start with
  - New or Existing project
  - Contact Field Office and let them know which project
  - Contact Prime Contractor or Subcontractors and let them know which project
- Starting January 1, 2018 for all projects you will be required to submit:
  - Payrolls
  - Subcontract Payments (Formerly DOT Form 1010)
  - After January 1, 2018 paper forms will no longer be accepted for these two items

# TOPICS

- Payrolls
- Bidder/Quoter
- Subcontract Payments(Formerly DOT Form 1010)
- Contract Vendor Payrolls
- Reports

#### **CHAPTER 1**

## **GETTING STARTED**

### LOGGING ON

- Open Web Browser type : <u>http://awpext.ksdot.org</u>
  - Type in username provided to you by KDOT
  - Type in password you created

| EOM.pdf                                      | Log on to AASHTOWare × +                       | -            | ٥ | х |
|----------------------------------------------|------------------------------------------------|--------------|---|---|
| $\leftrightarrow$ $\rightarrow$ $\heartsuit$ | A awpext.ksdot.org/Account/LogOn?ReturnUrl=%2f | $\mathbb{Z}$ | ٩ |   |

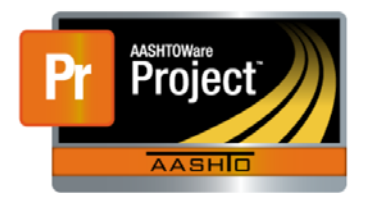

| Password |  |
|----------|--|
| DTNT     |  |

If this is your first time logging on, please set up your profile in the KDOT Self-Service Password Manager.

Having trouble logging on? Please use the KDOT Self-Service Password Manager for the following issues: + I don't know my username

• I don't know my password

· I need to unlock my account

If you are having other problems logging on, please call the Help Desk at (785) 296-0315.

v3.00.133.04

AASHTOWare Project<sup>™</sup> and the AASHTOWare Project<sup>™</sup> logo are registered trademarks of the American Association of State Highway and Transportation Officials. Copyright ©1997-2016 AASHTO.

#### ROLES

vpe search criteria or press Enter

- A user role is a name associated with a collection of security access rights to the information contained in AASHTOWare Project<sup>™</sup> components
- All users of the AASHTOWare Project<sup>™</sup> t system are assigned at least one security role
- When filling out Vendor Form that will let KDOT know what role and weather you should have sign authority

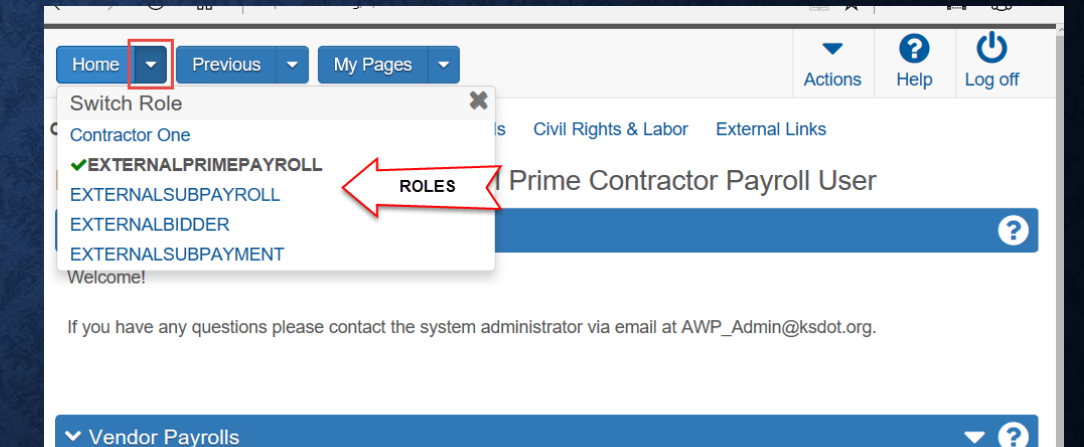

Advancer

### DASHBOARD

| Home  Previous My Pages Menu Bar System Action Actions                                              | Help Log off |
|----------------------------------------------------------------------------------------------------|--------------|
| On this page: Vendor Payrolls Unapproved Payrolls Civil Rights & Labor External Links Quick Links   |              |
| PROJECT KDOT ROLE for External Prime Contractor Payroll User                                        |              |
| Expand/Collapse<br>Component                                                                        | ?            |
| If you have any questions please contact the system administrator via email at AWP_Admin@ksdot.org. |              |
|                                                                                                    |              |
| ✓ Vendor Payrolls Component Action                                                                  | ~?           |
| Q     Type search criteria or press Enter     Advanced                                              |              |
| Enter search criteria above to see results or Show first 10                                         | 0 changed    |
| ✓ Unapproved Payrolls                                                                               | ?            |
| Q     Type search criteria or press Enter     System Default                                        | 0 changed    |
| Enter search criteria above to see results or Show first 10                                         |              |
| ✓ Civil Rights & Labor                                                                              |              |
| Contracts Row Action                                                                                |              |
| Payrolls Vinapproved Payrolls                                                                       |              |

# NOTIFICATIONS

| Notification  | Image | Border Color |
|---------------|-------|--------------|
|               | -     | Blue         |
| Informational |       |              |
|               |       | Yellow       |
| Warning       |       |              |
|               |       | Red          |
| Error         |       |              |

| ① This proposal has been transitioned to CRLMS                                                                                                    |  |
|----------------------------------------------------------------------------------------------------|--|
| Warning: Detected 2 rows with warnings. Please review messages below.<br>The sum of the percentages of the funds in priority 2 is smaller than 100.<br>Priority 1 funds are not limited. Therefore, no funds will be allocated to higher priority funds.                                                                                                    |  |
| <ul> <li>Error: No rows saved; detected 2 rows with errors. Please review messages below.</li> <li>Percentage: Invalid value '120'; greater than the maximum value of 100. (base rule)</li> <li>The sum of the percentages of the funds in priority 1 is greater than 100.</li> <li>The highest priority funds (priority 2) must be unlimited.</li> <li>Show All Show Errors Show Warnings</li> </ul> |  |

# ICONS

| lcon             | Usage                                                                                                    |
|------------------|----------------------------------------------------------------------------------------------------|
| 0                | The erase icon appears in Quick Find search boxes<br>after criteria is entered. You can click the icon to<br>reset the search criteria                                                                                                    |
| ٩                | This magnifying glass icon at the left side of a field<br>indicates an auto-complete field. Auto-complete<br>fields display a filtered list of field values based on<br>the first few characters you type. You can press<br>Enter to show all values. |
| Q                | This magnifying glass is sometimes displayed on the right side of a text box. Clicking this button opens a text dialog panel that allows you to view and edit the text in a larger area.                                                              |
| *                | A red asterisk indicates a field where data entry is required.                                                                                                    |
|                  | The actions icon appears on <b>Actions</b> buttons that<br>you can click to display an <b>Actions</b> menu. Actions<br>menus provide access to commands and functions<br>you can perform on data.                                                     |
| 1                | The undo icon appears on <b>Undo</b> buttons that you can click to reverse a delete action.                                                                                                    |
| Save             | Save button will appear bold on the component when a change is made.                                                                                                    |
| *                | The calendar icon is displayed on the right side of a date field. You can click the calendar icon to display a calendar where you can pick a date as the field value.                                                                                 |
| <b>?</b><br>Help | The help icon appears on <b>Help</b> buttons that you can click to display the help system.                                                                                                    |
| U<br>Log off     | The log off button allows you to completely log off the system.                                                                                                    |

#### FIELDS

Text boxes-allow you can directly type or delete information. Text boxes that can contain multiple rows of text include a magnifying glass icon on the right side of the box.

Numeric fields- allow you can type only numeric characters. For all non-key numeric fields, the system automatically inserts and corrects the placement of commas and justifies values to the right when you leave the fields

Q

Auto-complete fields- are like text boxes except that they automatically display a filtered list of field values based on the first few characters you type into the field. Auto-complete fields are indicated by a magnifying glass icon at the beginning of the field.

Q Type search criteria or press Enter

**Date fields**- include a calendar button next to the field. Click the calendar button to display a calendar from which you can select a date to populate the field instead of typing the date manually.

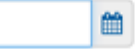

**Drop-down list boxes**- include a down arrow next to the field. Click the down arrow to display a list of possible field values.

|  | + |
|--|---|
|  |   |

Non-editable fields- display information without a text box. You cannot change the information in this type of field.

Check boxes- are square boxes that can be selected or cleared by positioning the mouse pointer over them and clicking the left mouse button. Check boxes are used to turn an option on or off

### SIMPLE LIST

| Home • Previous • My                  | Pages *                                                  |          |        |                                    | Actions | e<br>Help | Log off      |
|---------------------------------------|----------------------------------------------------------|----------|--------|------------------------------------|---------|-----------|--------------|
| On this page: Vendor Payrolis Un      | approved Payrolls External Links                         |          |        |                                    |         |           |              |
| PROJECT KDOT ROLE                     | for External Prime Contractor Payroll U                  | ser      |        |                                    |         |           |              |
| V News                                |                                                          |          |        |                                    |         |           | ?            |
| Welcomel                              |                                                          |          |        |                                    |         |           |              |
| If you have any questions please cont | act the system administrator via email at AWP_Admin@ksdo | t.org.   |        |                                    |         |           |              |
|                                       |                                                          |          |        |                                    |         |           | - 0          |
| Vendor Payrolis                       |                                                          |          |        |                                    |         |           | • 😗          |
| Q Type search criteria or press Enter | Advanced Showing 10 of 472                               |          |        |                                    |         |           |              |
|                                       |                                                          |          |        |                                    |         |           | 0 changed    |
| Contract                              | Description                                              | Payrolls | Wendor | Short Name                         |         |           | -            |
| 514116071                             | Q SURFACE RECYCLE & CHIP SEAL                            | 1        | 02554  | Q ROADSAFE TRAF SYSTEMS INC        |         |           |              |
| 514116313                             | Q MILL & HMA OVERLAY                                     | 0        | 02554  | <b>Q</b> ROADSAFE TRAF SYSTEMS INC |         |           | •            |
| 514116413                             | Q MILL & HMA OVERLAY                                     | 0        | 02554  | Q ROADSAFE TRAF SYSTEMS INC        |         |           |              |
| 514102262                             | Q GRADE, BRIDGE & SURFACING, STATE TI                    | 0        | 02231  | Q FULSOM BROTHERS INC              |         |           | •            |
| 514102262                             | Q GRADE, BRIDGE & SURFACING, STATE TI                    | 0        | 01370  | Q SEEDERS INC                      |         |           |              |
| 514102272                             | Q GRADE & SURFACING, STATE TIE: 36-791                   | 0        | 02231  | Q FULSOM BROTHERS INC              |         |           | -            |
| 514112171                             | Q GRADE, BRIDGE & SURFACING                              | 0        | 02369  | Q PCI ROADS, LLC                   |         |           | -            |
| 514112171                             | Q GRADE, BRIDGE & SURFACING                              | 0        | 00677  | Q PHILLIPS SOUTHERN ELECT CO INC   |         |           |              |
| 514112171                             | Q GRADE, BRIDGE & SURFACING                              | 0        | 01370  | Q SEEDERS INC                      |         |           | -            |
| 514112535                             | Q PEDESTRIAN & BICYCLE PATHS                             | 0        | 01370  | & SEEDERS INC                      |         |           | -            |
| Load next 50                          |                                                          |          |        |                                    |         | Showin    | ng 10 of 472 |

# **ROLLING LIST**

| ontract Projec              | t: DE | E01701391107 - FARM | IERSVILLE ROAD (KY 1      | 39)        | Save 🔕                                  |
|-----------------------------|-------|---------------------|---------------------------|------------|-----------------------------------------|
| General                     |       | New                 |                           |            | 0 added 0 marked for deletion 0 changed |
| Categories                  |       | County ID:* *       | Percentage:* -<br>70 0000 | Primary: - | 0                                       |
| Districts                   |       | CALDWELL            |                           |            |                                         |
| Counties                    |       | 9, 002<br>ALLEN     | 30.0000                   | Γ.         | 0                                       |
| Points                      |       |                     |                           |            |                                         |
| ad Segments                 |       |                     |                           |            |                                         |
| ige Segments                |       |                     |                           |            |                                         |
| ge Decisions                |       |                     |                           |            |                                         |
| ge Segments<br>le Decisions |       |                     |                           |            |                                         |

# **ACCORDION LIST**

|                                                                     |                                         | î |
|---------------------------------------------------------------------|-----------------------------------------|---|
| Employees                                                           | Save 🚫 🕐                                |   |
| Employees: Sue Johnson - 01 - Bricklayer - Project_TRAIN01 - 1 of 2 | 00                                      |   |
| Employee:<br>Sue M Johnson                                          | Social Security Number:<br>536-76-8418  |   |
| Employee Information                                                | Partial Social Security Number:<br>8418 |   |
|                                                                     | Payroll Revised Indicator:<br>No        |   |
| Payment Type:<br>Hourly                                             |                                         |   |
| ○ Classification                                                    |                                         |   |
| O Hours                                                             |                                         |   |
| ⊘ Wages                                                             |                                         |   |
| O Deductions                                                        |                                         |   |
| Q b Advanced                                                        |                                         |   |
| New                                                                 | 0 added 0 marked for deletion 0 changed |   |
| List has no reus                                                    | Top of Page                             | Ŧ |

### SORTING AND FILTERING LISTS

| Home   Home  Home |   |
|----------------------------------------------------------------------------------------------------|---|
| On this page: Vendor Payrolls Unapproved Payrolls External Links                                                                                                    |   |
| PROJECT KDOT ROLE for External Prime Contractor Payroll User                                                                                                    |   |
| ❤ News                                                                                                    |   |
| Welcome!                                                                                                    |   |
| If you have any questions please contact the system administrator via email at AWP_Admin@ksdot.org.                                                                                                    |   |
|                                                                                                    |   |
| ✓ Vendor Payrolls                                                                                                    |   |
|                                                                                                    |   |
| Q     Type search criteria or press Enter     Advanced                                                                                                    |   |
| Editing System Default - Delete this setting                                                                                                    | × |
| Filters       Select field to filter by                                                                                                    |   |
| Sort                                                                                                    |   |
| Select field to sort by                                                                                                    |   |
| Apply Settings                                                                                                    |   |
| Save as OF Apply without saving                                                                                                    |   |
| □ Make this the default setting.                                                                                                    |   |
| Save and Apply                                                                                                    |   |
|                                                                                                    |   |

# **ATTACH FILES TO A CONTRACT**

#### Types of files you might attach include

- Microsoft® Word documents
- Excel spreadsheets
- PDFs
- URLs
- Digital photographs and other types of graphic files

### **ATTACH FILES & LINKS TO A CONTRACT**

| Home   Previous   My Pages                                                                                                    |                            |                           |           |                        |                 | Actions   | <b>?</b><br>Help | Log off    |
|----------------------------------------------------------------------------------------------------|----------------------------|---------------------------|-----------|------------------------|-----------------|-----------|------------------|------------|
| Attachments Overview                                                                                                    | There are unsaved changes. |                           |           | ×                      |                 |           |                  |            |
| ✓ Attachments For Contract                                                                                                    |                            |                           |           |                        |                 |           | Save             | • 💡        |
| Q     Type search criteria or press Enter     Image: Criteria or press Enter     Image: Criteria or press Ente |                            |                           |           |                        | 0 marked for de | eletion 0 | changed          | Expand All |
| > Name                                                                                                    |                            | Historical Report         | Size (kb) | Additional Roles Count |                 |           |                  | X          |
| CRL Training.pdf                                                                                                    |                            |                           |           | 0                      |                 |           |                  |            |
| Description                                                                                                    |                            | Attorney/Client Privilege |           |                        |                 |           |                  |            |
| Contractor Training Information                                                                                                    | Q                          |                           |           |                        |                 |           |                  |            |
| Up to 256 characters                                                                                                    |                            |                           |           |                        |                 |           |                  |            |

#### **VIEW GLOBAL ATTACHMENTS AND LINKS**

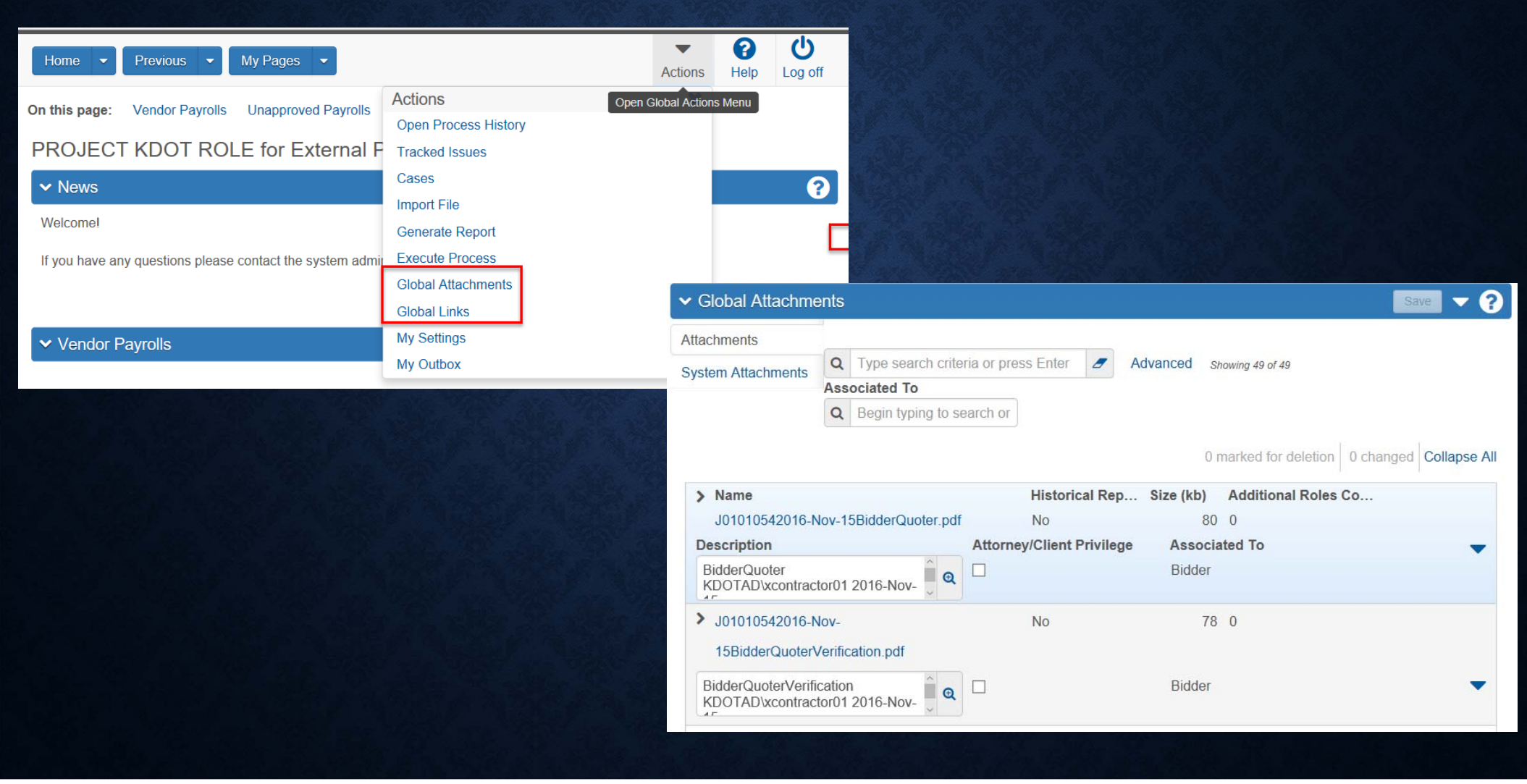

#### **ONLINE HELP**

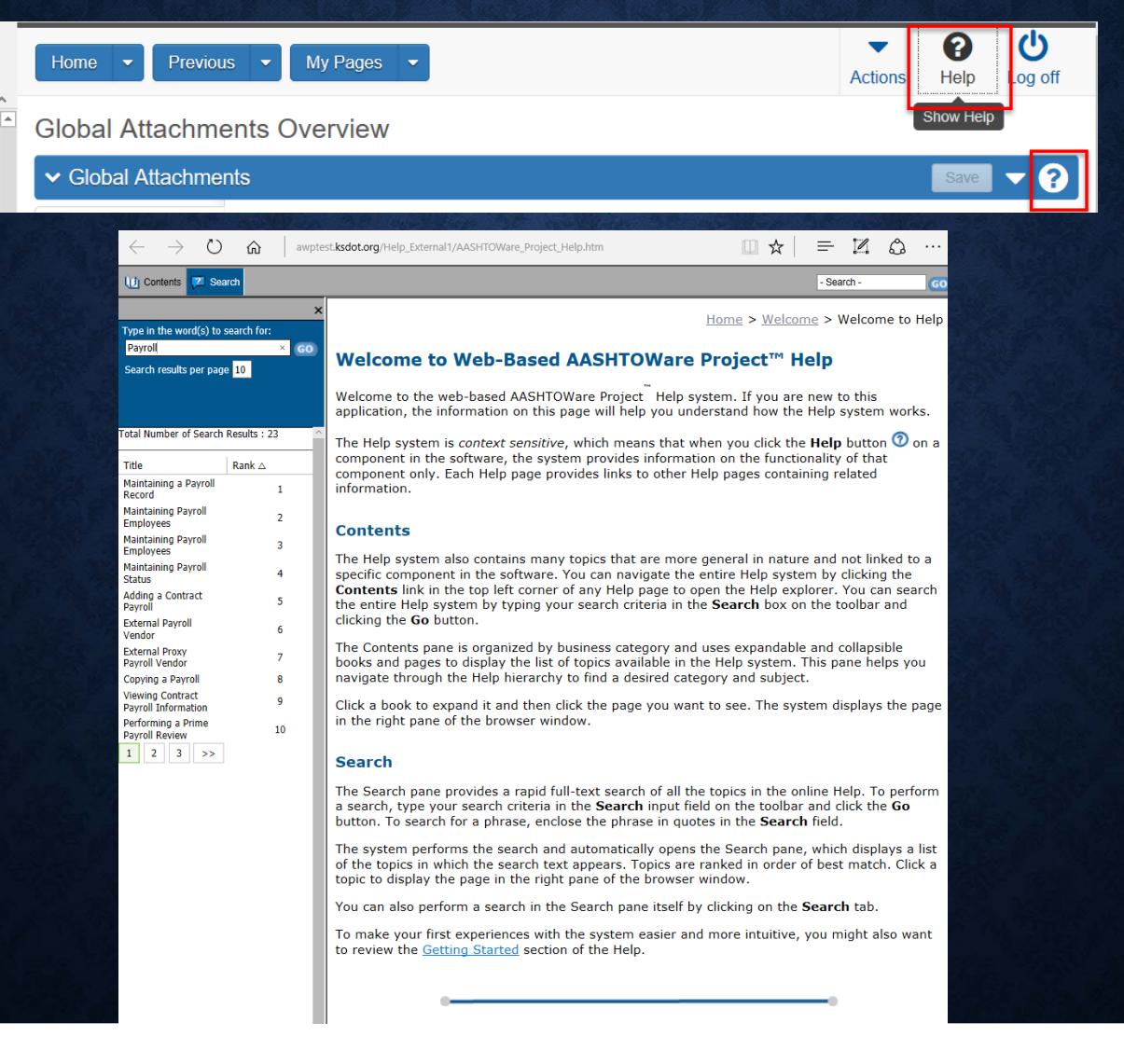

### **KDOT WEBSITE**

#### From KDOT external website you can access

- Wage Decision Codes
- Project User Request Form
- New Vendor Request Form
- AASHTOWare User Guides
- Excel Spreadsheet for Vendor Payrolls
- Link to AASHTOWARE Login Screen

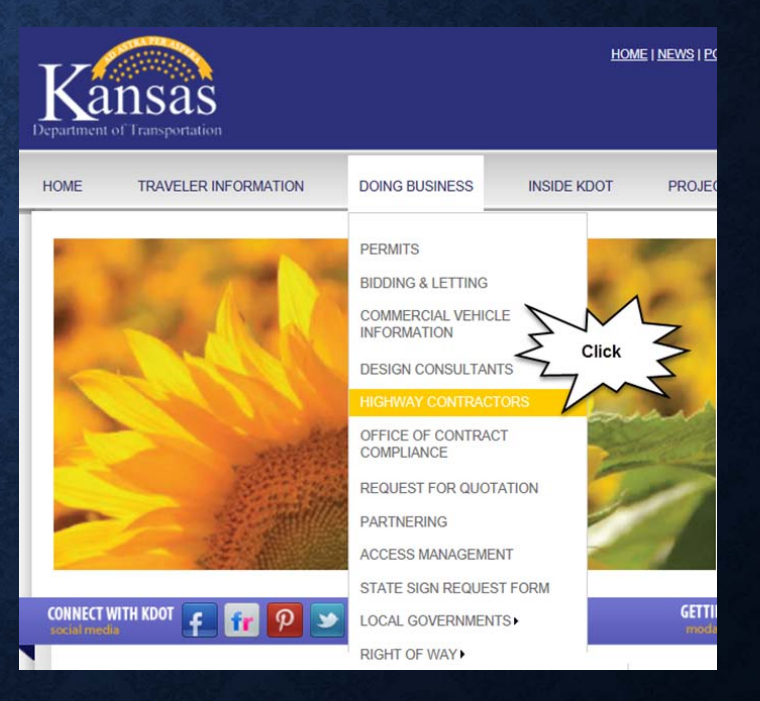

#### **CHAPTER 2**

# **BIDDER/QUOTERS**

#### **BIDDER/QUOTERS OVERVIEW**

- Bidders are vendors that have either submitted a bid in the bid letting
- Quoters are vendors that have submitted quotes as subcontractors, suppliers, truckers, or brokers to a bidder in a bid letting to the bidder.
- Civil Rights Compliance Office needs this information to capture the real DBE world. This information will help to get a better understanding of which subcontractors are bidding and where they are actively bidding to get work, no dollar amount is required. This will help set DBE goals in the future

### **BIDDER/QUOTERS OVERVIEW**

- If contractors need assistance they will need to contact their field office. If you are bidding as a prime contractor all Bidder/Quoter information needs to be put in to the system by the end of each bid month regardless of if you get the bid or not
- If a Quoter needs added to CRL system, please email the New Vender Request Form to <u>KDOT#AWP.ADMIN@ks.gov</u> with the required information. This form can be found at <u>http://www.ksdot.org/bureaus/burConsMain/crl.asp</u>
- When specifying a Company Name within the system regardless of what branch it is just the overall company name needs listed for example: "APAC" is "APAC KS"

| File Edit View Fevorites Tools Help                                                                                              | and D + C Dathboard JAASHTOWart =  | 50 C                    |
|----------------------------------------------------------------------------------------------------|------------------------------------|-------------------------|
| Bond • Recent • My F<br>Switch Role<br>Test User                                                                                 | Agency Bidder User (DO NOT MODIFY) | Actions Histo Log<br>of |
| VIONAGEBIDDER<br>NONAGEPRIMEPAYROLL<br>NONAGESUBPAYMENT<br>NONAGESUBPAYROLL<br>NONAGEDBECOMMIT<br>NONAGEDSER<br>NONAGEESTIMATION | inced<br>Select "BIDDER"<br>role.  | Baini 🔽 🖓<br>Dichang    |

| - (ii) <mark>(ii</mark> http://reptet.ksdut.org.≠Dichtioned<br>Fie Edit View Favorites Tools Help | P = C Deshboard   AAGHTOWare × | 0.01             |
|---------------------------------------------------------------------------------------------------|--------------------------------|------------------|
| Home 👻 Recent 👻 My Pages 💌                                                                        |                                | Actions Help Log |
| PROJECT SAMPLE ROLE for Non Agency Bidder User (DO NOT                                            | T MODIFY)                      | off              |
| ✓ Bidder Quoter Overview                                                                          |                                | Em = ?           |
| Q j Ø Advanced                                                                                    |                                | Actions X        |
|                                                                                                   |                                | 0 changed        |
| ist has no rows.                                                                                  |                                |                  |
|                                                                                                   | Select "ADD" in the            |                  |
|                                                                                                   | row action drop                |                  |
|                                                                                                   | down.                          |                  |

| C C Intp://respisest.ksdot.org/#/Qunter/Add        |                                                       | ,D → C Add Bidder Quoter   AASH ×           | ■ ●   _<br>0 ★ 0                             |
|----------------------------------------------------|-------------------------------------------------------|---------------------------------------------|----------------------------------------------|
| Home  Recent  My Pages                             |                                                       |                                             | Actions Help Log                             |
| Overview                                           |                                                       |                                             | -                                            |
| Add Bidder Quoter                                  |                                                       |                                             |                                              |
| ✓ Add Bidder Quoter                                |                                                       |                                             | <b>7</b> • <b>9</b>                          |
| Letting+                                           | 1. Enter Letting Month<br>(Jul = 07) and pick letting | Bidder• Q Begin typing to search or press E | 4. Click "Save"                              |
| Quoter •<br>Q Begin typing to search or press Enle | 3. Enter Quoter's na select from the list th          | ame and<br>hat appears.                     | 2. Enter your Company's<br>Contractor Number |

| ie Edit View Favorites Tools | 97/Letting/82/ExternaBidderQuoterSumm | anjFromAdd                  | ,D = C Bidder/Quoter Summary  × |                 |            |                                                                                                    | 1919-1<br>()<br>() |
|------------------------------|---------------------------------------|-----------------------------|---------------------------------|-----------------|------------|----------------------------------------------------------------------------------------------------|--------------------|
| Home • Previous •            | My Pages 🔹                            |                             |                                 |                 |            | Actions                                                                                              | Help Log of        |
| eniew                        |                                       |                             |                                 |                 | 1. Sele    | ect Row Action butto                                                                                 | on                 |
| idder/Quoter Summa           | ary                                   | Quoter - Successfully Saved |                                 |                 | ×          |                                                                                                    | ]                  |
| ✓ Bid Letting: - 01/01/000   | 01                                    |                             |                                 |                 |            |                                                                                                    | See 🔻 😯            |
|                              |                                       |                             |                                 |                 |            | 0 marked for deletion                                                                                | thanoed Expand     |
| Select Bidders               |                                       |                             |                                 |                 |            |                                                                                                    | <hr/>              |
| No Quote Rec                 | Vendor                                | Short Name                  | Signed By                       | Signed Dt       | Quoters    |                                                                                                    | Z,                 |
| No                           | 02285                                 | EBERT CONST CO INC & SUBS   |                                 |                 | 1          | Actions                                                                                              | ,                  |
|                              |                                       |                             |                                 |                 |            |                                                                                                    |                    |
| Comment                      |                                       |                             |                                 |                 |            | Delete                                                                                               |                    |
| Comment                      |                                       |                             | 2. Click                        | "Select Quoters | s"         | Delete<br>Select Quoters                                                                             |                    |
| Comment                      |                                       |                             | 2. Click                        | "Select Quoters | s"         | Delete<br>Select Quoters<br>Tasks                                                                    |                    |
| Comment                      | Short                                 | Name                        | 2. Click                        | "Select Quoters | s"         | Delete<br>Select Quoters<br>Tasks<br>Sign                                                            |                    |
| Comment<br>Vendor<br>01517   | Short I<br>KINGS                      | Name<br>5 CONST CO INC      | 2. Click                        | "Select Quoters | s"         | Delete<br>Select Quoters<br>Tasks<br>Sign<br>Views                                                   |                    |
| Comment<br>Vendor<br>01517   | Short<br>KINGS                        | Name<br>S CONST CO INC      | 2. Click                        | "Select Quoters | S"         | Delete<br>Select Quoters<br>Tasks<br>Sign<br>Views<br>Attachments                                    |                    |
| Comment<br>Vendor<br>01517   | Short                                 | Name<br>3 CONST CO INC      | 2. Click                        | "Select Quoters | 5" <b></b> | Delete<br>Select Quoters<br>Tasks<br>Sign<br>Views<br>Attachments<br>Links                           |                    |
| Comment<br>Vendor<br>01517   | Short I<br>KINGS                      | Name<br>3 CONST CO INC      | 2. Click                        | "Select Quoters | 5"         | Delete Select Quoters Tasks Sign Views Attachments Links Tracked Issues                              |                    |
| Vendor<br>01517              | Short I<br>KINGS                      | Name<br>S CONST CO INC      | 2. Click                        | "Select Quoters | 5"         | Delete Select Ouoters Tasks Sign Views Attachments Links Tracked Issues Reports                      |                    |
| Comment<br>Vendor<br>01517   | Short<br>KINGS                        | Name<br>3 CONST CO INC      | 2. Click                        | "Select Quoters | 5"         | Delete Select Quoters Tasks Sign Views Attachments Links Tracked Issues Reports Bidder Quoter Report |                    |

| File Edit View Favorites Tools Hel            | ng 12 Esterna Bidde Quate Summary Frem Add De to Bidder/Quate S | ammay)×                                                                          |
|-----------------------------------------------|-----------------------------------------------------------------|----------------------------------------------------------------------------------|
| Home Select Quoters                           |                                                                 | v Q O<br>× te ⊥og an                                                             |
| V Bid L Select Al No<br>Select Bio:<br>No Guo | Either<br>we to see results @ Show first &                      | Type in the name of the Quoter or click<br>v First 10 for a list to select from. |
| Vendor<br>01517                               | Short Name<br>KINGS CONST CO INC                                | Seec Quoters<br>Tesks<br>Sign<br>Views<br>Attachments                            |
|                                               |                                                                 | Lieks<br>Tracked issues<br>Reports                                               |

|                        |                          |                                                          | •             |
|------------------------|--------------------------|----------------------------------------------------------|---------------|
| Select Quoters         |                          |                                                          |               |
| Q  <br>Select All None | Advanced Storing Startes |                                                          | 0 selected    |
| Vendor                 |                          | Short Name                                               |               |
| 00005                  | V                        | SAK CONST LLC                                            |               |
| 00007                  |                          | KANSAS ELECTRIC INC                                      |               |
| 00009                  |                          | A-CORE CONCRETE CUTTING INC                              |               |
| 00011                  |                          | AMINO BROTHERS CO INC                                    |               |
| 00012                  |                          | PACE CONST CO LLC                                        |               |
| 00015                  |                          | ZACHRY CONSTRUCTION CORP & SUBS                          |               |
| 00016                  |                          | BAYER CONST CO INC 2. Click Add to Bidder once all Quote | rs hav        |
| 00017                  |                          | TRUESDELL CORP THE been selected for Letting.            |               |
| 00020                  |                          | ANDALE READY MIX CENTRAL INC                             |               |
| 00023                  |                          | L G BARCUS & SONS INC                                    |               |
| Load next 50           |                          | Showi                                                    | ng 10 of 6587 |

| Actions Help Log off                       |         |           |           |                            |            | File Edit View Favorees Tool |
|--------------------------------------------|---------|-----------|-----------|----------------------------|------------|------------------------------|
| Click Save.                                |         |           |           |                            | My Pages • | Home • Previous •            |
|                                            |         |           |           |                            |            | Overview                     |
|                                            | ×       |           |           | There are unsaved changes. | nary       | Bidder/Quoter Summ           |
| 🐝 <del>-</del> 9                           |         |           |           |                            | 01         | ✓ Bid Letting: - 01/01/00    |
| 0 marked for detellors 0 changed Expand Al |         |           |           |                            |            | Select Bidders.              |
| Quoters 🗸                                  | Quoters | Signed Dt | Signed By | Short Name                 | Vendor     | ✓ No Quote Rec               |
| 1                                          | 1       |           |           | EBERT CONST CO INC & SUBS  | 02285      | No                           |
| q                                          |         |           |           |                            |            | Commens                      |
| [Comment]                                  |         |           |           |                            | e salab    | -                            |
| •                                          |         |           |           | 35 CONST CO INC            | KONG       | 01517                        |
| ×                                          |         |           |           | rt Name                    | Short      | Vendor                       |
|                                            |         |           |           | CONST LLC                  | SAK        | 00005                        |
| ×                                          |         |           |           | ORE CONCRETE CUTTING INC   | A-00       | 00009                        |
| ×                                          |         |           |           | E CONST CO LLC             | PACE       | 00012                        |
| ×                                          |         |           |           | ESOELL CORP THE            | TRUE       | 00017                        |

| Contraction in the American State | g≠leting 52/Stenz≣ddeQuiteSummey<br>s Mds | Famildd                                 | , 우 ㅎ C 🚺 Bidden/Quster Summary   🗵 |           |                          |                      |         | 9 | ) (S   X<br>() (* ()<br>() (* () |
|-----------------------------------|-------------------------------------------|-----------------------------------------|-------------------------------------|-----------|--------------------------|----------------------|---------|---|----------------------------------|
| Home • Previous •                 | My Rages •                                |                                         |                                     |           |                          |                      | Actions | Ø | U<br>Log off                     |
| Overview                          |                                           |                                         |                                     |           |                          |                      |         |   |                                  |
| Bidder/Quoter Summ                | ary                                       | Bidder - Successfully Saved             |                                     |           | ×                        |                      |         |   |                                  |
| ✓ Bid Lotting - 01/01/00          | 01                                        |                                         |                                     |           |                          |                      |         | - | - 0                              |
| Select Bidders                    | Vendor<br>02255                           | Short Name<br>EBERT CONST CO INC & SUBS | Signed By                           | Signed Dt | 1. Select<br>first Quote | Row Action butto     | on for  |   | tollapse All                     |
| Vendor                            | Short Na                                  |                                         |                                     |           |                          | a                    |         | - | ¥                                |
| 00005                             | TRUESC                                    | ELL CORP THE                            | 2 Click "Open                       | Quoter P  | roposal"                 | Actions<br>Delete    |         |   | ×                                |
| 01517                             | KINGS (                                   | CONST CO INC                            |                                     |           |                          | Views                |         |   | -1                               |
| 00009                             | A-CORE                                    | CONCRETE OUTTING INC                    |                                     |           |                          | Attachments<br>Links |         |   |                                  |
| 00012                             | PACE C                                    | ONST CO LLC                             |                                     |           |                          | Tracked Issues       |         |   | _                                |

| C C C C C C C C C C C C C C C C C C C       | 🔎 + 🖒 🛄 Quoter Proposal Summary × | • €<br> •<br> •                             |
|---------------------------------------------|-----------------------------------|---------------------------------------------|
| Home • Presimus • My Pages •                |                                   | Actions Help Log off                        |
| Overview Bidder/Quoter                      |                                   |                                             |
| Quoter Proposal Summary                     |                                   |                                             |
| ✓ Bidder: 02285 - EBERT CONST CO INC & SUBS |                                   | 📟 <del>•</del> 🥲                            |
| Quoters 00005 - SAK CONST LLC               |                                   | 1 d 5 🗲 🔶                                   |
| Comments<br>Q                               | Comments k                        |                                             |
| O Tune search cilieria er rens Enter        | ·                                 |                                             |
| Select Proposals                            |                                   | D market for deletion D changed Collapse Al |
| No rows found matching criteria.            |                                   |                                             |

| ielect Proposals      |                                                    |                          |                                     | ,        |
|-----------------------|----------------------------------------------------|--------------------------|-------------------------------------|----------|
| Q I<br>Select Al None | Advanced Dewry Units     1. Select     for letting | all proposals for quoter |                                     | selected |
| Proposal              | Descr                                              | Fed Proj Num             | St Proj Num                         |          |
| 516072191             | PAVEMENT MARKING                                   | HSIP-4043(116)           | 046 KA 4253-01                      |          |
| 516072292             | PEDEISTRIAN AND BICYCLE PATHS                      | TA-T041(001)             | 059 TE 0410-01                      |          |
| 516072434             | PAVEMENT MARKING                                   | HSIP-A043(116)           | U169-061 KA 4360-01                 |          |
| 516072595             | LIGHTING                                           | HSIP-A043(216)           | U054-067 KA 4212-01                 |          |
| 516074181             | GRADING, BRIDGE AND SURFACING                      | STP-C470(001)            | 044 C 4700-01                       |          |
| 516074535             | GRADING & SURFACING                                | TEA-T037(501)            | K004-005 TE 0375-01                 |          |
| 516074575             | ROADSIDE IMPROVEMENT                               | TA-T042(301)             | K004-005 TE 0423-01                 |          |
| 516076121             | BRIDGE REPAIR                                      |                          | 1435-046 KA 4275-04                 |          |
| 516076131             | INTELLIGENT TRANSPORTATION SYST                    | EM                       | 046 KA 4024-01                      |          |
| 516076141             | BRIDGE REPAIR                                      |                          | 1635-166 KA 4087-01                 |          |
| 516076262             | CHIP SEAL                                          |                          | 105 KA 4265-01                      |          |
| 516076454             | MLLING                                             | 1                        | 2 Once finished click Add to Ouoter |          |
| 516076474             | SLIDE REPAIR                                       | l                        |                                     |          |
| 516076626             | MILLING AND OVERLAY                                |                          | U063-066 KA 4368-01                 |          |

| C C Map: Support Redot ang = % dise 25 the endConterPrope<br>File Edit View Facentes Tack Help | oudSummaryTranModeBt=1]4          | ρ + α Quoter Proposal Summary → × |   | <u>ା ଶ</u><br>ଜ ନାସ                         |
|------------------------------------------------------------------------------------------------|-----------------------------------|-----------------------------------|---|---------------------------------------------|
| None • Previous • My Pages •                                                                   |                                   |                                   |   | Actions Help Log off                        |
| Overview Bidder/Quoter                                                                         |                                   |                                   |   |                                             |
| Quoter Proposal Summary                                                                        | There are unsaved changes.        |                                   | × |                                             |
| ▼ Bidder 02285 - EBERT CONST CO INC & SU                                                       | BS                                |                                   |   | San V ?                                     |
| Quoters 00005 - SAK CONST LLC •                                                                |                                   |                                   |   | 1075 + +                                    |
| Comments<br>Q                                                                                  |                                   |                                   |   |                                             |
| Q Type search citleria or press Enter 🖉 Advanced                                               |                                   |                                   |   |                                             |
| Select Proposals                                                                               |                                   |                                   |   | 0 marked for deterior 0 changed Collapse Al |
| > Proposal                                                                                     | Descr                             |                                   |   | ×                                           |
| 516072191                                                                                      | PAVEMENT MARKING                  |                                   |   |                                             |
| > 516072494                                                                                    | PAVEMENT MARKING                  |                                   |   | ×                                           |
| > 516074181                                                                                    | GRADING, BRIDGE AND SURFACING     |                                   |   | ×                                           |
| > 516076131                                                                                    | INTELLIGENT TRANSPORTATION SYSTEM |                                   |   | ×                                           |
# **ADD ADDITIONAL QUOTERS**

| G C                                           | http://weptest.ksdot.org/#18d3er/25/5demalQuadePro<br>View Favorites Tools Help                                                                                                    | conflormery/has/Modellite.114 D + 6 🖸 Quoter Proposel Summery ×         | 1 C C                                      |
|-----------------------------------------------|----------------------------------------------------------------------------------------------------|-------------------------------------------------------------------------|--------------------------------------------|
| Home                                          | Previous • My Pages • 2.<br>Bidder/Duot                                                                                                    | Once all Quoters have been completed click dder/Quoter".                | Actions Help Log off                       |
| Quoter                                        | Proposal Summary                                                                                                    | Save Complete                                                           | x                                          |
| ♥ Bidd                                        | er 02285 - EBERT CONST CO INC & SI                                                                                                    | BS                                                                      | 📰 🔻 🕄                                      |
| Quaters<br>Comments<br>Q. Type :<br>Select Ph | 00005 - SAK CONSTILLC<br>00005 - SAK CONSTILLC<br>00017 - TRUESDELL CORP THE<br>01517 - KINGS CONSTICO INC<br>00009 - A-CORE CONCRETE CUTTING INC<br>00012 - PACE CONSTICO LLC<br>posals | 1. Click drop down for next Quoter and<br>repeat pages 10 - 12 for each | 0 market for deletion 0 changed Colapse Al |
| > Propo                                       | al                                                                                                    | Descr                                                                   | *                                          |
| 51607                                         | 191                                                                                                    | PAVEMENT MARKING                                                        |                                            |
| > 51607                                       | 494                                                                                                    | PAVEMENT MARKING                                                        | *                                          |
| > 51607                                       | 1181                                                                                                    | GRADING, BRIDGE AND SURFACING                                           | *                                          |
| > 51607                                       | 131                                                                                                    | INTELLIGENT TRANSPORTATION SYSTEM                                       | •                                          |

| File Edit View Fersnites Tool                | g T. Balles 12: Estema Balles Queter Summary<br>1 - Help |                                         | ,D + 0 Bidder/Quoter Summary   + × |           |              |                                                                                                    | 000                   |
|----------------------------------------------|----------------------------------------------------------|-----------------------------------------|------------------------------------|-----------|--------------|----------------------------------------------------------------------------------------------------|-----------------------|
| Home • Previous •                            | My Pages -                                               |                                         |                                    |           |              | Action                                                                                                    | B Help Log off        |
| overview<br>Bidder/Quoter Summ               | ary                                                      |                                         |                                    |           | 1. CI        | ick Row Action bu                                                                                                    | utton                 |
| ✓ Bid Leiting - 01/01/00<br>Select Bioters . | 01                                                       |                                         |                                    |           |              | 0 marked for deletion                                                                                                    | Lotanget Collapse All |
| > No Quote Rec<br>No<br>Comment              | Vendor<br>02285                                          | Short Name<br>EBERT CONST CO INC & SUBS | Signed By                          | Signed Dt | Guoters<br>5 | Actions<br>Delete<br>Select Quoters<br>Tasks<br>Sign<br>Views<br>Attachments<br>Links<br>Tracked Issues<br>Reports<br>Bidder Quoter Report<br>Bidder Quoter Verification Report | x                     |

|                                       |                                          |                        |                                            |                                             | (Long) | Con lost has |
|---------------------------------------|------------------------------------------|------------------------|--------------------------------------------|---------------------------------------------|--------|--------------|
| C C C C C C C C C C C C C C C C C C C | Add 100 Year and Addentication Continues |                        | P = G Sign Bithler Quinter (AASH =         |                                             |        | NOR.         |
| File Life View Facultus Tanta Help    |                                          |                        |                                            |                                             |        | -            |
| There + Prevenue + Mg -               | Pageta 💌                                 |                        |                                            |                                             | 0 0    | 2            |
| Overview Batter Conter                |                                          |                        |                                            |                                             | 1000   |              |
| Sign Bidder Quoter                    |                                          |                        |                                            |                                             |        |              |
|                                       |                                          |                        |                                            |                                             |        |              |
| · Forger Packetor Counter             |                                          |                        |                                            |                                             |        | 0            |
| Prograss: Baview Verify               | Nam                                      |                        |                                            |                                             |        |              |
|                                       |                                          |                        |                                            |                                             |        |              |
| D Review:                             | Remain Democration of Transportations    | 1100/2010 05-55-30 AM  |                                            |                                             |        |              |
| Kansas                                |                                          |                        |                                            |                                             |        |              |
|                                       | Wedder Quester Request                   | Page 1 of 3            |                                            |                                             |        |              |
|                                       | Letting Date Range                       |                        | <ol> <li>Review Information for</li> </ol> |                                             |        |              |
| Bidder: 02200                         | EBERT CONSTRUCTION CO INC & SUBSIDIARY   | No Quetes Received: No | 000000000                                  |                                             |        | - 2          |
| Signed By:                            |                                          | Norm of Quertes: 6     | accuracy                                   |                                             |        |              |
| Signed Date:                          |                                          |                        |                                            |                                             |        |              |
| Comments                              |                                          |                        |                                            |                                             |        |              |
| Quatters                              |                                          |                        |                                            |                                             |        |              |
| Quoter: 00005                         | SAK CONSTRUCTION LLC                     |                        | 1                                          |                                             |        |              |
| Propusats                             |                                          |                        | <                                          |                                             |        |              |
| Proposal: 5160                        | 72191 - PAMEMENT MARKING                 |                        |                                            |                                             |        |              |
| Proposal Items                        |                                          |                        |                                            |                                             |        |              |
|                                       | No Quarter Proposal Item Inform          | ation                  |                                            |                                             |        |              |
| Proposal: 5160                        | 72454 - PAVEMENT MARKING                 |                        |                                            |                                             |        |              |
| Purposal thema                        | • / · · · · · · · · · · · · · · · · · ·  |                        |                                            |                                             |        |              |
|                                       | No Quoter Proposal hem Inform            | ation                  |                                            |                                             |        |              |
| Proposal: 5160                        | 74151 GRADING BRIDGE AND SURFACING       |                        |                                            |                                             |        |              |
| Proposal form                         | 1.5                                      |                        |                                            |                                             |        |              |
|                                       | No Quoter Proposal Item Inform           | articulu               |                                            |                                             |        |              |
|                                       | Kanada Antonio Altana antonio            | 1100/0012 00 55 05 444 |                                            |                                             |        |              |
| Kansas                                | Kansas Department of Franciportation     |                        |                                            |                                             |        | -            |
|                                       | No Proposal Information Available        |                        |                                            |                                             |        | ~            |
| Qualities: 1000019                    | A CONE CONCRETE CUTTING INC              |                        |                                            |                                             |        |              |
| Propositie                            | No Proposal information Autilable        |                        |                                            |                                             |        |              |
| Qualities: B1617                      | SINGS CONSTRUCTION OD INC                |                        |                                            |                                             |        |              |
| Proposals                             | No Proposal Information Australia        |                        |                                            |                                             |        |              |
|                                       |                                          |                        |                                            |                                             |        |              |
|                                       |                                          |                        |                                            |                                             |        |              |
| Kansas                                | Ranses Department of Fremeportation      |                        |                                            |                                             |        |              |
|                                       | Ridder Gaster Report                     | Page 3 of 3            |                                            |                                             |        |              |
| District                              | Latting Cale Range                       |                        |                                            |                                             |        |              |
|                                       |                                          |                        |                                            |                                             |        |              |
|                                       |                                          |                        |                                            |                                             |        |              |
|                                       |                                          |                        |                                            | <ol><li>Click blue arrow at botto</li></ol> | m of p | bage         |
|                                       |                                          |                        |                                            |                                             |        | 1.1          |
|                                       |                                          |                        |                                            |                                             |        |              |
|                                       |                                          |                        |                                            |                                             |        |              |
|                                       |                                          |                        |                                            |                                             |        |              |
|                                       |                                          |                        |                                            |                                             |        |              |
|                                       |                                          |                        |                                            |                                             |        |              |
|                                       |                                          |                        |                                            |                                             |        |              |
|                                       |                                          |                        |                                            |                                             |        |              |
|                                       |                                          |                        |                                            |                                             | 1      |              |
|                                       |                                          |                        |                                            |                                             | -      | A            |
|                                       |                                          |                        |                                            |                                             | 5      |              |
|                                       |                                          |                        |                                            |                                             |        | -            |

|                                                                                                    |                                                      |                                        |                          | 0.5            |
|----------------------------------------------------------------------------------------------------|------------------------------------------------------|----------------------------------------|--------------------------|----------------|
| C The State of State of State | Ant ang Willider (25/Signification Querter Overview) | ,P = C 🔂 Sign Bidder Quoter   AASH., 🗴 |                          | () fr 🗉        |
| File Edit View Favorites                                                                                                    | Tools Help                                           |                                        |                          |                |
| Home • Previous                                                                                                    | My Pages                                             |                                        | Action                   | s Help Log off |
| Overview Bidder/Quoter                                                                                                    |                                                      |                                        |                          |                |
| Sign Bidder Quote                                                                                                    | if .                                                 |                                        |                          |                |
| ✓ Sign Bidder Quoter                                                                                                    |                                                      |                                        |                          | 0              |
| Progress: Raview                                                                                                    | Verify Sign                                          |                                        |                          |                |
| 2 Verify:                                                                                                    |                                                      |                                        |                          |                |
| Kansas                                                                                                    | Kansas Department of Transportation                  | 11/00/2016 (9:57:21 AM                 |                          |                |
| Department of transferration                                                                                                    | Bidder Quoter Verification Report                    | Page 1 of 1                            |                          |                |
| Bidder: 02285                                                                                                    | EBERT CONSTRUCTION CO INC &<br>SHEEDINGY             |                                        |                          |                |
| Date: 11/8/2016                                                                                                    | Substant                                             |                                        |                          |                |
| I, Contractor Thirteen                                                                                                    |                                                      |                                        |                          |                |
| do hereby state.                                                                                                    |                                                      |                                        |                          |                |
|                                                                                                    |                                                      |                                        |                          |                |
|                                                                                                    |                                                      |                                        |                          |                |
|                                                                                                    |                                                      |                                        |                          |                |
|                                                                                                    |                                                      |                                        |                          |                |
|                                                                                                    |                                                      |                                        |                          |                |
|                                                                                                    |                                                      |                                        |                          |                |
|                                                                                                    |                                                      |                                        |                          |                |
|                                                                                                    |                                                      |                                        | Click blue arrow at both | om of page     |
|                                                                                                    |                                                      |                                        |                          |                |
|                                                                                                    |                                                      |                                        |                          | +++            |
|                                                                                                    |                                                      |                                        |                          | + ~            |

|                                     |                      | 6 4 6 6<br>6 6 6 6         |
|-------------------------------------|----------------------|----------------------------|
| File Edit View Favorites Tools Help | the state from hours |                            |
| Home   Previous  My Pages           |                      | Actions Help Log off       |
| Overview Bidder/Quoter              |                      |                            |
| Sign Bidder Quoter                  |                      |                            |
| ✓ Sign Bidder Quoler                |                      | 0                          |
| Progress: Review Verify Sign        |                      |                            |
| Sign:                               |                      | Click "Sign Bidder Quoter" |
| Signed by                           | Signed Date          |                            |
|                                     |                      |                            |
|                                     |                      | Sign Bidder Quoter         |
|                                     |                      | ¢ >                        |
|                                     |                      |                            |
|                                     |                      |                            |
|                                     |                      |                            |
|                                     |                      |                            |
|                                     |                      |                            |
|                                     |                      |                            |
|                                     |                      |                            |
|                                     |                      |                            |
|                                     |                      |                            |
|                                     |                      |                            |
|                                     |                      |                            |
|                                     |                      |                            |
|                                     |                      |                            |
|                                     |                      |                            |

| Control and the sector of the sector of the |                                 | ρ < δ 🔚 Sign Bidder Quoter ( AKSH × |   | 100 A 100            |
|----------------------------------------------------------------------------------------------------|---------------------------------|-------------------------------------|---|----------------------|
| Home • Previous • My Pages •                                                                                                    |                                 |                                     |   | Actions Help Log off |
| Overview Bidder/Quoter                                                                                                    |                                 |                                     |   |                      |
| Sign Bidder Quoter                                                                                                    | Signed Bidder Quoter Successful | ٨                                   | × |                      |
| ✓ Sign Bidder Quoter                                                                                                    |                                 |                                     |   | 0                    |
| Progress: Review Verily Sign                                                                                                    |                                 | Process Complete                    |   |                      |
| 3 Sign:                                                                                                    |                                 |                                     |   |                      |
| Signed by                                                                                                    |                                 | Signed Date                         |   |                      |
|                                                                                                    |                                 |                                     |   | Sign Bidder Quoter   |
|                                                                                                    |                                 |                                     |   |                      |

# **SUBCONTRACTOR PAYMENTS** (FORMERLY DOT FORM 1010)

**CHAPTER 3** 

# SUBCONTRACTOR PAYMENTS WORKFLOW

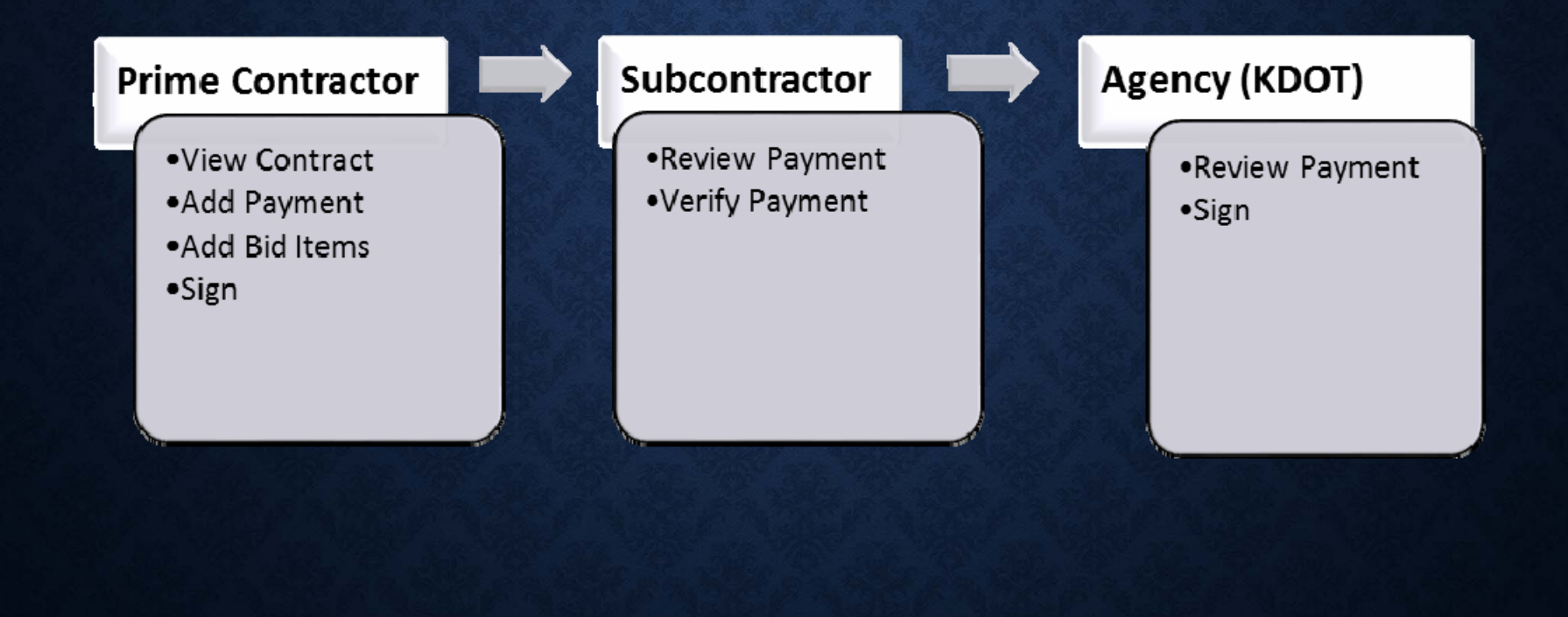

# SUBCONTRACT PAYMENTS NOTIFICATION

At this time KDOT, Prime Contractors and Subcontractors will need to discuss and work out the sending and receiving of the following information;

- KDOT payments to Prime
- Subcontractor Payments to Subcontractors & KDOT
- Subcontractors approval of subcontractor payments to Prime & KDOT

### SUBCONTRACT PAYMENTS IMPORTANT INFORMATION

- Must pay within 10 days and certify within 15 days
- If there are no subcontractor payments to be made, email the field office
- All payments can be viewed by prime and subcontractors assigned to contract.
- The subcontractor can now see pay estimates (couldn't in past) as a subcontractor you need to review that pay estimate before you respond that you have received as expected, or not as expected etc.
- The subcontracts answer has to be based off of what the prime contractor was paid by KDOT

| 🗧 🕣 🚹 http://wwp.tect.kiddot.org/#:Dechtioned                                  |                             | P + C Dattord (ASTONae_ x                                                                                                    | 000                           |
|--------------------------------------------------------------------------------|-----------------------------|----------------------------------------------------------------------------------------------------|-------------------------------|
| File Edit View Fewarites Tools Help                                            |                             |                                                                                                    |                               |
| Home • Previous • My Pages •                                                   | Select EXTERINALSUBPAT      | MENT TOIE.                                                                                                    | ▼ O U<br>Actions Help Log off |
| Switch Role                                                                    | X                           |                                                                                                    | TANK THE LOUGH                |
| Contractor Thirteen                                                            |                             |                                                                                                    |                               |
| ✓EXTERNAL SUBPAYMENT                                                           | I Subcontract Payments User |                                                                                                    |                               |
| EXTERNALSUBPAYROLL                                                             |                             |                                                                                                    | 0                             |
| EXTERNALBIDDER                                                                 |                             |                                                                                                    | U.                            |
| Welcomet                                                                       | and .                       |                                                                                                    |                               |
| ✓ Contract Overview                                                            |                             |                                                                                                    | 0                             |
| Q Type search criteria or press Enter Adva                                     | nced                        |                                                                                                    |                               |
|                                                                                |                             |                                                                                                    | 0 changed                     |
| Enter search oriteria above to see results of S                                | ov first 10                 |                                                                                                    |                               |
| 1231 18924                                                                     |                             |                                                                                                    |                               |
| ✓ External Links                                                               |                             |                                                                                                    | 0                             |
| V External Links<br>KDOT Websile                                               |                             | Internet                                                                                                    | ( <del>)</del>                |
| External Links KDOT Website Kdotweb                                            |                             | Internet<br>KEDOT's Intranet Sile                                                                                                    | 0                             |
| External Links KDOT Website Kdotweb KDOT Reports Portal                        |                             | Internet<br>KDOT's Intranet Site<br>Crystal Reports                                                                                                    | 0                             |
| Externel Links KDOT Website Kdotweb KDOT Reports Portal Covertieal             |                             | Internet<br>KDOT's Intranet Site<br>Crystal Reports<br>AASHTO Transportation Construction Community                                                                             | 0                             |
| External Links KDOT Website Kdotweb KDOT Reports Portal Cloverleal Payrol XVIL |                             | Internet<br>KDOT's Intranet Site<br>Crystal Reports<br>AASHTO Transportation Construction Community<br>Resources for Using XML with AASHTOWare Project™ Payroll XML Resource KX | 0                             |

|                                                                                                    | erg #Carbboard                                                          | ,P = C Deshboard                                                                                                    | AASHTOWare ×                                                                                                    | ( <b>- ● ● </b><br>6 0 0                                                                                                    |
|----------------------------------------------------------------------------------------------------|-------------------------------------------------------------------------|----------------------------------------------------------------------------------------------------|----------------------------------------------------------------------------------------------------|----------------------------------------------------------------------------------------------------|
| Here v Previous v                                                                                                    | No Pages 🔹                                                              |                                                                                                    |                                                                                                    | Actors Help Log of                                                                                                    |
| On this page: Contract Over                                                                                                    | view External Links                                                     |                                                                                                    |                                                                                                    |                                                                                                    |
| PROJECT KDOT R                                                                                                    | OLE for External Subcontract Payments User                              |                                                                                                    |                                                                                                    |                                                                                                    |
| ✓ News                                                                                                    |                                                                         |                                                                                                    |                                                                                                    | 0                                                                                                    |
| Welcome!                                                                                                    |                                                                         |                                                                                                    |                                                                                                    |                                                                                                    |
| If you have any questions plea                                                                                                    | ese contact the system administrator via email at AVVP_Admin@ksdot.org. |                                                                                                    |                                                                                                    | <ol><li>Select the row action button f<br/>the contract.</li></ol>                                                                                                    |
| T. Entor                                                                                                    |                                                                         |                                                                                                    |                                                                                                    |                                                                                                    |
| ✓ Contract Overview                                                                                                    |                                                                         |                                                                                                    |                                                                                                    | 0                                                                                                    |
|                                                                                                    |                                                                         |                                                                                                    |                                                                                                    |                                                                                                    |
| Q 515072262                                                                                                    | Advanced Severg 1st1                                                    | Brins D                                                                                                    | Brins Vans                                                                                                    | 8 charged                                                                                                    |
| Q 515072262<br>Contract<br>515072262                                                                                                    | Advanced Severg 1 af 1 Description Q GRADING BRIDGE AND SURFACING       | Prime ID<br>00005                                                                                                    | Prime Name<br>Kung const co inc. And subs                                                                                                    | Dichargest                                                                                                    |
| Q, 515072262<br>Contract<br>515072262                                                                                                    | Advanced severg fart<br>Description<br>Q GRACING, BRIDGE AND SURFACING  | Prime ID<br>02005                                                                                                    | Frime Name<br>KING CONST CO INC AND SUBS                                                                                                    | Octoped<br>Actions                                                                                                    |
| Q, 515072262<br>Contract<br>515072262<br>V External Links                                                                                                    | Advanced Severg 1st1 Description Q GRADING, BRIDGE AND SURFACING        | Prime ID<br>02006                                                                                                    | Prime Name<br>KING CONST CO INC AND SUBS                                                                                                    | Actions X<br>Exclude from Search Results                                                                                                    |
| Q, 515072262<br>Contract<br>515072262<br>V External Links<br>KDOT Webste                                                                                                    | Advanced Sewarg 1 of 1 Description Q GRACING, BRIDGE AND SURFACING 3.   | Prime D<br>CCODE<br>Select "Open Con                                                                                                    | Prime Name<br>KING CONST CO INC AND SUBS                                                                                                    | Actions X<br>Exclude from Search Results<br>Tasks                                                                                                    |
| Q 515072262<br>Contract<br>515072262<br>V External Links<br>KDOT Webste<br>Köstweb                                                                                                    | Advanced Severg 1st1 Description Q GRADING, BRDGE AND SURFACING 3.      | Prime ID<br>COODS<br>Select "Open Con<br>KOOT's Intranet Ste                                                                                                    | Prime Name<br>KING CONST CO INC AND SUBS                                                                                                    | Actions X<br>Exclude from Search Results<br>Tasks<br>Open Contract Payments<br>Usearch                                                                                            |
| Q 515072262<br>Contract<br>515072262<br>V External Links<br>KDOT Webste<br>Köctveb<br>KDOT Reports Portal                                                                                      | Advanced Severg 1st1 Description Q GRACING, BRDGE AND SURFACING 3.      | Prime ID<br>COODS<br>Select "Open Con<br>KOOT's Intranet Ste<br>Crystal Reports                                                                                                    | Prime Name<br>KING CONST CO INC AND SUBS                                                                                                    | Actions X<br>Exclude tran Search Results<br>Tasks<br>Open Contract Payments<br>Views<br>Atterbanetic                                                                              |
| Q 515072262<br>Contract<br>515072262<br>V External Links<br>KDOT Webste<br>Kdotneb<br>KDOT Reports Portal<br>Coverbal                                                                          | Advanced Severg 1st1 Description Q GRACING, BRDGE AND SURFACING 3.      | Prime ID<br>COODS<br>Select "Open Con<br>KOOT's Intranet Ste<br>Crystal Reports<br>AGSHTO Transportation O                                                                                     | Prime Name<br>KING CONST CO INC AND SUBS<br>tract Payments".                                                                                                    | Actions X<br>Exclude from Search Results<br>Tasks<br>Open Contract Payments<br>Views<br>Attachments<br>Links                                                                      |
| Q 515072262<br>Contract<br>515072262<br>V External Links<br>KDOT Webste<br>Kdotheb<br>KDOT Reports Portal<br>Covertear<br>Payroli XML<br>KDOT ASSET Official Information                       | Advanced Severg 1st 1 Description Q GRADING, BRDGE AND SURFACING 3.     | Prime ID<br>00005<br>Select "Open Con<br>KOOT's Intranet Ste<br>Crystal Reports<br>AGSHTO Transportation O<br>Resources for Using XILL<br>Operances for Using XILL<br>Operances for Using XILL | Prime Name<br>KING CONST CO INC AND SUBS<br>tract Payments".                                                                                                    | Actions X<br>Exclude from Search Results<br>Tasks<br>Open Contract Payments<br>Views<br>Attachments<br>Links<br>Tracket Results                                                   |
| Q 515072262<br>Contract<br>515072262<br>V External Links<br>KDOT Website<br>Kdotweb<br>KDOT Reports Portal<br>Cloveleaf<br>Payroli KJNL<br>KDOT AASHTOWare Informati                           | Advanced Severg 1st 1 Description Q GRACING, BRDGE AND SURFACING 3.     | Prime ID<br>00005<br>Select "Open Con<br>KOOT's Intranet Sté<br>Crystal Reports<br>AGSHTO Transportation O<br>Resources for Using XML v<br>Resources for KDOT Speci                            | Prime Name<br>KING CONST CO INC AND SUBS<br>tract Payments".<br>ansbucton Community<br>with AKSHTOWare Project <sup>TM</sup> Payrol XML Resource Kit<br>Iic AKSHTOWare Project <sup>TM</sup> Rems   | Actions X<br>Exclude trans Search Results<br>Tasks<br>Open Contract Payments<br>Views<br>Attachments<br>Links<br>Links<br>Tracked Issues<br>Dependent                             |
| Q. 515072262<br>Contract<br>515072262<br>✓ External Links<br>KDOT Webste<br>Kdotweb<br>KDOT Reports Portal<br>Croverkeat<br>Payrolt XML<br>KDOT AASHTOWare Informat                            | Advanced Severg 1 of 1 Description Q GRACING, BRIDGE AND SURFACING 3.   | Prime ID<br>00006<br>Select "Open Con<br>KOOT's Intranet Site<br>Crystal Reports<br>AASHTO Transportation O<br>Resources for Using XML v<br>Resources for KDOT Speci                           | Prime Name<br>KING CONST CO INC AND SUBS<br>tract Payments".<br>anshructon Community<br>with AASHTOWare Project <sup>TM</sup> Payrol XXX, Resource Kit<br>its AASHTOWare Project <sup>TM</sup> Rems | Actions X<br>Exclude from Search Results<br>Tasks<br>Open Contract Payments<br>Views<br>Attachments<br>Links<br>Tracked Issues<br>Reports<br>Contract Payments                    |
| Q 515072262<br>Contract<br>515072262<br>Contract<br>515072262<br>Contract<br>Coverses<br>KDOT Website<br>Kdotweb<br>KDOT Reports Portal<br>Coverses<br>Paymot XML<br>KDOT AASHTOWare Informati | Advanced Severg 1 of 1 Description Q GRADING, BRIDGE AND SURFACING 3.   | Prime ID<br>20006<br>Select "Open Con<br>HOOT's Intranet Ste<br>Crystal Reports<br>AASHTO Transportation D<br>Resources for KOOT Speci                                                         | Prime Name<br>KING CONST CO INC AND SUBS<br>tract Payments".<br>anshructon Community<br>with AASHTOWare Project <sup>TM</sup> Payrol XXXL Resource Kit<br>Isc AASHTOWare Project <sup>TM</sup> Rems | Actions X<br>Exclude from Search Results<br>Tasks<br>Open Contract Payments<br>Views<br>Attachments<br>Links<br>Tracked Issues<br>Reports<br>Contract Payment<br>Contract Payment |

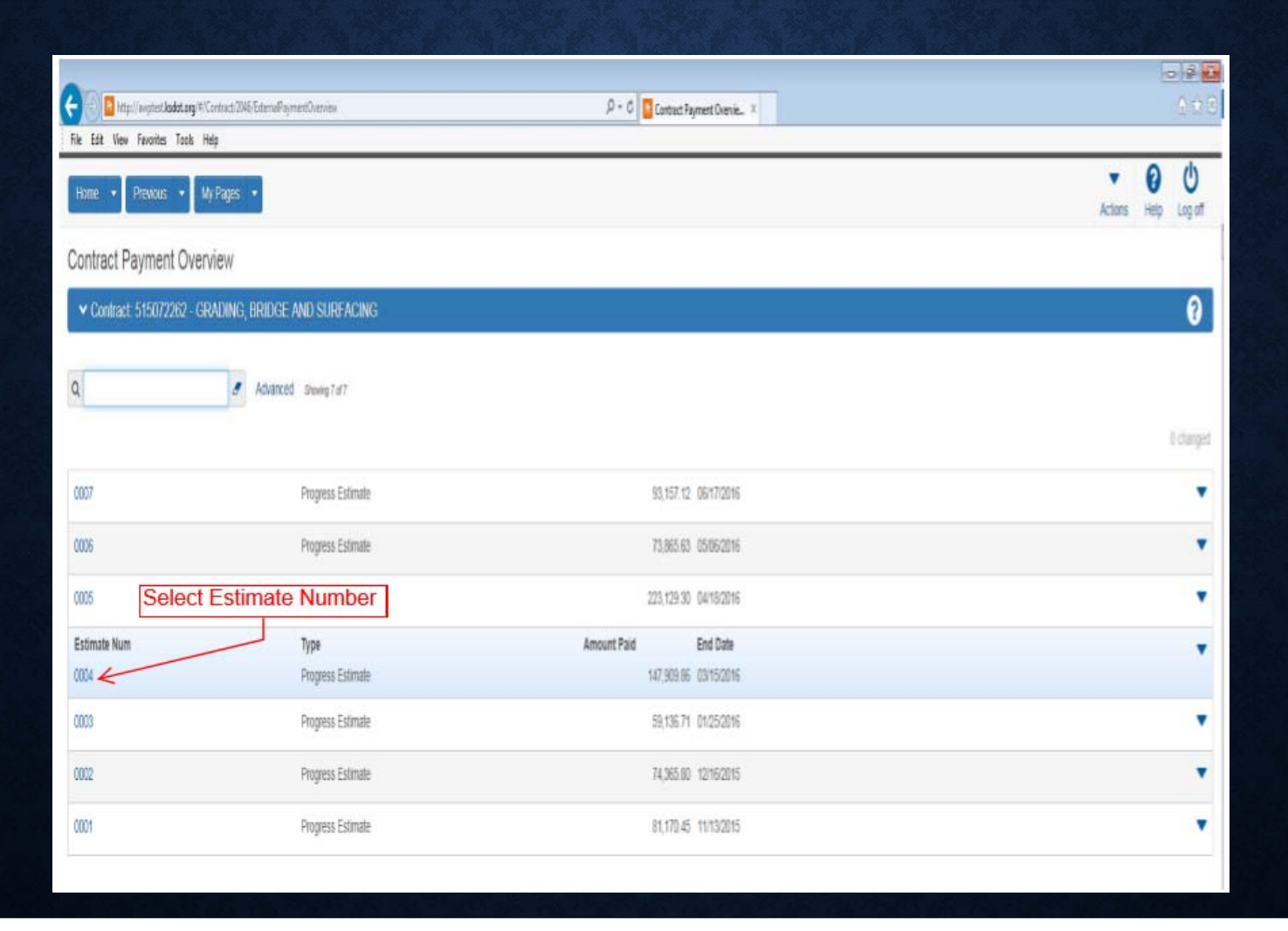

|                                   |                                                                                 |                                    |             | 0         | 2 2<br>A A G |
|-----------------------------------|---------------------------------------------------------------------------------|------------------------------------|-------------|-----------|--------------|
| File Edit View Favorites Tools He | dg                                                                              | Contract Payment Summar. I         |             | 1         | 1.7.2        |
| Home • Previous • Ma              | y Pages 🔹                                                                       |                                    | ▼<br>Actors | 0<br>Help | U<br>Log af  |
| Contract Payment Overview         | <ol> <li>Select the "Items" tab to view the ite<br/>on the estimate.</li> </ol> | em paid                            |             |           |              |
| Contract Payment Summ             | nary                                                                            |                                    |             |           |              |
| ✓ Contract 515072262 - GR         | ADING, BRIDGE AND SUFFACING                                                     |                                    |             |           | 0            |
| Estimate Num: 0004 - Payment End  | Dr. (0/15/2016                                                                  |                                    |             |           |              |
| General                           | Estimate Number                                                                 | Contract Payment Period Start Date |             |           |              |
| Itens                             | 2. Select the "Subcontractor                                                    | 0/252016                           |             |           |              |
| Subcontract Payments              | Etuniar (jps                                                                    | Contract Payment Period End Date   |             |           |              |
|                                   | Progress Estimate                                                               | 03/15/2016                         |             |           |              |
|                                   | Paid Amount                                                                     | Date Payment was Made              |             |           |              |
|                                   | 147,502.86                                                                      | 00/21/20/6                         |             |           |              |
|                                   | Previous Total Paid Amount                                                      |                                    |             |           |              |
|                                   | 214,672.96                                                                      |                                    |             |           |              |
|                                   | Total Paid to Date Amount                                                       |                                    |             |           |              |
|                                   | 362,562.62                                                                      |                                    |             |           |              |

| C International States (Section 2017) File Edit View Favorites Tools H | ContractPoyment/16004/EsternaSummary | D + C Contract Payment Summar ×        |                  | B         | -]≉ <mark>⊼</mark><br>∂¢∂ |
|------------------------------------------------------------------------|--------------------------------------|----------------------------------------|------------------|-----------|---------------------------|
| Home • Previous • M                                                    | y Pages 🔹                            |                                        | ▼<br>Actions     | 0<br>Help | U<br>Log off              |
| Contract Payment Overview                                              |                                      |                                        |                  |           |                           |
| Contract Payment Summ                                                  | nary                                 |                                        |                  |           |                           |
| ✓ Contract 515072262 - GR                                              | ADING, BRIDGE AND SURFACING          |                                        |                  | an.       | • ?                       |
| Estimate Num: 0004 - Payment End                                       | Dt 03/15/2016                        | Olick "Add Cubcontractor Doursont From |                  |           |                           |
| General                                                                | Add Subcontract Payment From Prime   | Prime" link.                           |                  |           |                           |
| Itens                                                                  |                                      |                                        | 0 marked for del | etian 0   | changed.                  |
| Subcontract Payments                                                   | No rows found matching criteria      |                                        |                  |           |                           |
|                                                                        |                                      |                                        |                  |           |                           |

| C الله الله المعالم المعالم المع<br>المعالم المعالم المعالم المعالم المعالم المعالم المعالم المعالم المعالم المعالم المعالم المعالم المعالم المعالم | C Add Subcontractor Phyme. X                                                                                                    |      |
|----------------------------------------------------------------------------------------------------|----------------------------------------------------------------------------------------------------|------|
| Home   Previous   My Pages                                                                                                    | ▼ 🚱 Ů<br>Actions Help Log off                                                                                                    |      |
| Contract Payment                                                                                                    |                                                                                                    |      |
| Add Subcontractor Payment                                                                                                    |                                                                                                    |      |
| Contract: 515072262 - GRADING, BRIDGE AND SURFACING                                                                                                    | 9 - 🛒                                                                                                    |      |
| Number: 0004 Period: 01/26/2016 - 09/15/2016                                                                                                    |                                                                                                    |      |
| Payer       1. Type the Subcontractor's name<br>in the box and then select it from<br>the drop down.         Q       2. Enter the Payee Payment<br>Number. A unique sequential<br>number for this subcontractor.         Date Paid*       3. Enter the Date Paid. Same as<br>the check date.         Payment Type*       4. Select Payment Type. Either                                                                                                    | DBE Firm Indicator       6. Click "Save" when finish         N0       6. Click "Save" when finish         DBE Commitment Indicator       No         Payee Work Complete Indicator       5. If the subcontractor's work is complete please select. | ned. |
| Paid Amount                                                                                                    |                                                                                                    |      |

| File Edit View Favorites Tools Hele        | ment/1621/EdensEuronary                     | ,D + C Subcontract Reyment Sum_ × | 693                  |
|--------------------------------------------|---------------------------------------------|-----------------------------------|----------------------|
| Home • Previous • My Pages •               |                                             |                                   | Actions Help Log off |
| Contract Payment Overview Contract Payment |                                             |                                   |                      |
| Subcontract Payment Summary                | Subcontractor Payment - Successfully Saved  | ×                                 |                      |
| ✓ Contract 515072262 - GRADING, BR         | IDGE AND SURFACING                          |                                   |                      |
| Number: 0004 End Date: 03/15/2016          |                                             |                                   |                      |
| General<br>Withholding                     | Payer<br>02006 - KING CONST CO INC AND SUBS | DBE Firm indicator<br>No          |                      |
| Endorsements Select "                      | Items" tab. CONST INC                       | DBE Commitment Indicator No       |                      |
|                                            | Payee Payment Number<br>1                   | Payee Work Complete Indicator     |                      |
|                                            | Date Paid<br>12/22/2016                     |                                   |                      |
|                                            | Payment Type<br>Progress                    |                                   |                      |
|                                            | Paid Amount<br>1,000.00                     |                                   |                      |

| Hone 🔹 Previous 🔹 My Pages 💌               |                                          |                                                        |                                 | • O U                                   |
|--------------------------------------------|------------------------------------------|--------------------------------------------------------|---------------------------------|-----------------------------------------|
| Contract Payment Overview Contract Payment |                                          |                                                        |                                 | Actions help Logion                     |
| Subcontract Payment Summary                | Subcontractor Payme                      | nt - Successfully Saved                                | ×                               |                                         |
| Contract 515072262 - GRADING, BRI          | GE AND SURFACING                         |                                                        |                                 | 👿 🗸 🕄                                   |
| Number: 0004 End Date: 03/15/2016          | New                                      | 6. Click "New" if there are subcontractor on this payn | additional items for this nent. | t added 0 marked for devision 0 changed |
| Withholding                                | V New Subcontractor Payment Item         | 1 Enter Contract Line                                  | ٦                               |                                         |
| Endorsements                               | Contract Item Line Number*               | / Item Number or Name.                                 | Retainage Released              | 7. Click "Save"                         |
| Items                                      |                                          | 2. Enter Quantity Paid on                              |                                 | linished.                               |
|                                            | Quantity Paid •                          | -this payment.                                         | Retainage Dollars Held          |                                         |
|                                            |                                          | 3. Enter Payment                                       | Bruce West Consolety Indicator  |                                         |
|                                            | Actual Payment                           | Amount for this payment<br>on this line.               | Payee work Complete Indicator   |                                         |
|                                            | Payment or Partial Amount Withheld Indic | 5. Must be filled out if abov                          | ve                              |                                         |
|                                            | Realist Research Community               | box is checked.                                        |                                 |                                         |

|                              | Actions Help Log of                                                                                                    |
|------------------------------|----------------------------------------------------------------------------------------------------|
|                              |                                                                                                    |
| Save Complete X              |                                                                                                    |
| E AND SURFACING              | 🔤 <b>- 0</b>                                                                                                    |
|                              |                                                                                                    |
| Click the "Withholding" tab. |                                                                                                    |
|                              | See Complete       #         AND SURFACING       Click the "Withholding" tab.         inage Dollars Held       100         not       100         red or Partial Amount Withheld Indicator       100         at Payment Comments       100         atom       100         or Comments       100 |

### AS PRIME SIGN SUBCONTRACT PAYMENT

| intp://wyteri.ksdot.org/#/50                                               | ekcentractse?syment/1623/ExtensiSummary D + C 🔂 Subcontract Payment Sam_ ×          |                                                                                                    |
|----------------------------------------------------------------------------|-------------------------------------------------------------------------------------|----------------------------------------------------------------------------------------------------|
| Nome • Previous • M                                                        | γ Pages •                                                                           | <ol> <li>Click the row action<br/>button.</li> </ol>                                                                                |
| ntract Payment Overview Contract                                           | ct Payment                                                                          | 2. Click "Save".                                                                                                    |
| ubcontract Payment Su                                                      | ummary Save Complete                                                                | ×                                                                                                    |
| <ul> <li>Contract 515072262 - GR/</li> </ul>                               | ADING, BRIDGE AND SURFACING                                                         |                                                                                                    |
| umber: 0004 End Date: 03/15/2016<br>Jeneral<br>Withholding<br>Indorsements | 6 Retainage Released                                                                | Actions X<br>There are no actions available<br>Tasks<br>Activew Payment Same Payer<br>Sign functoritant Payment                     |
|                                                                            | Payment or Partial Amount Withheld Indicator    Partial Payment Comments  Relainage | estimate<br>nent"                                                                                                    |
|                                                                            | Payer Comments                                                                      | 4. Click "Add New Payment Same<br>Payee" if you have additional<br>Subcontractors for this pay estimate.<br>Then follow pages 9-11. |

#### **AS PRIME SIGN SUBCONTRACT PAYMENT**

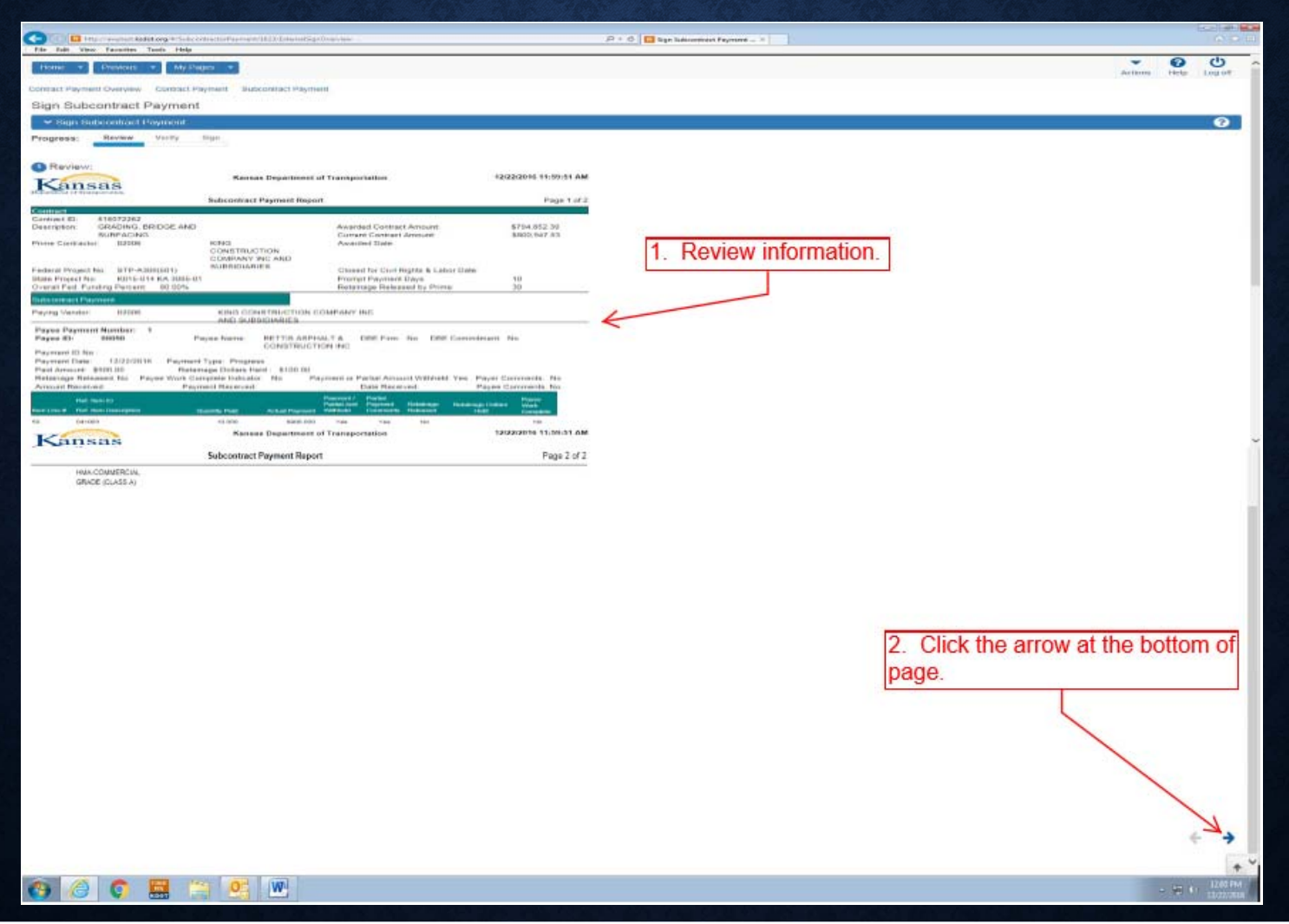

#### **AS PRIME SIGN SUBCONTRACT PAYMENT**

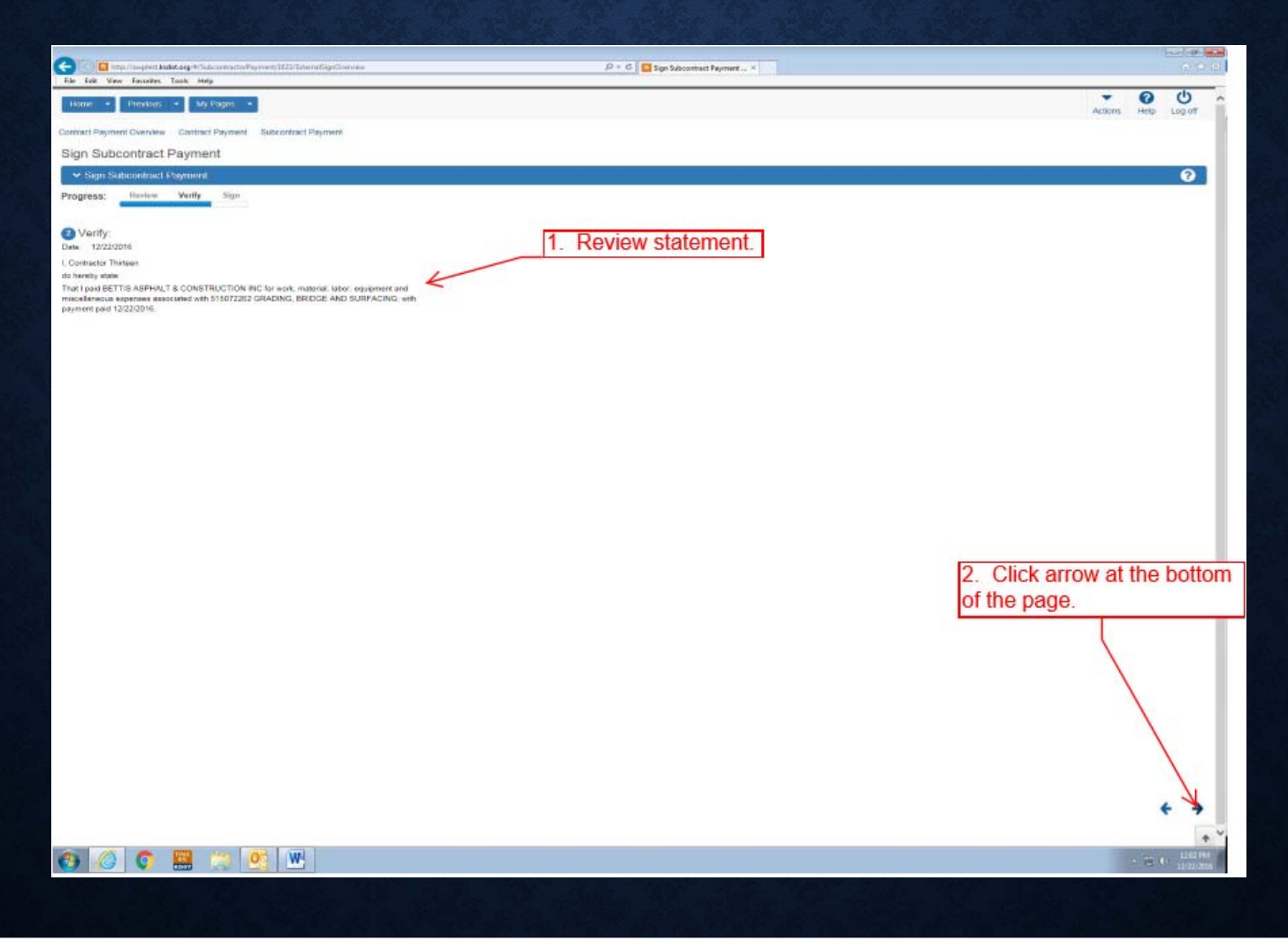

| 🗲 🕕 🖪 http://wystest.ksdot.org/#/SubcontractorPayment/1623/ExternatSignDverview | ,D + C Sign Subcontract Payment × | 0 ú 0                 |
|---------------------------------------------------------------------------------|-----------------------------------|-----------------------|
| File Edit View Favorites Tools Help                                             |                                   | • •                   |
| Home • Previous • My Pages •                                                    |                                   | <b>▼ 0</b> U          |
|                                                                                 |                                   | Actions Help Log of   |
| Contract Payment Overview Contract Payment Subcontract Payment                  |                                   | Ŀ                     |
| Sign Subcontract Payment                                                        |                                   |                       |
| ✓ Sign Subcontract Payment                                                      |                                   | 9                     |
| Progress: Hevinv Verity Sign                                                    |                                   |                       |
|                                                                                 |                                   |                       |
| Sign:                                                                           | 1. Enter Comments if needed.      |                       |
| Signer Comments                                                                 | Signed Date                       |                       |
|                                                                                 |                                   |                       |
|                                                                                 | E                                 |                       |
|                                                                                 |                                   |                       |
|                                                                                 |                                   |                       |
|                                                                                 |                                   |                       |
|                                                                                 | 2.                                | Click "Sign Payment". |
|                                                                                 |                                   |                       |
|                                                                                 |                                   |                       |
| Signed By                                                                       |                                   |                       |
| - 24° N = 164                                                                   |                                   |                       |
|                                                                                 |                                   |                       |
|                                                                                 |                                   | Sign Payment          |
|                                                                                 |                                   | € →                   |
|                                                                                 |                                   |                       |
|                                                                                 |                                   |                       |
|                                                                                 |                                   |                       |

|                                                                                                    |                                                                    |                                                                                                    |                                                                                                    | 0 4 10                                                                                                    |
|----------------------------------------------------------------------------------------------------|--------------------------------------------------------------------|----------------------------------------------------------------------------------------------------|----------------------------------------------------------------------------------------------------|----------------------------------------------------------------------------------------------------|
| 📳 🧧 http://wystert.kodat.org/#Co                                                                                                    | ebbori                                                             | ,P = C 🚺 Cestional                                                                                                    | AASHTOWare ×                                                                                                    | 0.00                                                                                                    |
| Est View Favorites Took He                                                                                                    | ia                                                                 |                                                                                                    |                                                                                                    |                                                                                                    |
| tane • Destan • M                                                                                                    | Panis .                                                            |                                                                                                    |                                                                                                    | • 🖯 🕛                                                                                                    |
|                                                                                                    |                                                                    |                                                                                                    |                                                                                                    | Actions Help Logist                                                                                                    |
| this page: Contract Overview                                                                                                    | External Links                                                     |                                                                                                    |                                                                                                    |                                                                                                    |
| ROJECT KDOT ROLE                                                                                                    | for External Subcontract Payments User                             |                                                                                                    |                                                                                                    |                                                                                                    |
| ¥ News                                                                                                    |                                                                    |                                                                                                    |                                                                                                    | 0                                                                                                    |
| leconel                                                                                                    |                                                                    |                                                                                                    |                                                                                                    |                                                                                                    |
| you have any questions please con                                                                                                    | stact the system administrator via email at AVVP_Admin@Kisdot.org. |                                                                                                    |                                                                                                    |                                                                                                    |
| To successful to successful to |                                                                    | - 6                                                                                                    |                                                                                                    |                                                                                                    |
| 1.                                                                                                    | Enter KDOT Contract Number                                         | er                                                                                                    |                                                                                                    |                                                                                                    |
| <ul> <li>Contract Overview</li> </ul>                                                                                                    |                                                                    |                                                                                                    |                                                                                                    | 0                                                                                                    |
| and some of the second line of                                                                                                    |                                                                    |                                                                                                    |                                                                                                    | 2. Click the saw estion by                                                                                                    |
|                                                                                                    |                                                                    |                                                                                                    |                                                                                                    | 2. Click the row action but                                                                                                    |
| 0100/2262                                                                                                    | Advanced showing 1 and                                             |                                                                                                    |                                                                                                    |                                                                                                    |
|                                                                                                    |                                                                    |                                                                                                    |                                                                                                    | @ changed                                                                                                    |
| ontract                                                                                                    | Description                                                        | Prime ID                                                                                                    | Prime Name                                                                                                    | K                                                                                                    |
|                                                                                                    |                                                                    |                                                                                                    |                                                                                                    | -                                                                                                    |
| 5072262                                                                                                    | GRACING, BRIDGE AND SURFACING                                      | 02006                                                                                                    | KING CONST CO INC AND SUBS                                                                                                    |                                                                                                    |
| 5072262                                                                                                    | . Q GRACING, BRIDGE AND SURFACING                                  | 02006                                                                                                    | KING CONST CO INC AND SUBS                                                                                                    | Actions X                                                                                                    |
| 5072962<br>/ External Links                                                                                                    | & GRACING, BRUGE AND SURFACING                                     | 82005                                                                                                    | KING CONST CO INC AND SUBS                                                                                                    | Actions X<br>Exclude tran Search Results                                                                                                    |
| <ul> <li>External Links</li> <li>OT Webster</li> </ul>                                                                                                    | <b>Q</b> grading, Bridge and Surfacing                             | 2 Click "Open (                                                                                                    | KING CONST CO INC AND SUBS                                                                                                    | Actions X<br>Exclude from Search Results<br>Tasks                                                                                                    |
| ✓ Edemal Links<br>100 Webste<br>ktiveb                                                                                                    | <b>Q</b> grading, Bridge and Surfacing                             | 3. Click "Open (                                                                                                    | KING CONST CO INC AND SUBS                                                                                                    | Actions X<br>Exclude from Search Results<br>Tasks<br>Open Contract Payments                                                                                   |
| ✓ External Links<br>NOT Webste<br>totweb<br>NOT Reports Portal                                                                                                    | <b>Q</b> grading, Bridge and Surfacing                             | CODE<br>3. Click "Open (<br>Activities and<br>Crystal Reports                                                                                          | KING CONST CO INC AND SUBS                                                                                                    | Actions X<br>Exclude from Search Results<br>Tasks<br>Open Contract Payments<br>Views                                                                          |
| >S072262 > External Links xor Webste ktweb xor Reports Portal xoreal                                                                                                    | <b>Q</b> grading, Bridge and Surfacing                             | Click "Open (<br>Actor 5 magers are<br>Crystal Reports<br>Ad3HTO Transportation Cry                                                                    |                                                                                                    | Actions X<br>Exclude tran Search Results<br>Tasks<br>Open Contract Payments<br>Views<br>Attachments                                                           |
| Y Eldernial Links     Of Website     toreb     Of Reports Portal     verteal     yrol XML                                                                                                    | <b>Q</b> grading, Bridge and Surfacing                             | Coos<br>3. Click "Open (<br>Actor 5 matters are<br>Crystal Reports<br>ASHTO Transportation Co<br>Resources for Using XAL wi                            | KING CONST CO INC AND SUBS Contract Payments" In MSHTOWare Project <sup>144</sup> Paynal XXII, Resource Kit                                                                                                    | Actions X<br>Exclude tron Search Results<br>Tasks<br>Coen Contract Payments<br>Views<br>Adactments<br>Links                                                   |
| v External Links<br>VT Webste<br>toveb<br>VOT Reports Portal<br>verteal<br>grok XML<br>VOT AASHTOWare Information                                                                                                    | <b>Q</b> grading, Bridge and Surfacing                             | COD6<br>3. Click "Open (<br>Actor 6 manager are<br>Crystal Reports<br>A3HTO Transportation Co<br>Resources for Using XML w<br>Resources for Kang XML w | KING CONST CO INC AND SUBS Contract Payments" Instruction Community th MASHTOWare Project <sup>114</sup> Paynol XXII, Resource Nit c AASHTOWare Project <sup>114</sup> Paynol XXII, Resource Nit c AASHTOWare Project <sup>114</sup> Items | Actions X<br>Exclude tran Search Results<br>Tasks<br>Open Contract Payments<br>Views<br>Attachments<br>Links<br>Tracked Issues                                |
| VS072262  Chiennal Links  CV Vetaste  Stiveb  CV Reports Portal  Overleaf  nyok XML  DOT AASHT Ovirare information                                                                                                    | <b>Q</b> GRADING, BRIDGE AND SURFACING                             | CODE<br>3. Click "Open (<br>Actor & master are<br>Crystal Reports<br>A3HTO Transportation Co<br>Resources for Using XML w<br>Resources for KDOT Spect  | KING CONST CO INC AND SUBS Contract Payments" Instruction Community th MASHTOWave Project <sup>114</sup> Paymal XXIII, Resource Nat c AASHTOWave Project <sup>114</sup> Tema                                                               | Actions X<br>Exclude tran Search Results<br>Tasks<br>Open Contract Payments<br>Views<br>Attachments<br>Links<br>Tracked Issues<br>Reports                     |
| SIG072952  External Links DOT Vebate doveb DOT Report DOT Report Source growthat growthat DoT AASHTOWare Information                                                                                                    | <b>Q</b> grading, Bridge and Surfacing                             | COD6<br>3. Click "Open (<br>PRO1 & master are<br>Crystal Reports<br>A3HTO Transportation Co<br>Resources for Valog XML w<br>Resources for KDOT Specifi | WING CONST CO INC AND SUBS Contract Payments" Instruction Community th MASHTOWare Project <sup>114</sup> Paymol XXIII, Resource Will c. AASHTOWare Project <sup>114</sup> Items                                                            | Actions X<br>Exclude from Search Results<br>Tasks<br>Open Contract Payments<br>Views<br>Attachments<br>Links<br>Tracked Issues<br>Reports<br>Contract Payment |

| File Edit View Favorites Tools | #Contact/746/EstenulPaymentOverview<br>Help | P + 6 <mark>∏</mark> Conto | ed Payment Overview - × | <br>0 ↑ 0          |
|--------------------------------|---------------------------------------------|----------------------------|-------------------------|--------------------|
| Home                           | My Pages •                                  |                            |                         | Actons Help Log of |
| Contract Payment Ove           | erview                                      |                            |                         |                    |
| ✓ Contract. 5150/2262 - (      | GRADING, BRIDGE AND SURFACING               |                            |                         | 0                  |
| ٩                              | Advanced Strong 7 d 7                       |                            |                         |                    |
|                                |                                             |                            |                         | II changed         |
| 0007                           | Progress Estimate                           | 90,15                      | 7.12 06/17/2016         | •                  |
| CIICK T                        | Progress Canade                             | 71,85                      | 5.63 05/06/2016         |                    |
| 0005                           | Progress Estimate                           | 223,12                     | 9.30 94152016           | •                  |
| Estimate Num                   | Туре                                        | Amount Paid                | End Date                | *                  |
| 0004                           | Progress Estimate                           | 147,90                     | 9.86 83/15/2016         |                    |
| 0003                           | Progress Estimate                           | 53:0                       | 6.71 01.25/2016         | •                  |
| 0002                           | Progress Estimate                           | 74,36                      | 5.60 12/16/2015         | •                  |
| 0001                           | Progress Estimate                           | 81.17                      | 8.45 11/13/2015         | •                  |

| Home • Previous • My               | Pages •                                                                          |                                                | ▼<br>Actions |
|------------------------------------|----------------------------------------------------------------------------------|------------------------------------------------|--------------|
| Contract Payment Overview          |                                                                                  |                                                |              |
| Contract Payment Summ              | ary                                                                              |                                                |              |
| Contract 515072262 - GRA           | DING, BRIDGE AND SURFACING                                                       |                                                |              |
| Estimate Num: 0004 - Payment End D | K 05/15/2016                                                                     |                                                |              |
| General<br>Items 🗲                 | Estimate 1. Click on the "Items" tab to view the items paid on the Pay Estimate. | ract Payment Period Start Date<br>5/2016       |              |
| Subcontract Payments               | Estimate Type<br>Progress Estimate                                               | Contract Payment Period End Date<br>03/15/2016 |              |
|                                    | Paid Amount<br>147,509.85                                                        | Date Payment was Made<br>09/21/2015            |              |
| k on the "Subco                    | ntractor al Paid Amount                                                          |                                                |              |

| <b>A</b> A <b>A</b>              | Technol Research 1970 Materia Casterna         | 0 4 <b>B</b>                    | 0.5                                  |
|----------------------------------|------------------------------------------------|---------------------------------|--------------------------------------|
| File Edit View Favorites Tools H | ennen grunn voen eestingentinge                | Print Gried Fighet Same         | W W V                                |
| Home • Previous • M              | WPages •                                       |                                 | Actions Help Log off                 |
| Contract Payment Overview        |                                                |                                 |                                      |
| Contract Payment Sumr            | mary                                           |                                 |                                      |
| ✓ Contract 515072262 - GR        | ADING, BRIDGE AND SURFACING                    | A generative second second      |                                      |
| Estimate Num: 0004 - Payment End | Dt 09/15/2016                                  | 1. Click the ro                 | w action on the line with            |
| General                          | Add Subcontract Payment From Prime             | your company                    | s hame.                              |
| tems                             |                                                |                                 | 0 marked for dilation. Dicharped     |
| Subcontract Payments             |                                                |                                 | O managed on second a primary        |
|                                  | <ul> <li>KING CONST CO INC AND SUES</li> </ul> | 8ETTIS ASPHALT & CONSTINC       | ~                                    |
|                                  |                                                | 2. Click "Verify Payment".      | Actions R                            |
|                                  | Payer Name<br>02006                            | Promoss                         | Dete                                 |
|                                  |                                                |                                 | Review Sub Contractor Paymt, Summary |
|                                  | Payee Name                                     | Paid Amount                     | Venty Payment                        |
|                                  | 0030                                           | 306.00                          | Views                                |
|                                  | Payee Payment Number                           | Total Paid To Date              | LDIS                                 |
|                                  | 1                                              | 1,800.00                        | Tracked Issues                       |
|                                  | Date Paid                                      | Parent Subcontractor Payment ID | Reports                              |
|                                  | 12/22/2016                                     |                                 | Payment Verification Text            |
|                                  |                                                | POE Sime Indianter              | Subcontract Payment                  |
|                                  |                                                | No.                             |                                      |
|                                  |                                                |                                 |                                      |
|                                  |                                                | DBE Commitment indicator        |                                      |
|                                  |                                                | ND                              |                                      |

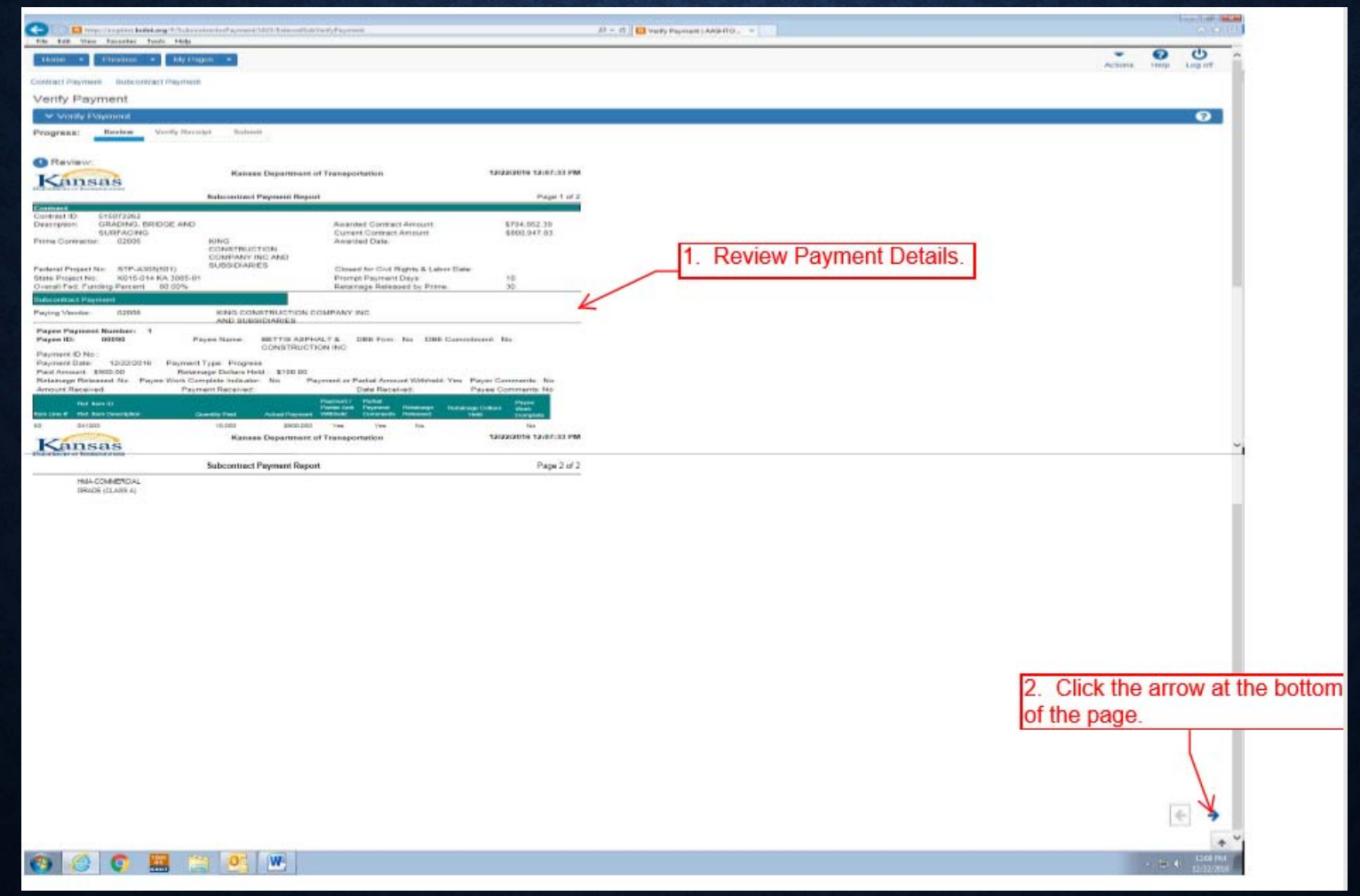

| CO                                     | StatesEdvieh/Formed D+6                                                                                                    | Veit-Pameti (11970) X             |                                                                      | 10  |                       |
|----------------------------------------|----------------------------------------------------------------------------------------------------|-----------------------------------|----------------------------------------------------------------------|-----|-----------------------|
| File Edit View Favorites Tools Help    |                                                                                                    |                                   |                                                                      |     | and the second second |
| Home • Previous • My Pages •           |                                                                                                    |                                   | Actors                                                               | Ю   | U<br>Log off          |
| Contract Payment Subcontract Payment   |                                                                                                    |                                   |                                                                      |     |                       |
| Verify Payment                         |                                                                                                    |                                   |                                                                      |     |                       |
| ✓ Venty Payment                        |                                                                                                    |                                   |                                                                      |     | 0                     |
| Progress: Review Verify Receipt Submit | <ol> <li>Click the drop down arrow and<br/>select the appropriate response.<br/>Choices are "No", "Yes as<br/>Expected", or "Yes Not As<br/>Expected".*</li> <li>Enter Payment Amount<br/>Received. If no payment received<br/>then leave blank.</li> </ol> | Payee's Work on Contract Complete | 4. Required if Payment Received box is other than "Yes as Expected". | ved |                       |
| Date Received                          | <ol> <li>Enter Date Check was received.</li> <li>If no payment received then leave blank.</li> </ol>                                                                                                    |                                   | 5. Click the arrow at the botto of the page.                         | m   | a                     |
| * Perform relacting "V N               | As Espects 1" series the KDOT                                                                                                    | inste The science of              |                                                                      |     |                       |

\* Before selecting "Yes Not As Expected", review the KDOT pay estimate. The prime contractor is not going to pay subcontractors fo work KDOT has not paid them. If work was completed and KDOT did not pay, please contact the appropriate KDOT Field Office.

| Contraction and the second state of the second state of the second | P + C Verify Payment   4459-170_ × | <del>କାବ ଲ</del><br>ଜନ୍ମ<br>ଜନ୍ମ |
|----------------------------------------------------------------------------------------------------|------------------------------------|----------------------------------|
| Home • Previous • My Pages •                                                                                                    |                                    | Actions Help Log off             |
| Contract Payment Subcontract Payment                                                                                                    |                                    |                                  |
| Verify Payment                                                                                                    |                                    |                                  |
| ✓ Verily Payment                                                                                                    |                                    | 0                                |
| Progress: Review Verilly Receipt Submit                                                                                                    |                                    |                                  |
| O Submit:                                                                                                    |                                    |                                  |
| Payee Name                                                                                                    | Payee Reviewed Date                |                                  |
| 00090                                                                                                    |                                    | Click "Submit Verification"      |
| Payee Raviewed By                                                                                                    |                                    | Submit Verification              |

#### **CHAPTER 4**

# **CONTRACT VENDOR PAYROLLS**

#### CONTRACT VENDOR PAYROLLS INFORMATION

- Payroll has to be submitted for each employee per project, per classification
- System checks against Davis Bacon wage rate and payroll Classification it will error out if not accurate. If Payroll errors out contractor will not be notified, KDOT field office will see error and reject
- Cloverleaf has a Resource Kit for programmers
  - https://xml.cloverleaf.net/
    - Select Link -AASHTOWare Project Payroll XML Resource Kit
- In 2018, you will <u>no</u> longer fill out 1391- For the last full pay period of July each year submit payroll for each additional classification per project:
  - Officers
  - Supervisors
  - Clerical
  - Foreman

#### CONTRACT VENDOR PAYROLLS EMAIL NOTIFICATION

At this time KDOT, Prime Contractors and Subcontractors will need to discuss and work out the sending and receiving of the following information;

- Subcontractor submits payroll to Prime
- Prime/Subcontractor payrolls submitted to KDOT

# **PAYROLL ENTRY OPTIONS**

Three ways to enter payrolls

- Manual Entry
- Spreadsheet Conversion Tool
- XML File Data Import
- No Paper Payrolls will be accepted as of January 1<sup>st</sup> 2018

# **PAYROLL: MANUAL ENTRY**

# **PAYROLL MANUAL ENTRY**

| Itema     Rocutt     My Pages       Switch Role     M       Test User     Payrolis                                          | ms Help | Log       |
|----------------------------------------------------------------------------------------------------|---------|-----------|
| NONAGEBIODER<br>NONAGEBIODER<br>NONAGEBIODER<br>NONAGEBIODER<br>NONAGEBIODER<br>NONAGEBIODER                                |         | •0        |
| NONAGELISER         for Primes select "PrimePayroll".           Enter search ortheria above to see results or Show first 10 |         | D changed |
| Unsequenced Paytolts     Advanced     Advanced                                                                              |         |           |
| Enter search criteria above to see results or Show finit 10                                                                 |         | e conduc  |
|                                                                                                    |         |           |
| 🕒 🔲 Impo wegtent kadet org in Carlo   | owf                                     |                                                              | P = C Cashborrd   AASHTOWare Pro.                        | Dehloard AGHONier . *          |                | M     |         |
|---------------------------------------|-----------------------------------------|--------------------------------------------------------------|----------------------------------------------------------|--------------------------------|----------------|-------|---------|
| Home • Recent • My P                  | tages +                                 |                                                              |                                                          |                                | Actions        | Photo | Log     |
| On this page: Vendor Payrolts U       | Inapproved Payrolis                     |                                                              |                                                          |                                |                |       | no      |
| PROJECT SAMPLE ROLE                   | for Non Agency Subcontractor Payroll Us | er (DO NOT MODIFY                                            | )                                                        |                                |                |       |         |
| Vendor Payrolls                       |                                         |                                                              |                                                          |                                |                |       | • 😧     |
| Q 515036343                           | Annuel and 1. Ente                      | r KDOT Contra                                                | act Number                                               | 2. Click the row action button |                | 0     | changed |
| Contract                              | Description                             | Payrolis                                                     | Vendor                                                   | Short Name                     |                | _     | >*      |
| \$15036343                            | CRADING & SURFACING                     | 0                                                            | 04713                                                    | CILLESSEN AND SONS IN Actions  |                |       | ж       |
| ✓ Unapproved Payrolls                 |                                         |                                                              |                                                          | Add<br>Exclude from 5<br>Open  | Search Results |       |         |
| d Abe react come a bear to            | Advanced                                | _/                                                           |                                                          |                                |                | 0     | changed |
| Enter search criteria above to see re | sults or Show first 10                  | 3. Click<br>in the rov<br>for YOUF<br>as indica<br>"Short Na | on "Add"<br>w action<br>R contract<br>ted in the<br>ame" |                                |                |       |         |

| G 🕼 📴 tetu il magnet kalat.og 9 Carman (112) (al kat antival agel helved al k12) (                  | Daddmard ( AAHTOWare Pro. 🖸 External Add Cattilied Pape., 8                 |
|----------------------------------------------------------------------------------------------------|-----------------------------------------------------------------------------|
| Home • Recent • My Pages •                                                                          | Actions Help Log                                                            |
| Overview                                                                                            | 5. Click "Save".                                                            |
| External Add Certified Payroll                                                                      |                                                                             |
| Constant: 515078343 - GRADING & SURFACING     1. Sequential Number from your     Accounting system. | - O                                                                         |
| Payroll Number *                                                                                    | Fringe Benefit Payment Types 4. Select type of fringe benefit from the drop |
| Begin Date ■ 2. Enter the date of the beginning of the pay period.                                  | Comments Funds with Exceptions.                                             |
| End Date*                                                                                           | Q                                                                           |
| 3. Enter the date of the End of the pay<br>Period.                                                  |                                                                             |

|                                               |                                                                                                    | Actions Help Log                                                                                                    |
|-----------------------------------------------|----------------------------------------------------------------------------------------------------|----------------------------------------------------------------------------------------------------|
|                                               |                                                                                                    | 08                                                                                                    |
|                                               |                                                                                                    |                                                                                                    |
|                                               |                                                                                                    |                                                                                                    |
|                                               | 7 Click "Savo" once                                                                                                    |                                                                                                    |
| Fringe Benefit Payment Type •<br>Plan Funds • | Benefit Programs ha<br>been entered.                                                                                                    | ve                                                                                                    |
| Comments                                      |                                                                                                    |                                                                                                    |
|                                               |                                                                                                    |                                                                                                    |
|                                               | 1 added                                                                                                    | 0 multied for detellion   0 chang                                                                                                    |
| Benefit Account Number*                       | 4. Enter 999999                                                                                                    | 99.                                                                                                    |
| Trustee/Contact Phone *                       | 5. Enter 99                                                                                                    | 9-999-9999.                                                                                                    |
| DD,                                           |                                                                                                    |                                                                                                    |
|                                               | Fringe Benefit Payment Type*<br>Plan Funds •<br>Comments<br>Eenefit Account Number*<br>Trustee/Contact Phone *<br>Benefit Program Classification<br>D. | Fringe Benefit Payment Type*       7. Click "Save" once Benefit Programs has been entered.         Comments       •         Comments       •         Benefit Account Number*       •         4. Enter 9999999       •         Trustee/Contact Phone *       •         Senefit Program Classification       •         n.       Benefit Program Classification |

| 🕜 🗍 📴 inger augent <b>Judit, ang</b> 2 Catiliad (agent) () ( at an fault agent function | 19 - C 🔲 Destroyed   AV9410Ware Pro 🚺 External Certified Project   A., × |                            |           | 0.00    |
|-----------------------------------------------------------------------------------------|--------------------------------------------------------------------------|----------------------------|-----------|---------|
| Home • Recent • My Pages •                                                              | Click "Employee"                                                         | Actions                    | 0<br>Help | Ulag    |
| Overview Employee Station                                                               |                                                                          |                            |           |         |
| External Certified Payroll                                                              | Save Complete ×                                                          |                            |           |         |
| Contract. 515036343 - GRADING & SURFACING                                               |                                                                          |                            |           | - 12    |
| Payrol Vendor 04713 - CILLESSEN AND SONS INC                                            |                                                                          |                            |           |         |
| Payroll Number*                                                                         | Fringe Benefit Payment Type  Plan Funds                                  |                            |           |         |
| Begin Date *                                                                            | Comments                                                                 |                            |           |         |
| End Date •<br>08/13/2016                                                                |                                                                          |                            |           | Q       |
|                                                                                         |                                                                          |                            |           |         |
| Nepu                                                                                    |                                                                          | 0 addod   0 marked for del | ition 0   | changed |
| > Health Insurance                                                                      | Fringe Health/Welfare                                                    |                            |           |         |
| > Pension                                                                               | Fringe Pension                                                           |                            |           |         |
|                                                                                         |                                                                          |                            |           |         |

| 🗧 💷 📴 http://wepleti <b>kskit.org</b> #/LetiliedFayed/11/LidPeyedEmployeeCorrenty | P + G 🚺 Deblosed (4494000ee Po 🚺 Literal Payot Employees *               |                                                                                             |          |
|-----------------------------------------------------------------------------------|--------------------------------------------------------------------------|---------------------------------------------------------------------------------------------|----------|
| Home + Recent + My Pages +                                                        |                                                                          | Actions Help                                                                                | U<br>Log |
| Overview Payrol Status                                                            |                                                                          |                                                                                             | -un      |
| On this page: Contract Employees                                                  |                                                                          |                                                                                             |          |
| External Payroll Employees                                                        |                                                                          |                                                                                             |          |
| Contract 515038343 - GRADING & SURFACING                                          |                                                                          |                                                                                             | - 3      |
| Payroll Vendor: 04713 - CILLESSEN AND SONS INC                                    |                                                                          |                                                                                             |          |
| Payroll Number<br>1                                                               | Modification Number                                                      | 1. Click the row ad                                                                         | ction bu |
| Period<br>07/31/2016 - 08/13/2016                                                 | Fringe Benefit Payment Type<br>Plan Funds                                |                                                                                             |          |
| ✓ Employees                                                                       |                                                                          | 100                                                                                         | 0        |
| Employees •                                                                       | 2. Click "Add Employee"                                                  | Actions<br>Add Employee<br>Add New Project/Classification to Employee<br>Add Ref Employees. | × *      |
|                                                                                   | If Employee was added on a previous payroll<br>click "Add Ref Employees" | Views<br>Attachments<br>Issues<br>Links                                                     |          |

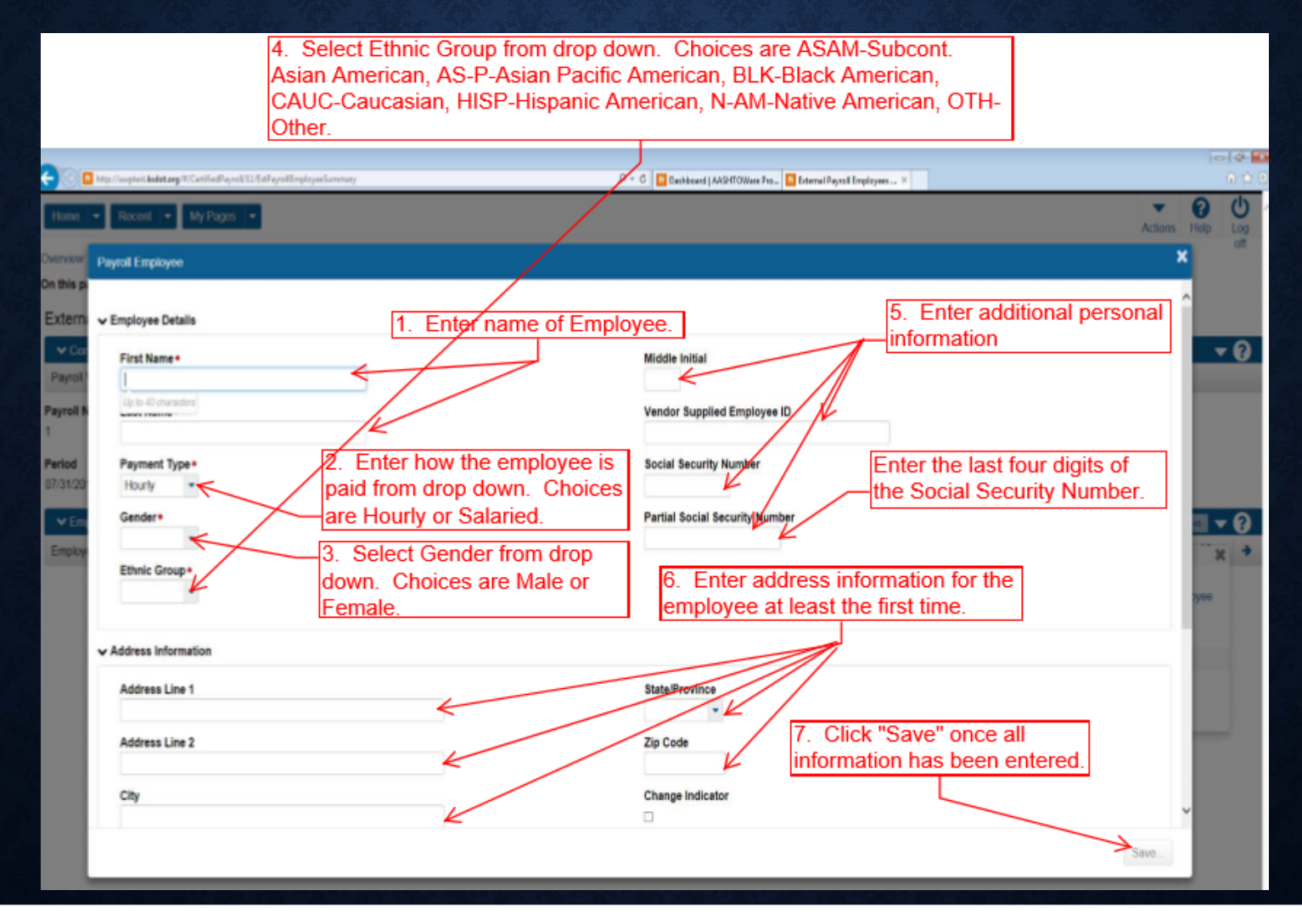

Pages 8-10 are one screen in AASHTOWare.

| Confine Payel 11. Test State Lange W. Confine Payeel (11. Test Payeel In playe                  | dumuy B                                                          | 0 + C 🔄 Dashboard   AASHTONias Pro. 🗧 Esternal Payral                     | Hingkyon X                                             |             | 0 x 0          |
|-------------------------------------------------------------------------------------------------|------------------------------------------------------------------|---------------------------------------------------------------------------|--------------------------------------------------------|-------------|----------------|
| Home + Recent + My Pages +                                                                      |                                                                  |                                                                           |                                                        | Ctions Help | <del>ل</del> م |
| Overview Payroll Status<br>On this page: Contract Employees                                     |                                                                  |                                                                           |                                                        |             | off            |
| External Payroll Employees                                                                      | Save Complete                                                    |                                                                           | ×                                                      |             |                |
| Contract: 515036343 - ORADING & SURFACING     Payrol Vendor: 04713 - CILLESSEN AND SONS INC     |                                                                  |                                                                           |                                                        |             | • 0            |
| Payroll Number                                                                                  |                                                                  | Modification Number<br>0                                                  |                                                        |             |                |
| Period<br>07/31/2016 - 05/13/2016                                                               |                                                                  | Fringe Benefit Payment Type<br>Plan Funds                                 |                                                        |             |                |
| ✓ Employees     Employees     Fred Bear ●                                                       |                                                                  |                                                                           |                                                        | 1 of 1      | • ?<br>• •     |
| Employee<br>Fred A Bear                                                                         |                                                                  | Social Security Number<br>555-55-5555                                     |                                                        |             |                |
| Employee Information<br>Vendor Supplied Employee ID<br>04050465046540<br>Payment Type<br>Hourly |                                                                  | Partial Social Security Number<br>5555<br>Payroll Revised Indicator<br>No | 11. Click "Save" once all<br>information has been comp | leted.      |                |
| Classification     Contract Project ID+     KA 2614-01 - GRADING & SURFACING - drop d           | ect Labor Classification from<br>lown. Choices are listed in the | OJT Program indicator                                                     |                                                        |             |                |
| Labor Classification* Wage<br>2. Se<br>down.                                                    | lect Craft Code from drop<br>Choices are listed in the           | Apprentice  Training Information                                          |                                                        |             |                |
| wage                                                                                            | decision for this contract.                                      | OJT Program Indicator                                                     |                                                        |             |                |

#### Pages 8-10 are one screen in AASHTOWare.

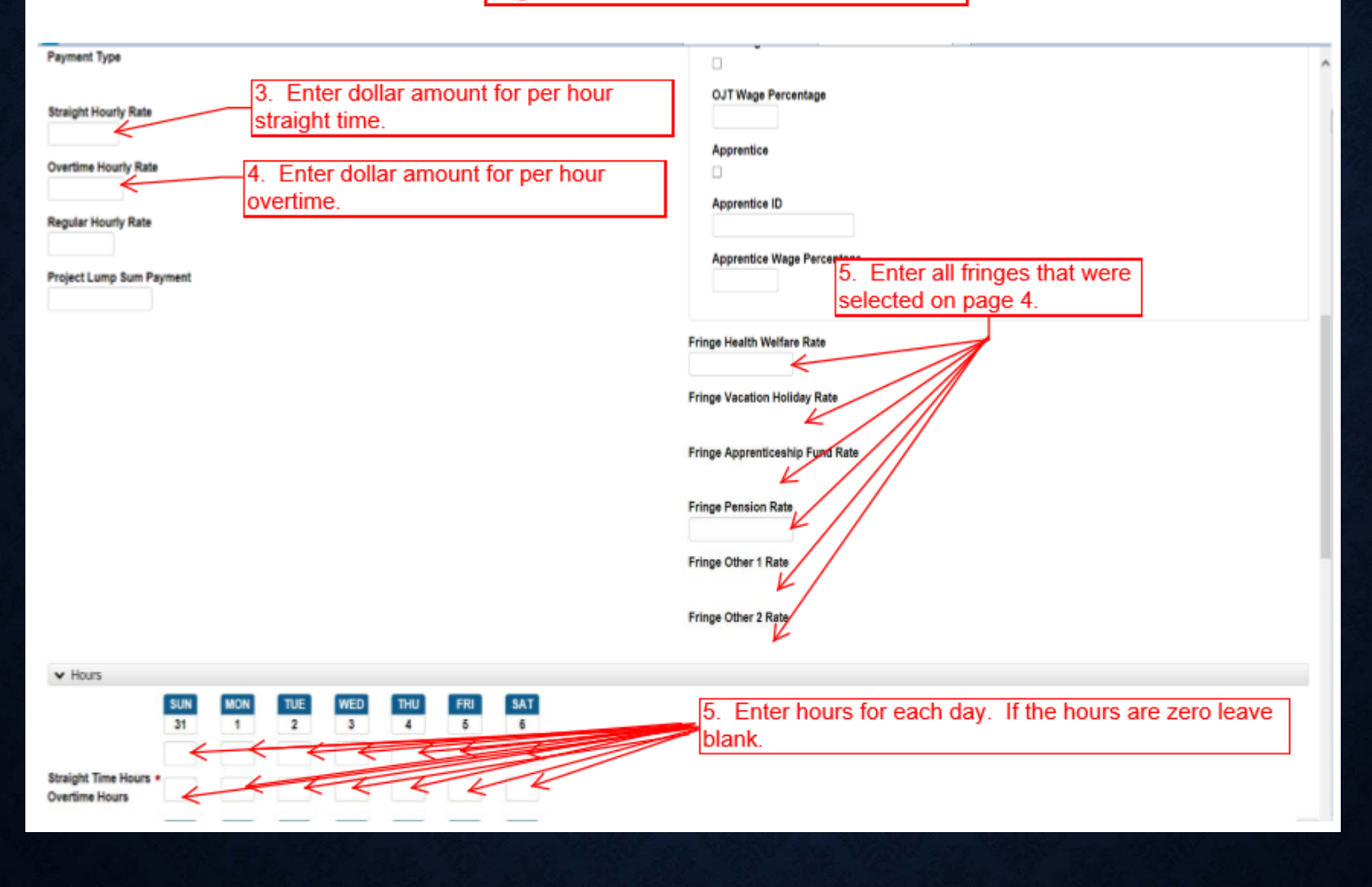

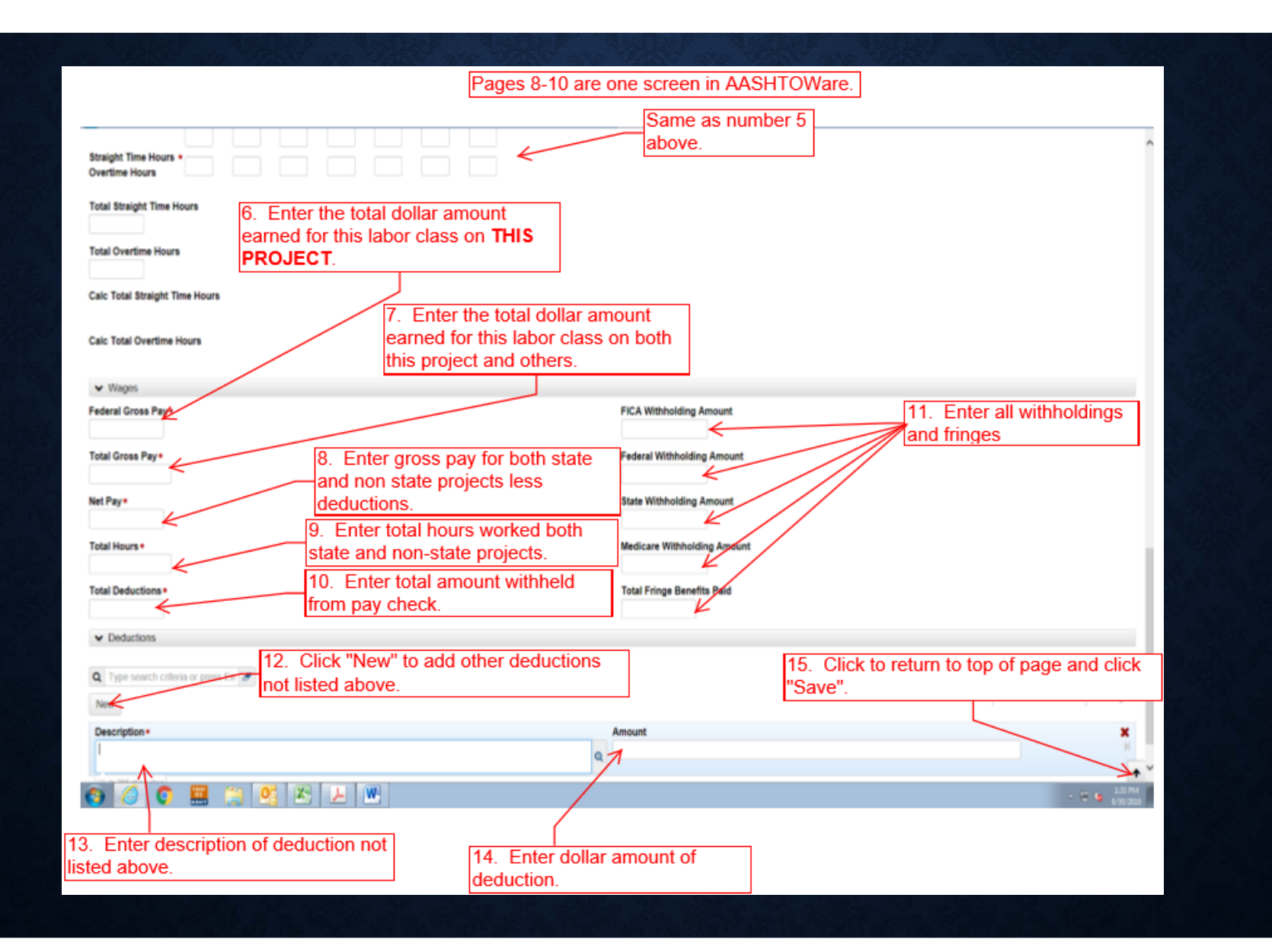

| 🔆 🕐 🖪 the Congress initiality 27. et for flag et i 12. (all age                           | dlagiqafarmay                                                             | P = 6 Debloort   AGHOMee Pr. Diterrit Payot   replayer      | 10-19 B                                |
|-------------------------------------------------------------------------------------------|---------------------------------------------------------------------------|-------------------------------------------------------------|----------------------------------------|
| Home • Recent • My Pages • 2.<br>Cverve Pageol Status<br>On this page: Contract Employees | Click "Overview" once all<br>mployees have been entered<br>or pay period. | 1. To add additional employees<br>refer back to pages 6-10. | Actions Heip Log                       |
| External Payroll Employees                                                                | Save Complete                                                             |                                                             |                                        |
| Contract 515036343 - GRADING & SURFA                                                      | ICING .                                                                   |                                                             | - 0                                    |
| Payroll Vendor: 04713 - CILLESSEN AND SONS I                                              | NC                                                                        |                                                             |                                        |
| Payroll Number<br>1                                                                       |                                                                           | Modification Number                                         |                                        |
| Period<br>07/31/2016 - 06/13/2016                                                         |                                                                           | Fringe Benefit Payment Type<br>Plan Funds                   |                                        |
| ✓ Employees                                                                               |                                                                           |                                                             | ······································ |
| Employees Fred Bear - 07 - LABORER (COMM                                                  | ON OR GENERAL) - KA 2614-01 👻                                             |                                                             | 1 af 1 🔶 🔶                             |
| Employee<br>Fred A Bear                                                                   |                                                                           | Social Security Number<br>555-55-5555                       |                                        |
| Engloyee Information                                                                      |                                                                           | Partial Social Security Number                              |                                        |
| Vendor Supplied Employee ID<br>04050405040540                                             |                                                                           | 5555<br>Payroll Revised Indicator                           |                                        |
| Payment Type<br>Hourly                                                                    |                                                                           | Na                                                          |                                        |
| ✓ Classification                                                                          |                                                                           |                                                             |                                        |
| Contract Project ID+<br>KA 2014-01 - GRADING & SURFACING +                                |                                                                           | OJT Program Indicator<br>No                                 |                                        |
| Labor Classification +<br>07 - LABORER (COMMON OR GENERAL) +                              |                                                                           | Apprentice<br>No                                            |                                        |
| Craft Code *<br>06 - LABORER *                                                            |                                                                           |                                                             |                                        |
| Barrant Tree                                                                              |                                                                           | OJT Program Indicator                                       |                                        |

| G                          | na <b>kalal sig</b> 970 ortes 1982 Merera Cornael Pe | entfilmenninalhatVenäisäkke1274 |         | P = 6 Contract Confied Physiol ×                    |                          |                                                                                                    | . 65       | - 14 <b>■</b><br>6 \$ 0 |
|----------------------------|------------------------------------------------------|---------------------------------|---------|-----------------------------------------------------|--------------------------|----------------------------------------------------------------------------------------------------|------------|-------------------------|
| Home - Ro                  | cont • My Pages •                                    |                                 |         |                                                     |                          | Action                                                                                                    | ()<br>Halo | Ċ                       |
| Overview                   |                                                      |                                 |         |                                                     |                          | The part                                                                                                    | e mag      | off                     |
| Contract Certi             | fied Payroll Overview                                |                                 |         |                                                     |                          |                                                                                                    |            |                         |
| V Contract: 515            | 696343 - GRADING & SURFACING                         | 1                               |         |                                                     |                          |                                                                                                    | 144        | - 0                     |
| Vendor ID<br>04713         |                                                      |                                 |         | Vendor Short Name<br>Q CILLESSEN AND SONS INC       | 1. Click row act button. | ion<br>G marked for d                                                                                                    | ekiton 0   | changed                 |
| Payroll                    | Begin Date                                           | End Date                        | Phase   |                                                     | Mod Num                  |                                                                                                    |            | ~                       |
| 1                          | 07/31/2016                                           | 08/13/2016                      | Initial | 2. Click "Sign Pay<br>payroll number yo<br>working. | /roll" for the<br>u are  | Actons<br>Copy<br>Delate<br>Tasks<br>Create Modification<br>Import Payrol<br>Views<br>Attachments<br>Employees<br>Links<br>Status<br>Status<br>Status<br>Status<br>Status<br>Status<br>Reports<br>Payrol Exceptions<br>Payrol Exceptions<br>Payrol Verification Text |            | X                       |
| http://weptert.indet.org/C | etilie@opoli21/EterraSignOverview                    |                                 |         |                                                     |                          |                                                                                                    |            |                         |

Pages 13 & 14 are one screen in AASHTOWare.

| Contract Sign Payroll     Sign Payroll                                                                                                    | StarsBigtbaries                                                                      |                                        | D = C Sign Paynell (AASHTONin_ X          | نې<br>د د د د د د د د د د د د د د د د د د د |
|----------------------------------------------------------------------------------------------------|--------------------------------------------------------------------------------------|----------------------------------------|-------------------------------------------|---------------------------------------------|
| Home  Recent My Pages Overview Employee Status On this page: Contract Sign Payrol Sign Dayroll                                                                            |                                                                                      |                                        |                                           | <b>→ 0</b> U                                |
| Overview Employee Status<br>On this page: Contract Sign Payrol<br>Sign Payroll                                                                                            |                                                                                      |                                        |                                           | Actions Help Log                            |
| On this page: Contract Sign Payrol<br>Sign Payroll                                                                                                    |                                                                                      |                                        |                                           | off                                         |
| Sign Payroll                                                                                                    |                                                                                      |                                        |                                           |                                             |
| orginnarion                                                                                                    |                                                                                      |                                        |                                           |                                             |
| ✓ Contract: 515036343 - GRADING & S                                                                                                    | URFACING                                                                             |                                        |                                           | <b>~ (?</b> )                               |
| Payroll Vendor: 04713 - CILLESSEN AND S                                                                                                    | ONS INC                                                                              |                                        |                                           |                                             |
| Payroll Number                                                                                                    |                                                                                      |                                        | Modification Number<br>0                  |                                             |
| Period<br>07/31/2016 - 06/13/2016                                                                                                    |                                                                                      |                                        | Fringe Benefit Payment Type<br>Plan Funds |                                             |
| ✓ Sign Payroll                                                                                                    |                                                                                      |                                        |                                           | 0                                           |
| Progress: Review Verity Sign                                                                                                    |                                                                                      |                                        | Review Informatio                         | n                                           |
| K Review,                                                                                                    | ansas Department of Transportation                                                   | 08/30/2016 10:42:27 AM                 |                                           |                                             |
|                                                                                                    | Payroll Summary Report                                                               | Page 1 of 1                            | K                                         |                                             |
| Contract Description GRADING & SURFACING                                                                                                    |                                                                                      |                                        |                                           |                                             |
| Contract ID: 515036343<br>State Project Number<br>Prim                                                                                                    | Vendor Name CLLESSEN AND SONS INC<br>Vendor IID 04713<br>er Vendor Name SVOKY HILLLC |                                        |                                           |                                             |
| Payroll Number 1<br>Norfication Number 0<br>Payroll Dayle 070312016<br>Payroll Cable 051312016<br>Payroll Status<br>Paper Copy On File No<br>Finge Besett Type Pan Functs | htme Ventor ID (2079)<br>Pagral Attachme<br>Last Upfeted Date Atta                   | n Descriptions.<br>Convent Description |                                           |                                             |

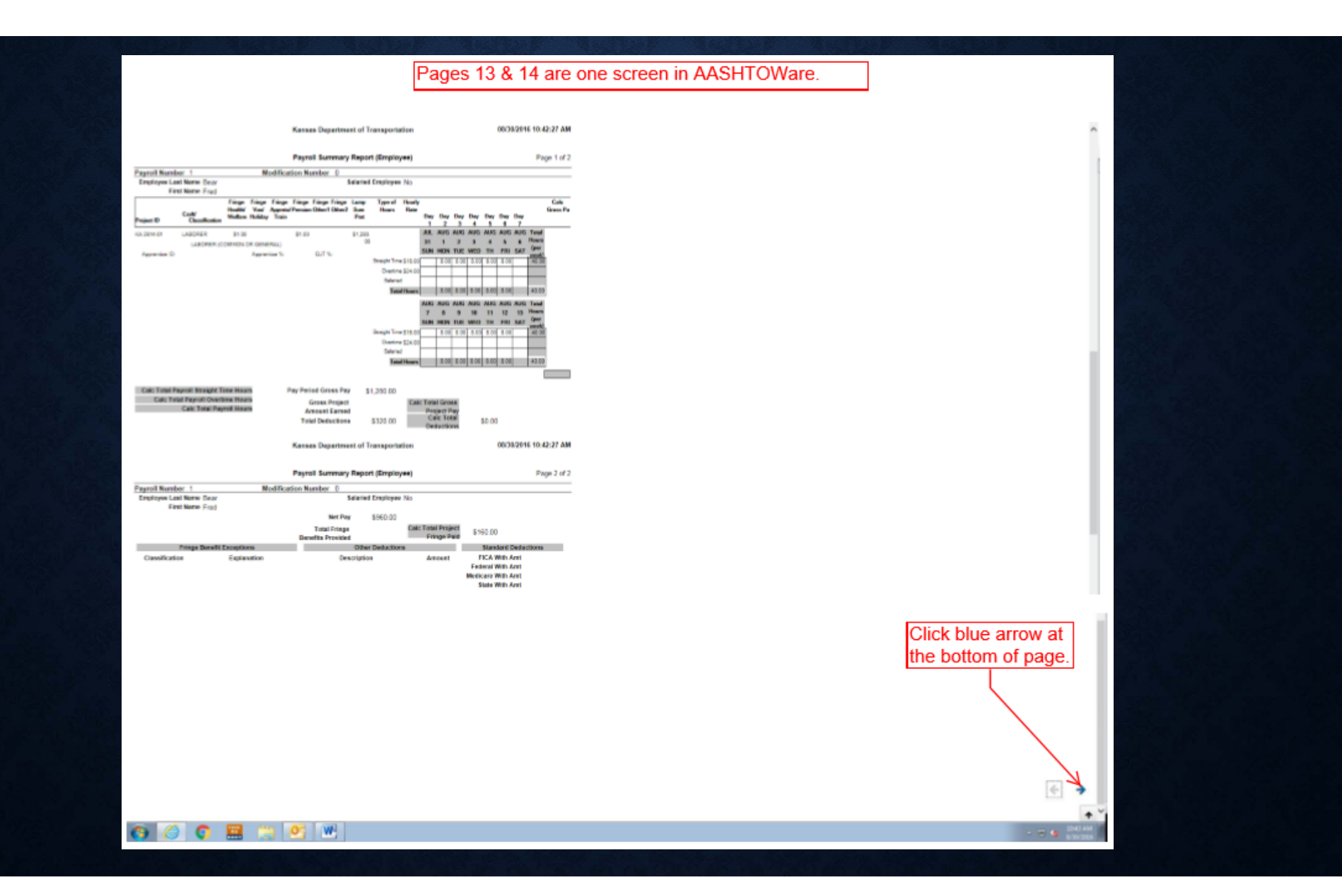

| 0                                                                                                    |                                           |                                        |      | 010   |
|----------------------------------------------------------------------------------------------------|-------------------------------------------|----------------------------------------|------|-------|
| 🕞 🐘 🖴 Ingeliseptet kakt og V.CettinePopulULTateralligeContine                                                                                                    | D = C Sign Payor   AAD COMe               |                                        | -    | 0.121 |
| Home • Recent • My Pages •                                                                                                    |                                           | Actions                                | Help | Log   |
| Overview Employee Status                                                                                                    |                                           |                                        |      | off   |
| On this page: Contract Sign Payrol                                                                                                    |                                           |                                        |      |       |
| Sign Payroll                                                                                                    |                                           |                                        |      |       |
| Contract 515036343 - GRADING & SURFACING                                                                                                    |                                           |                                        |      | 0     |
| Payrol Vendor: 84713 - CILLESSEN AND SONS INC                                                                                                    |                                           |                                        |      |       |
| Payroll Number                                                                                                    | Modification Number<br>0                  |                                        |      |       |
| Period<br>97/31/2916 - 08/13/2016                                                                                                    | Fringe Benefit Payment Type<br>Plan Funds |                                        |      |       |
| v San Beard                                                                                                    |                                           |                                        |      | 0     |
| Progress: Burlies Verily Sign                                                                                                    |                                           |                                        |      |       |
| ♥ Verify;<br>Dws: 683020%                                                                                                    |                                           |                                        |      |       |
| 1. Teat User                                                                                                    |                                           |                                        |      |       |
| It is heavily value.<br>(1) That I gave exceptions the payment of the periods encloyed by CILLESSEN AND SCN6.1NC on the<br>ISS/INDAG CIRADING A SURFACTING, that during the payment period commencing on ID2110016, end<br>ID3020501 (ID302056, ID302056) (ID3020500) (ID3020500) (ID302050000000000000000000000000000000000 | 1. Review statement                       | 2. Click blue arrow at bottom of page. |      |       |
| THE MULTUR PALENCIATION OF ANY OF THE AROUS BIATEMENTS MAY SUBJECT THE<br>CONTRACTOR OF BUBCONTRACTOR TO CALL OR CRIMINAL PROSECUTION. BEE SECTION                                                                                                    |                                           |                                        |      | K     |

| Colora Company taking the Contine Payor (12 Editor of Syrokowana | P + 0 Sup Reput (ASSTORM                                                                                                    |
|------------------------------------------------------------------|----------------------------------------------------------------------------------------------------|
| Home • Recent • My Pages •                                       | Artices Help Lee                                                                                                    |
| Overview Employee Status                                         | of the second second seco |
| On this page: Contract Sign Phytol                               |                                                                                                    |
| Sign Payroll                                                     |                                                                                                    |
| ✓ Costnet, 515036343 – GRADING & SURFACING                       | <b>▼</b> 0                                                                                                    |
| Payroll Vendor: 04713 - CILLESSEN AND SONS INC                   |                                                                                                    |
| Payroll Number<br>1                                              | Modification Number                                                                                                    |
| Period<br>07/31/2016 - 05:13/2016                                | Fringe Benefit Payment Type<br>Plan Funds                                                                                                    |
| ▼ Sign Payrall                                                   | 9                                                                                                    |
| Progress: Newton Verily Sign                                     |                                                                                                    |
| e Sign:                                                          |                                                                                                    |
| Signed By                                                        | Signed Date                                                                                                    |
| First Name                                                       | as needed.                                                                                                    |
| Last Name                                                        |                                                                                                    |
| Commenta                                                         |                                                                                                    |
|                                                                  | K                                                                                                    |
|                                                                  |                                                                                                    |
|                                                                  |                                                                                                    |
|                                                                  |                                                                                                    |
|                                                                  | 2. Click "Sign Payroll"                                                                                                    |
|                                                                  |                                                                                                    |
|                                                                  |                                                                                                    |
|                                                                  |                                                                                                    |
|                                                                  |                                                                                                    |
|                                                                  | Sign Fayrol                                                                                                    |
|                                                                  | •                                                                                                    |

| 🔇 🕄 🛄 attp://wyter.kelat.org/#Cet/will/syni/2Cetral/syni/cetwo                              | D + 0 🛄 Sys Payer ( ASSR003ec                             | 0.00            |
|---------------------------------------------------------------------------------------------|-----------------------------------------------------------|-----------------|
| Home • Recent • My Pages •                                                                  |                                                           | Actons Help Log |
| Overview Employee Status<br>On this page: Contract Sign Payrol                              |                                                           | off             |
| Sign Payroll                                                                                | Signature Process Completed.                              |                 |
| Contract: 515030343 - GRADING & SURFACING<br>Payroll Vender: 04713 - CILLESSEN AND SONS INC |                                                           | • 0             |
| Payroli Number<br>1                                                                         | Modification Number<br>0                                  |                 |
| Period<br>07/31/2016 - 08/13/2016                                                           | Fringe Benefit Payment Type<br>Plan Funds                 |                 |
| ✓ Sign Paynal                                                                               |                                                           | 0               |
| Progress: Review Verity Sign                                                                |                                                           |                 |
| Sign:                                                                                       |                                                           |                 |
| Signed By<br>KDOTAD/acontractor01                                                           | Signed Date<br>#30/2016                                   |                 |
| First Name                                                                                  |                                                           |                 |
| Last Name                                                                                   | Done and ready for Prime Contractor review and signature. |                 |
| User                                                                                        |                                                           |                 |
| Comments                                                                                    |                                                           |                 |
|                                                                                             |                                                           |                 |
|                                                                                             |                                                           |                 |
|                                                                                             |                                                           |                 |
|                                                                                             |                                                           |                 |
|                                                                                             |                                                           |                 |

| The Life View Teacher Teacher Help                                                                    | P + 6 Dolfword (AGHTORian, - ×                                                                                 | istoria<br>N 100        |
|----------------------------------------------------------------------------------------------------|----------------------------------------------------------------------------------------------------|-------------------------|
| Home  Recent  My Pages  Settch Role  Test User  VNONAGEPRIMEPAYROLL                                   | Click on your roll. If you are a prime choose<br>PRIMEPAYROLL. If you are a subcontractor choose<br>SUBPAYROLL | Actions Help Log<br>off |
| NONAGESUSPAYMENT Agency Prime<br>NONAGESUSPAYROLUN<br>NONAGEBIDDER<br>NONAGEDBECOMMIT<br>NONAGEUSER d | Contractor Payroll User (DO NOT MODIFY)                                                                        | • 0                     |
| NONAGEESTIMATION                                                                                      |                                                                                                    | 0 changed               |
| Enter search oriteria above to see results (or) Show first 10                                         |                                                                                                    |                         |
| <ul> <li>Unapproved Payrolls</li> </ul>                                                               |                                                                                                    | 0                       |
| Q Type search criteria or press En Advanced                                                           |                                                                                                    |                         |
|                                                                                                    |                                                                                                    | 0 changed               |
| Enter search criteria above to see results or Show first 10                                           |                                                                                                    |                         |
|                                                                                                    |                                                                                                    |                         |
|                                                                                                    |                                                                                                    |                         |
|                                                                                                    |                                                                                                    |                         |
|                                                                                                    |                                                                                                    |                         |
|                                                                                                    |                                                                                                    |                         |
|                                                                                                    |                                                                                                    |                         |
|                                                                                                    |                                                                                                    |                         |
|                                                                                                    |                                                                                                    |                         |
|                                                                                                    |                                                                                                    |                         |
|                                                                                                    |                                                                                                    |                         |
|                                                                                                    |                                                                                                    |                         |

| C Interferent takkarg * Carl          | band                                   |                       | P = 6           | 64 X                                                  |                     | 3   | 0.00       |
|---------------------------------------|----------------------------------------|-----------------------|-----------------|-------------------------------------------------------|---------------------|-----|------------|
| Home • Recent • My                    | Pages +                                |                       |                 |                                                       | Actors              | 0   | (U)<br>Log |
| On this page: Vendor Payrols          | Unapproved Payroits                    |                       |                 |                                                       |                     |     | đ          |
| PROJECT SAMPLE ROLI                   | E for Non Agency Prime Contractor Payr | oll User (DO NOT MOD  | DIFY)           |                                                       |                     |     |            |
| ← Vendor Payrolis                     |                                        |                       |                 |                                                       |                     | - 3 | • 0        |
| Q 515108232 ←                         | Attended and then E                    | e KDOT Contr<br>NTER. | ract number     | 2. Click the row action bu<br>YOUR contract           | tton for            | ~   | changed    |
| Contract<br>515106232                 | Description                            | Payrolis<br>0         | Vendor<br>02291 | Short Name<br>CHALL BROTHERS INC & COMPOSE<br>Actions | 149791 01 0         |     | ×          |
| ✓ Unapproved Payrolis                 |                                        |                       |                 | Add<br>Exclude                                        | from Search Results |     | 1          |
| Q. Type search criteria or press E    | Advanced                               |                       | 3. Click "O     | pen"                                                  |                     |     |            |
| Enter asarch criteria above to see in | eaufts or Show first 10                |                       |                 |                                                       |                     |     |            |
|                                       |                                        |                       |                 |                                                       |                     |     |            |
|                                       |                                        |                       |                 |                                                       |                     |     |            |

| Contraction of the second state of the second state of the second | P = C Consci Catiled Payod =                                 |                                    | 0.00             |
|----------------------------------------------------------------------------------------------------|--------------------------------------------------------------|------------------------------------|------------------|
| Home • Recent • My Pages •                                                                                                    |                                                              |                                    | Actions Help Log |
| Overview                                                                                                    |                                                              | 1. Click the row                   | action button.   |
| Contract Certified Payroll Overview                                                                                                    |                                                              |                                    |                  |
| Contract: 515108232 - MILL AND OVERLAY                                                                                                    |                                                              |                                    | 0                |
| Vendor ID<br>02291                                                                                                    | Vendor Short Name<br>Q HALL BROTHERS INC & CONSOLIDATED SUBS | Actions<br>Add New Payrol<br>Tasks | ×                |
| List has no rows.                                                                                                    | 2. Click "Add New Pa                                         | Import Payroll                     | iangid           |

| G and the second balance of Connect 2010 Contest and                     | Nyrall of Nyrdelan-All                                        | 0 - C 🔲 Edenul Add Cotified Pays. = | 000                                                                                          |
|--------------------------------------------------------------------------|---------------------------------------------------------------|-------------------------------------|----------------------------------------------------------------------------------------------|
| Hame • Recent • My Pages •                                               |                                                               |                                     | Actions Heip Log                                                                             |
| Overview                                                                 |                                                               |                                     | 6. Click "Save"                                                                              |
| External Add Certified Payroll<br>Contract: 515100232 - MILL AND OVERLAY | <ol> <li>Enter the sequential num<br/>the payroll.</li> </ol> | mber for                            |                                                                                              |
| Payrol Vendor: 02291 - HALL BROTHERS INC & CO                            | INSOLIDATED SUBS                                              |                                     |                                                                                              |
| Payroll Number*                                                          | 2. Enter the begin date.                                      | Fringe Benefit Payment Type •       | <ul> <li>4. Choose the Fringe Type from the<br/>drop down. Choices are Cash, Plan</li> </ul> |
| Begin Date*                                                              |                                                               | Comments                            | Funds, Plan Funds with Exceptions.                                                           |
| End Date*                                                                | 3. Enter the end date.                                        |                                     |                                                                                              |
|                                                                          |                                                               | 5. Enter "No work per               | formed".                                                                                     |
|                                                                          |                                                               |                                     |                                                                                              |
|                                                                          |                                                               |                                     |                                                                                              |
|                                                                          |                                                               |                                     |                                                                                              |

| The Life Vew Receives Social Help                 | Kunney                                 | D = 0 Cettind Payrol   - ×     |                                                                               | A 8 6 |
|---------------------------------------------------|----------------------------------------|--------------------------------|-------------------------------------------------------------------------------|-------|
| Home • Recent • My Pages •                        |                                        | 1. C                           | lick the row action button.                                                   | D Lag |
| Overview Employee Status                          |                                        |                                |                                                                               |       |
| External Certified Payroll                        | Certified Payroll - Successfully Saved |                                | 8                                                                             |       |
| Contract 515106232 - MILL AND OVERLAY             |                                        |                                | liter and                                                                     | 0     |
| Payroll Vendor: 02291 - HALL BROTHERS INC & CONSC | OLIDATED SUBS                          |                                | Actors 38                                                                     | t I   |
| Payroll Number •<br>1<br>Beain Date •             | 2. Click "Sign                         | Payroll".                      | Copy<br>Create Modification<br>Open Payroli Employees Summary<br>Sion Payroll |       |
| 08/07/2016                                        |                                        |                                | Tasks                                                                         | Q     |
| End Date • 05/20/2016                             |                                        |                                | Import Payroll<br>Views<br>Attachments                                        |       |
| ✓ Benefit Programs                                |                                        |                                | Issues                                                                        | 1     |
| New                                               |                                        |                                | Reports                                                                       | anged |
| Vew Certified Payroli Benefit Program             |                                        |                                | Payrol Exceptions                                                             | ×     |
| Benefit Program Name *                            |                                        | Benefit Account Number *       | Payroll Summary<br>Payroll Ventication Text                                   |       |
| Trustee/Contact Person *                          |                                        | Trustee/Contact Phone *        |                                                                               |       |
| Benefit Program Type*                             |                                        | Benefit Program Classification |                                                                               |       |

| G Brite Complete Radial ang Pri Car                                          | Shidf garah Maharat Syrikawan                                                                                                    | R + C Styl Paper ( AASHTONiau +         |
|------------------------------------------------------------------------------|----------------------------------------------------------------------------------------------------|-----------------------------------------|
| The Life Van Facerba Tools Fally                                             |                                                                                                    | - 0 /                                   |
| Homo + Recard + My                                                           | / Pages =                                                                                                    | Actions Help Log                        |
| Overview Employee Status                                                     |                                                                                                    | a a                                     |
| On this page: Contract Sign F                                                | Pergrout                                                                                                    |                                         |
| Sign Payroll                                                                 |                                                                                                    |                                         |
| Contract: 515106232 - MIL                                                    | LAND OVERLAY                                                                                                    | -0                                      |
| Payroll Vendor: 02291 - HALL BF                                              | ROTHERS INC & CONSOLIDATED SUBS                                                                                                    |                                         |
| Payroll Number                                                               |                                                                                                    | Modification Number<br>0                |
| Period                                                                       |                                                                                                    | Fringe Banaffe Payment Tune             |
| 06/07/2016 - 06/29/2016                                                      |                                                                                                    | Plan Funds                              |
| V San Pavrol                                                                 |                                                                                                    | Ø                                       |
| Progress Saving Varia                                                        | See                                                                                                    | <b>v</b>                                |
|                                                                              |                                                                                                    |                                         |
| O Review                                                                     |                                                                                                    | 1. Review for accuracy.                 |
|                                                                              | Kenses Department of Transportation 03/31/2016-09/11/31 Ab                                                                                                    | A                                       |
|                                                                              | -                                                                                                    |                                         |
| Contract Description (d) 1 and (1/22) at                                     | Payros summary Report Page 1 of                                                                                                    | - F                                     |
|                                                                              |                                                                                                    |                                         |
| Control III 515116212<br>State Project Number                                | Vendar Marte HALL BEOTHERS INC & CONSOLIDATED SUBSICIANDS<br>Vendar III: 02291<br>Prime Vendar III: 02291<br>Prime Vendar Name HALL SOTHERS INC & CONSOLIDATED SUBSICIANES                                                                                                    |                                         |
| Payrol Number 1                                                              | Payrill Attachment Descriptions                                                                                                    |                                         |
| Payrol Segin Date: 06:07:2016<br>Payrol End Date: 00:00:0016<br>Payrol Ends. | Last Updated Date Attachesent Description                                                                                                    |                                         |
| Paper Copy On File Au<br>Fridge Benefit Tape Pile Funds                      |                                                                                                    |                                         |
|                                                                              |                                                                                                    | 2. Click blue arrow at the bottom       |
|                                                                              |                                                                                                    | 2. Olick blue allow at the boltom       |
|                                                                              | Research Department of Exemplerialize Defailed and Control of Control of Cont | of the page.                            |
|                                                                              | Page 11 Page 1 or Tage 1 or Tage 1 o | 1 · · · · · · · · · · · · · · · · · · · |
|                                                                              |                                                                                                    |                                         |
|                                                                              |                                                                                                    |                                         |
|                                                                              |                                                                                                    |                                         |
|                                                                              |                                                                                                    |                                         |
|                                                                              |                                                                                                    |                                         |
|                                                                              |                                                                                                    |                                         |
|                                                                              |                                                                                                    | (E)                                     |

|                                                                                                    |                                                               | 1010               |
|----------------------------------------------------------------------------------------------------|---------------------------------------------------------------|--------------------|
| C C C C C C C C C C C C C C C C C C C                                                                                                    | 🔎 - 🖞 🛄 Sign Payod) AASHTOWa                                  | -0.0               |
|                                                                                                    |                                                               | • <b>0</b> (h)     |
| Home • Recent • My Pages •                                                                                                    |                                                               | Actions Help Log   |
| Overview Employee Status                                                                                                    |                                                               | 01                 |
| On this page: Contract Sign Payrol                                                                                                    |                                                               |                    |
| Sign Payroll                                                                                                    |                                                               |                    |
| Contract: 515106232 - MILL AND OVERLAY                                                                                                    |                                                               | -0                 |
| Payrol Vandor 02291 - HALL BROTHERS INC & CONSOLIDATED SUBS                                                                                                    |                                                               |                    |
| Payroll Number                                                                                                    | Modification Number                                           |                    |
| 1                                                                                                    | 0                                                             |                    |
| Period<br>06/07/2016 - 06/20/2016                                                                                                    | Fringe Benefit Payment Type<br>Plan Funds                     |                    |
| ✓ Sign Payrolt                                                                                                    |                                                               | 0                  |
| Progress: Unite Verity Sign                                                                                                    |                                                               |                    |
| Verify:<br>Cake 05/31/2014                                                                                                    |                                                               |                    |
| 5. Teel User                                                                                                    |                                                               |                    |
| do hendy state: (1) That   pay or expensive the payment of the persons employed by MALL BROTHERS INC & CONDUCATED SUBSICIANCES on the S15106233 UKL AND OVERAY, their during the personal period commercing an ISSUECED is end and up to 100002016. All persons employed on axel and project mode of the MS area (MALL BROTHERS INC & CONSULTATED SUBSICIANCES for the MS and TRAL BROTHERS INC & CONSULTATED SUBSICIANCES for the MS area (MALL BROTHERS INC & CONSULTATED SUBSICIANCES for the MS area (MALL BROTHERS INC & CONSULTATED SUBSICIANCES for the MS area (MALL BROTHERS INC & CONSULTATED SUBSICIANCES for the MS area (MALL BROTHERS INC & CONSULTATED SUBSICIANCES for the MS area (MALL BROTHERS INC & CONSULTATED SUBSICIANCES for the MS area (MALL BROTHERS INC & CONSULTATED SUBSICIANCES for the MS area (MALL BROTHERS INC & CONSULTATED SUBSICIANCES for the MS area (MALL BROTHERS INC & CONSULTATED SUBSICIANCES for the MS area (MALL BROTHERS INTO A CONSULTATED SUBSICIANCES for the MS area (MALL BROTHERS INTO A CONSULTATED SUBSICIANCES for the MS area (MALL BROTHERS INTO A CONSULTATED SUBSICIANCES for the MS area (MALL BROTHERS INTO A CONSULTATED SUBSICIANCES for the MS area (MALL BROTHERS INTO A CONSULTATED SUBSICIANCES for the MS area (MALL BROTHERS INTO A CONSULTATED SUBSICIANCES for the MS area (MALL BROTHERS INTO A CONSULTATED SUBSICIANCES for the MS area (MALL BROTHERS INTO A CONSULTATED SUBSICIANCES for the MS area (MALL BROTHERS INTO A CONSULTATED SUBSICIANCES (MALL BROTHERS INTO A CONSULTATED SUBSICIANCES (MALL BROTHERS INTO A CONSULTATED SUBSICIANCES (MALL BROTHERS INTO A CONSULTATED SUBSICIANCES (MALL BROTHERS INTO A CONSULTATED SUBSICIANCES (MALL BROTHERS INTO A CONSULTATED SUBSICIANCES (MALL BROTHERS INTO A CONSULTATED SUBSICIANCES (MALL BROTHERS INTO A CONSULTATED SUBSICIANCES (MALL BROTHERS INTO A CONSULTATED SUBSICIANCES (MALL BROTHERS INTO A CONSULTATED SUBSICIANCES (MALL BROTHERS INTO A CONSULTATED SUBSICIANCES (MALL BROTHERS INTO A CONSULTATED SUBSICIANCES (MALL BROTHERS INTO A CONSULTATED SUBSICIANCE | 1. Review for accuracy.         2. Click blue arrow the page. | v at the bottom of |
|                                                                                                    |                                                               | **                 |

| Conception and the second second | eta = 0 Sign Report (Additional =         | Energian Ma<br>Contro C |
|----------------------------------------------------------------------------------------------------|-------------------------------------------|-------------------------|
| filome: • Hiscarit • My Pages •                                                                                                    |                                           | Actions Help Lop        |
| Overview Employee Status                                                                                                    |                                           | at                      |
| On this page: Contract Sign Payroll                                                                                                    |                                           |                         |
| Sign Payroll                                                                                                    |                                           |                         |
| Contrast 515106332 - MILL AND DVETILAY                                                                                                    |                                           | <b>~ 0</b>              |
| Payrol Vendor: 02291 - HALL BROTHERS INC & CONSOLIDATED SUBS                                                                                                    |                                           |                         |
| Payroll Number                                                                                                    | Modification Number                       |                         |
|                                                                                                    | U                                         |                         |
| Period 08/07/2018 - 08/20/2016                                                                                                    | Fringe Benefit Payment Type<br>Plan Funds |                         |
| ✓ Sign Payroll                                                                                                    |                                           | 0                       |
| Progress: Berley Verly Sign                                                                                                    |                                           | <u> </u>                |
| Sign:                                                                                                    |                                           |                         |
| Signed By                                                                                                    | Signed Data                               |                         |
| First Name                                                                                                    |                                           |                         |
| Last Name                                                                                                    | Click "Sign Payroll"                      |                         |
| Comments                                                                                                    |                                           |                         |
|                                                                                                    |                                           |                         |
|                                                                                                    |                                           |                         |
|                                                                                                    |                                           |                         |
|                                                                                                    |                                           |                         |
|                                                                                                    |                                           | Sign Payrol             |
|                                                                                                    |                                           | + >                     |

# **PAYROLL: EXCEL**

| California and California                                                                                                    |                                                  | P + 6 Dates of Additions_ =                                                                                                    | 0.0              |
|----------------------------------------------------------------------------------------------------|--------------------------------------------------|----------------------------------------------------------------------------------------------------|------------------|
| File Lalk Wave Revolution Tools Help                                                                                                    |                                                  |                                                                                                    |                  |
| Hamer  Recent  My Pages Settch Role                                                                                                    | *                                                |                                                                                                    | Actions Help Log |
| Brent Siede                                                                                                    | Payrolts External Links                          | Verify your current role.                                                                                                    |                  |
| VEXTERNALPRIMEPAYROLL                                                                                                    | Prime Contractor Payroll User                    |                                                                                                    |                  |
| EXTERNALSUBPAYROLL                                                                                                    |                                                  |                                                                                                    | 0                |
| OKTERNALBIDDER                                                                                                    | act the system administrator via email at AWP_Ad | min@ksdot.org.                                                                                                    |                  |
| KDOT_LABORUSER                                                                                                    |                                                  |                                                                                                    | <b>-</b> 0       |
| C Type search criteria or press En                                                                                                    | dvanced                                          |                                                                                                    |                  |
|                                                                                                    |                                                  |                                                                                                    | 0 chimpi         |
| ter search criteria above to see results                                                                                                    | or Stow first 10                                 |                                                                                                    |                  |
| <ul> <li>Unapproved Payrolls</li> </ul>                                                                                                    |                                                  |                                                                                                    | 0                |
| O Tana search calleria or paper Fit                                                                                                    | American                                         |                                                                                                    |                  |
| Charles and a second second se | oran cos                                         |                                                                                                    |                  |
|                                                                                                    | Constant of                                      |                                                                                                    | o change         |
| Felenial Larks                                                                                                    | or show that to                                  |                                                                                                    | 0                |
| DOT Webste                                                                                                    |                                                  | internet                                                                                                    | v                |
| dotweb                                                                                                    |                                                  | KDOT's intranet Site                                                                                                    |                  |
| DOT Reports Portal                                                                                                    |                                                  | Crystal Reports                                                                                                    |                  |
| Cloverieal                                                                                                    |                                                  | AASHTO Transportation Construction Community                                                                                                    |                  |
| COOT AASHTOWare Project Information                                                                                                    | <                                                | KDOT AASHTOWare Project Information                                                                                                    |                  |
| Payrol XML                                                                                                    |                                                  | Resources for Using XML with AASHTOWare Project™ Payroll XML Resource Kit                                                                                                    |                  |
|                                                                                                    |                                                  | Server and the second second sec |                  |
|                                                                                                    | <ol> <li>Click on "KE</li> </ol>                 | OOT AASHTOWare Project Information" to                                                                                                    |                  |
|                                                                                                    | download the a                                   | inproved Excel spreadsheet                                                                                                    |                  |
|                                                                                                    | download the a                                   | pprotod Excel spreadsheet                                                                                                    |                  |
|                                                                                                    |                                                  |                                                                                                    |                  |
|                                                                                                    |                                                  |                                                                                                    |                  |
|                                                                                                    |                                                  |                                                                                                    |                  |

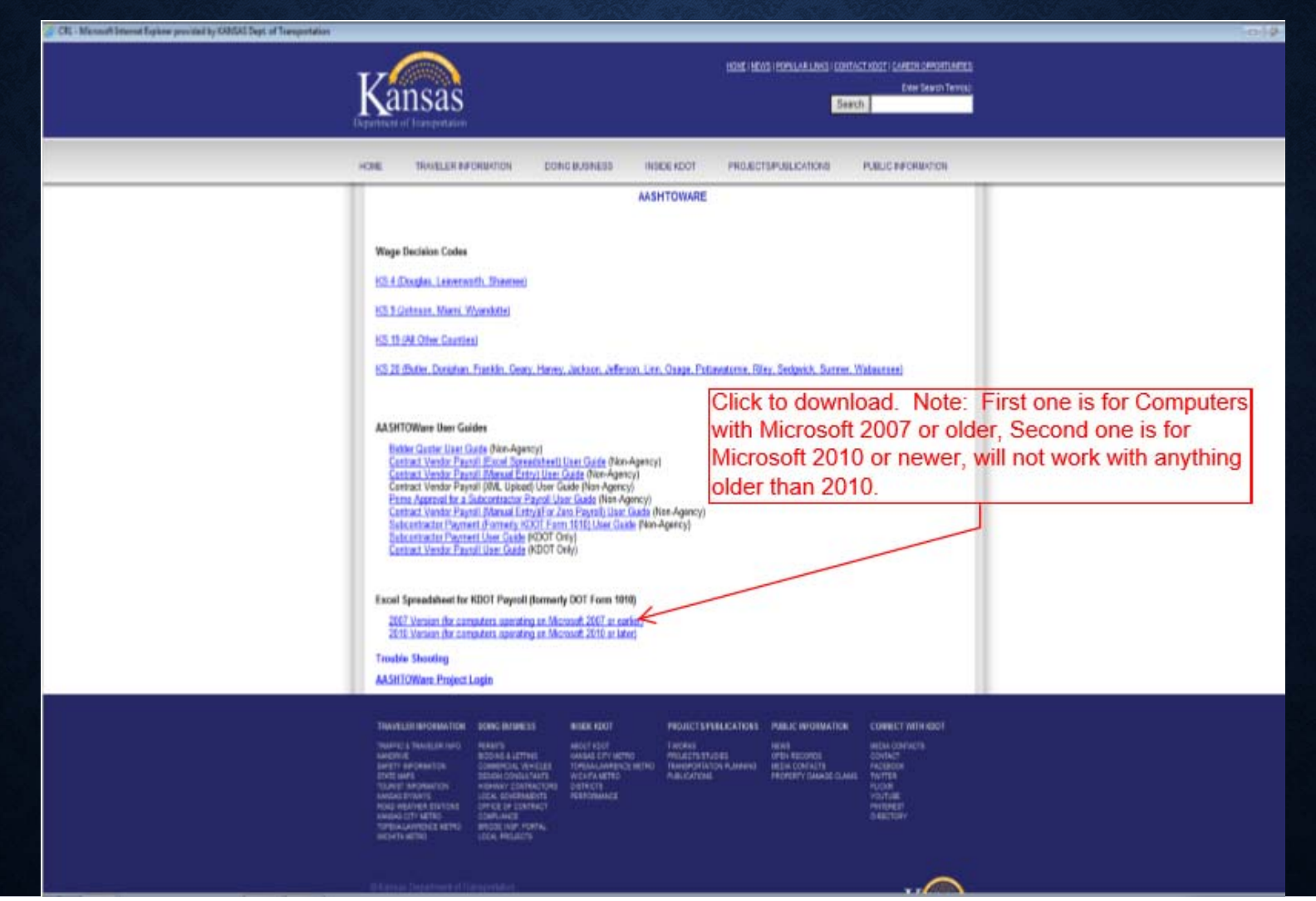

|                                                                                                    | Screen shots fo<br>Employee Tab i                                                                                                    | r Excel are fr<br>s NOT in the                                                                                                    | om 2010<br>2007 Ve                                                                                                    | Version.                                                                                                    | Only difference                            | e betwee                                                                                                    | en the two | versions is          | s the                                                                |                    |
|----------------------------------------------------------------------------------------------------|----------------------------------------------------------------------------------------------------|----------------------------------------------------------------------------------------------------|----------------------------------------------------------------------------------------------------|----------------------------------------------------------------------------------------------------|--------------------------------------------|----------------------------------------------------------------------------------------------------|------------|----------------------|----------------------------------------------------------------------|--------------------|
| Z 🖬 🖓 - (*<br>Tier Pare                                                                                                    | - ∰ ∑ ♡  ¥<br>Intel Reprisont formulas Data                                                                                                    | Review View Developer /                                                                                                    | landers.                                                                                                    | psyrolinamesand                                                                                                    | inmulas2016aits: (Read-Only) - Microsoft D | ocel                                                                                                    |            |                      |                                                                      | - 9 I<br>- 9 - 9 I |
| Fatte France<br>Copyone<br>VS7                                                                                                    | $\begin{array}{c c} Calus & + \mathbf{I}  \rightarrow  \mathbf{A}^{+}\mathbf{A}^{+}  \stackrel{\text{def}}{=} \\ Charles \\ G \\ & \mathbf{F} \in \mathbf{C} \\ & \mathbf{F} \in \mathbf{C} \\ & \mathbf{F} \in \mathbf{C} \\ \end{array} \xrightarrow{\begin{tabular}{c} c} \\ & \mathbf{F} \in \mathbf{C} \\ & \mathbf{F} \in \mathbf{C} \\ & \mathbf{F} \\ \hline \end{array} \end{array}$                                                                                                    | <ul> <li>● や・ 語 Way Text</li> <li>■ 使使 団 Verge &amp; Center</li> <li>X3genett</li> </ul>                                                                                                    | \$ + % + 38                                                                                                    | Conditional Fernal<br>Fernating - as Table                                                                                                    | . 8 8                                      | 8 8                                                                                                    | 3 8        | Insert Delete Farmat | E AutoSun* Ar An<br>ra. Sot h. Fee h.<br>2 Our* Thr: Seet*<br>Cettrg |                    |
| A AASHTO                                                                                                    | Ware Project <sup>TM</sup> Payroll Spreadsheet Conv<br>Mission and the second second | ension Utility 1.03.002.00                                                                                                    | PLEASE PEAD TO<br>PLEASE PEAD TO<br>DO NOT ADDRE M<br>USE OT THIS SHE<br>RETURNED.<br>Copyright D 2014<br>Mn DOT Updated<br>Dyn.<br>Dyn. | Y I X K MO X AI A     S TEAMS OF USE CAREVUL     S TEAMS OF USE CAREVUL     ACOPY MAD AREAT TO A     ACOPY TO A AREAT TO A     ACOPY TO A THOLE SOLE     ACOPY TO A THOLE SOLE | AT A A A A A A A A A A A A A A A A A A     | A M NA IN<br>READENEST, IN YOU USE TH<br>READENEST, IN YOU USE TH<br>THE RESULTS<br>IN YOU THE RESULTS<br>IN YOU THE RESULTS<br>IN A NA INFORMATION OF THE<br>RESULT SALE OF THE RESULTS<br>IN A NA INFORMATION OF THE<br>INFORMATION OF THE RESULTS<br>IN A NA INFORMATION OF THE<br>INFORMATION OF THE RESULTS<br>IN A NA INFORMATION OF THE RESULTS<br>IN A NA INFORMATION OF THE RESULTS<br>IN A N | 6<br>6     |                      |                                                                      | 6 K V F            |
|                                                                                                    | 5.001/hgga/tax                                                                                                    | becever As a "beat in your large "sever<br>Bood Program (pp.<br>Existing a<br>Existing a | ngen AST on significant of the<br>Beat's Kourd Moder                                                                                     | da cada da barra barra por<br>Barcheya Bulkata                                                                                                    | s ganget tes lendit.                       |                                                                                                    |            |                      |                                                                      |                    |
| 0         10         10           0         10         10         10           0         10         10         10         10           0         10         10         10         10         10         10           0         10         10         10         10         10         10         10         10         10         10         10         10         10         10         10         10         10         10         10         10         10         10         10         10         10         10         10         10         10         10         10         10         10         10         10         10         10         10         10         10         10         10         10         10         10         10         10         10         10         10         10         10         10         10         10         10         10         10         10         10         10         10         10         10         10         10         10         10         10         10         10         10         10         10         10         10         10         10 |                                                                                                    | NORVINEED                                                                                                    | 2.00 Y         2.01 A.01 D.01 A.01 A.01 A.01 A.01 A.01 A.01 A.01 A                                                                       | Tadi Dorr<br>been 0160<br>000" Dageon<br>oon" tab.                                                                                                    | Figuil Debrium                             | D41                                                                                                    |            |                      |                                                                      |                    |

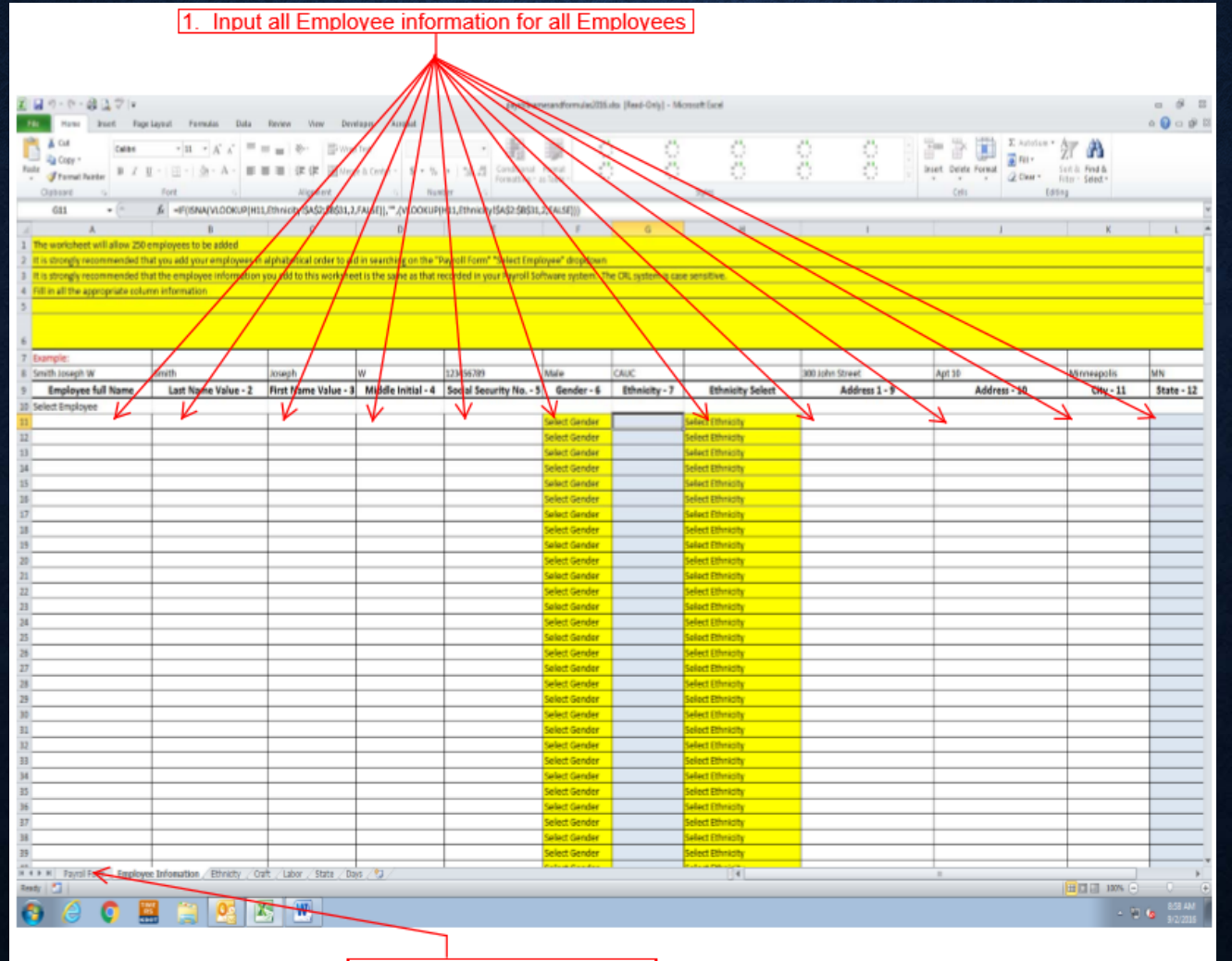

2. Click on "Payroll Form" tab.

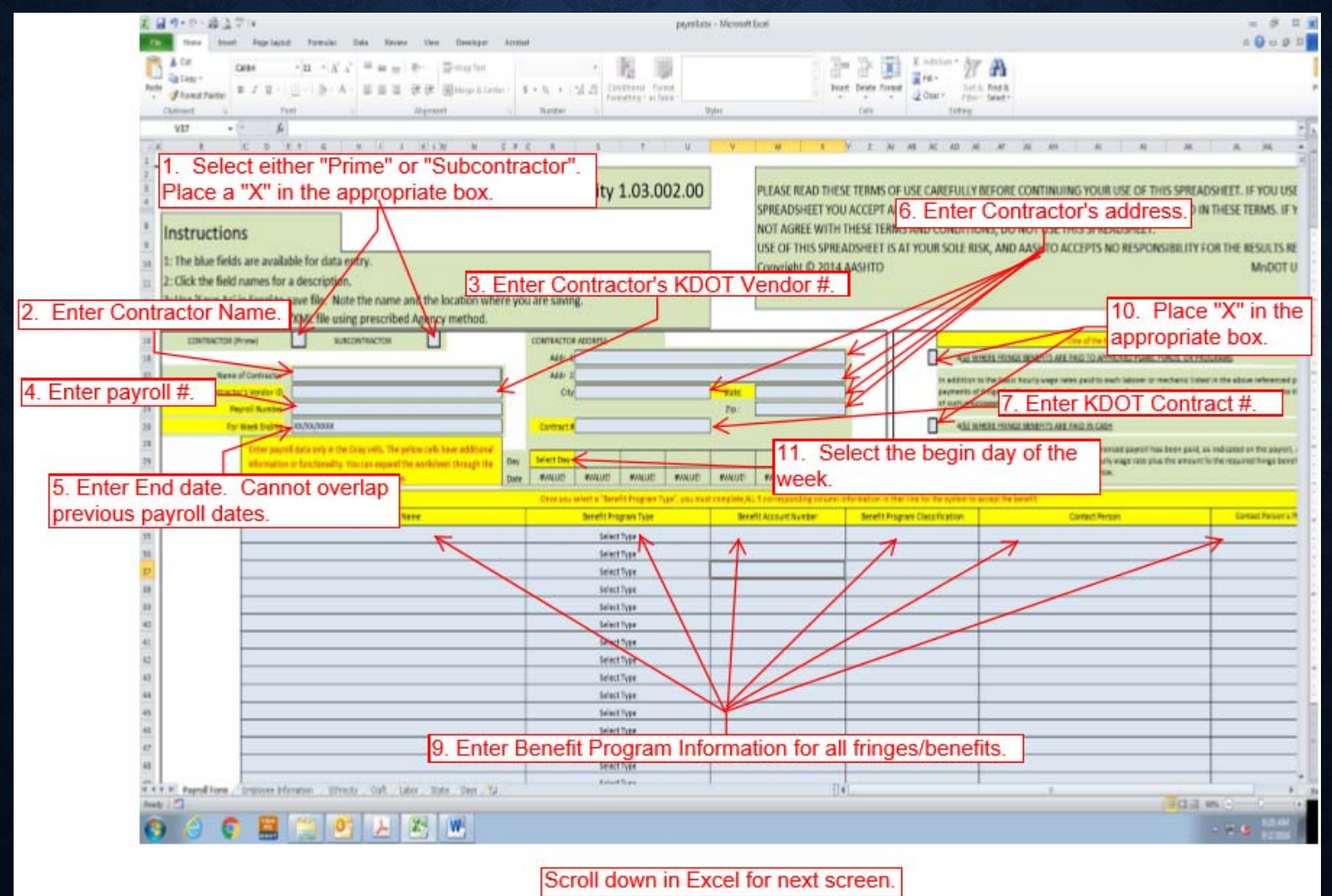

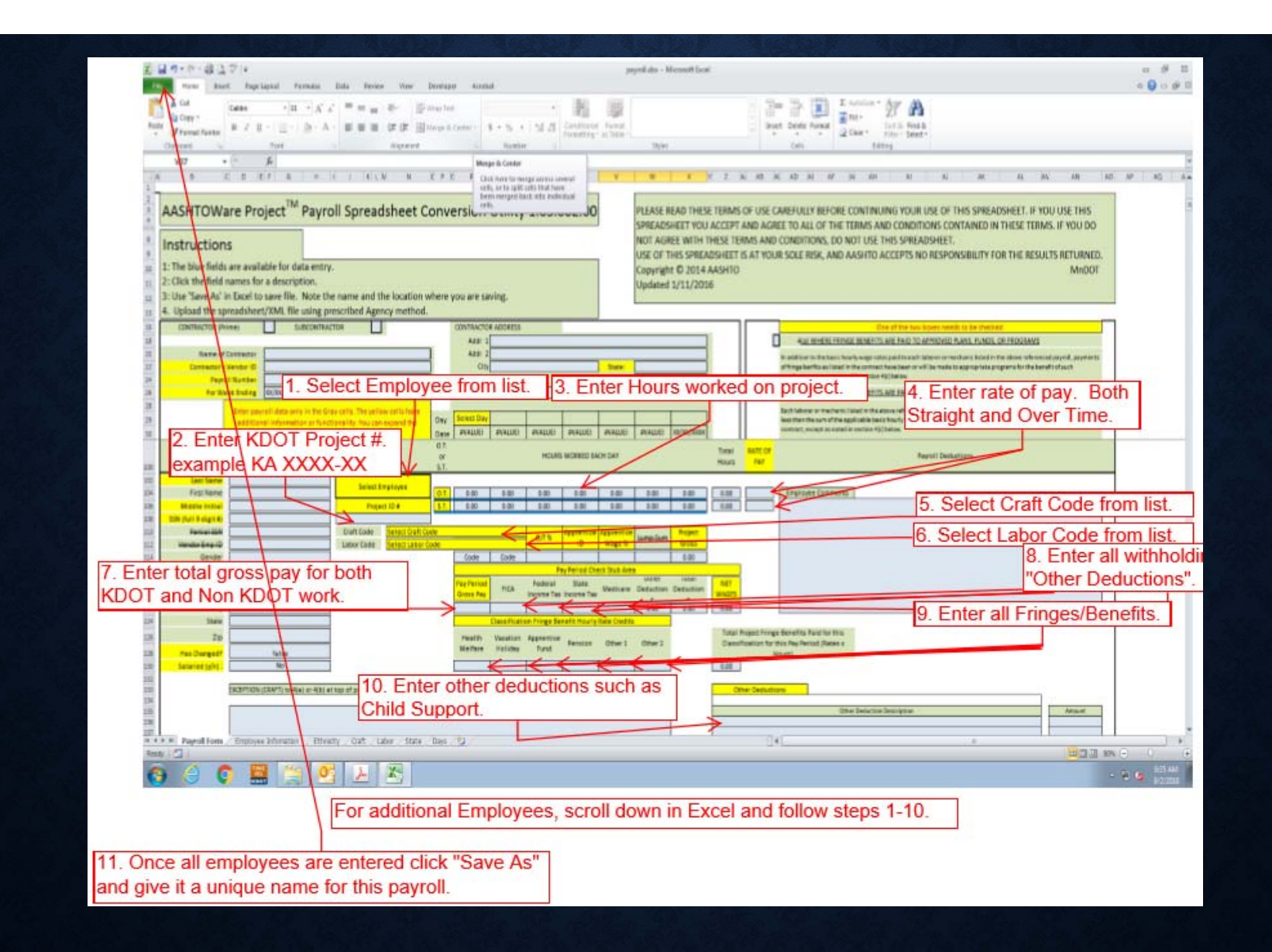

| C Interface California                                                                          | β = C Dokkood (449400kee _ =                                             |                  |
|-------------------------------------------------------------------------------------------------|--------------------------------------------------------------------------|------------------|
| Homo + Ricent + MyPages +                                                                       |                                                                          | Actions Help Log |
| On this page: Vendor Payrol's Unapproved Payrol's External Links                                |                                                                          | off              |
| PROJECT KDOT ROLE for External Prime Contractor Payroll User                                    |                                                                          |                  |
| ✓ News                                                                                          |                                                                          | 0                |
| Welcomel If you have any questions please contact the system administrator via email at AWP_Adm | ingksdot org.                                                            |                  |
| ✓ Vendor Payrols                                                                                |                                                                          | • 🕐              |
| O Turus seatch otherin to state En Advanced                                                     |                                                                          |                  |
| Anarca Carrier a barrer cui                                                                     |                                                                          | A channel        |
| False search relates about to one model: (a) Show but 10                                        |                                                                          | a som grou       |
|                                                                                                 |                                                                          | 0                |
| <ul> <li>confidence c naces</li> </ul>                                                          |                                                                          | U.               |
| Q Type search criterie or press En Advanced                                                     |                                                                          |                  |
|                                                                                                 |                                                                          | 0 changed        |
| Enter assisch ontente above to see results or Show first 10                                     |                                                                          |                  |
| ✓ External Links                                                                                |                                                                          | 0                |
| KDOT Website                                                                                    | Internet.                                                                |                  |
| KDOT Reports Portal                                                                             | KDOT's Intranet Site<br>Crystal Reports                                  |                  |
| Obverteel                                                                                       | AASHTO Transportation Construction Community                             |                  |
| KDOT AASHTOWare Project information                                                             | KDOT AASHTOWare Project Information                                      |                  |
| Payrol XML                                                                                      | Resources for Using XML with AASHTOWare Project** Payrol XML Resource KI |                  |
| Of all UD averall XMU liter as a second that                                                    |                                                                          |                  |
| Click Payroll XML to convert the                                                                |                                                                          |                  |
| Excernie to XML.                                                                                |                                                                          |                  |
|                                                                                                 |                                                                          |                  |
|                                                                                                 |                                                                          |                  |
| 📀 🖉 🖼 🎘 🕙 😕 唑                                                                                   |                                                                          | · T I MAAN       |

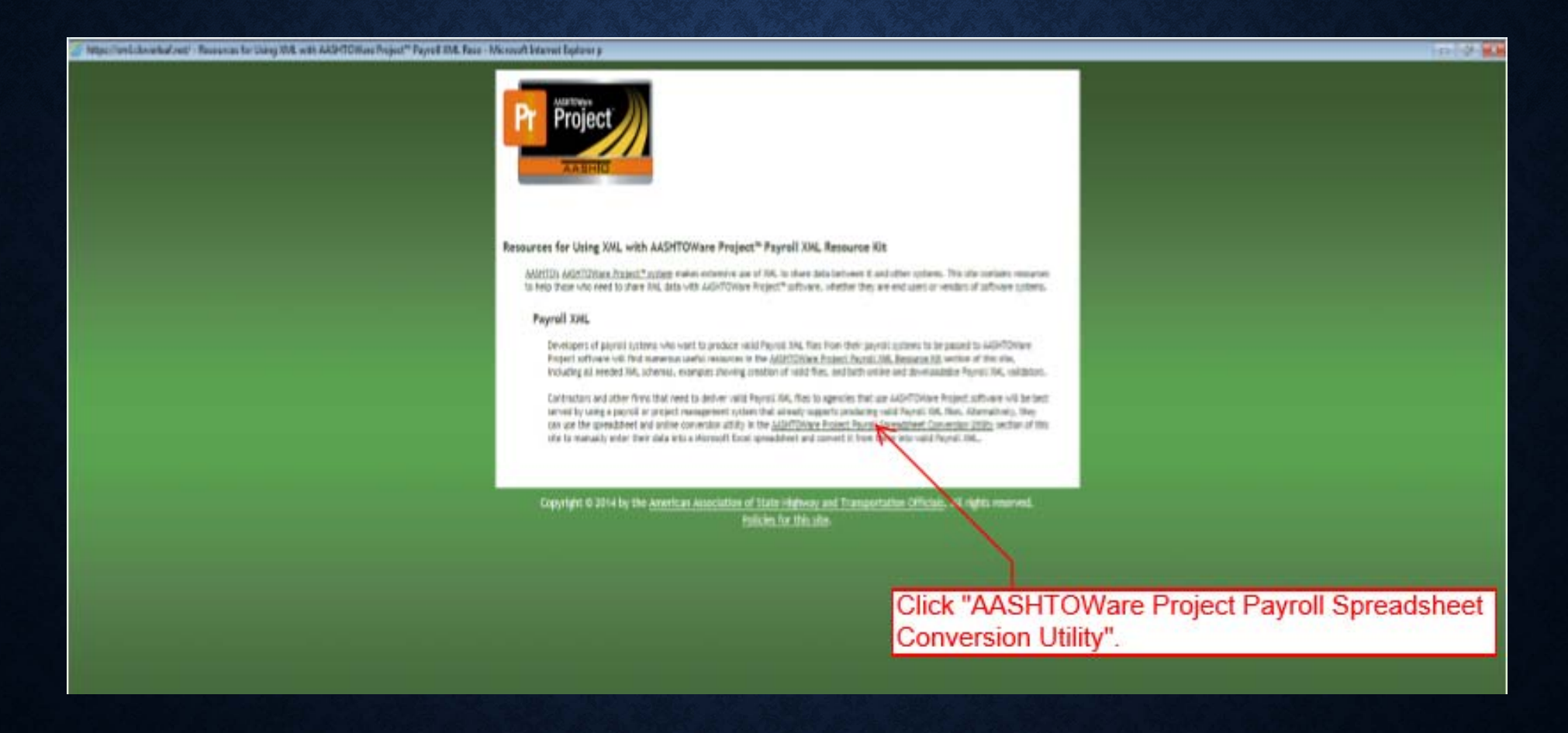

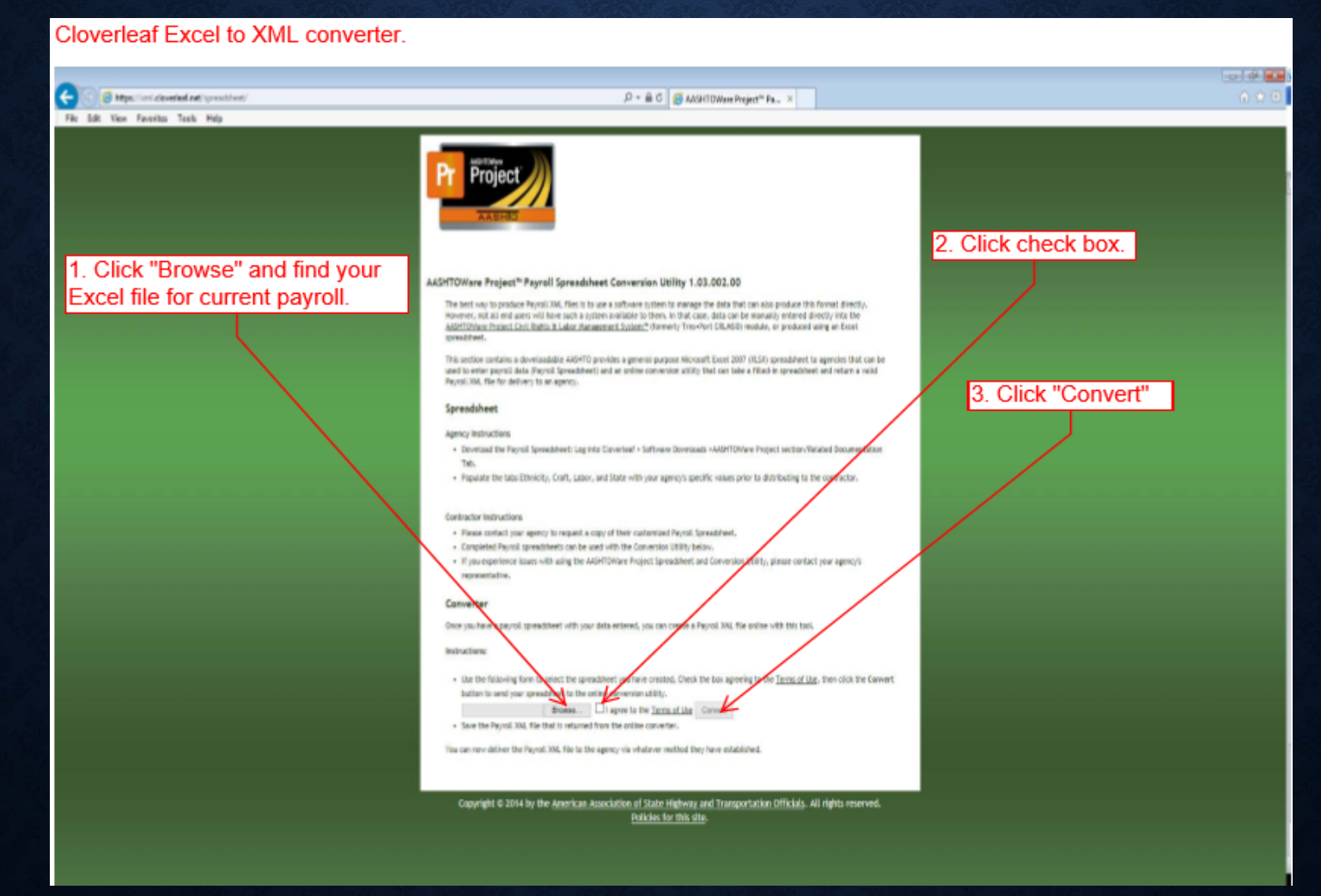

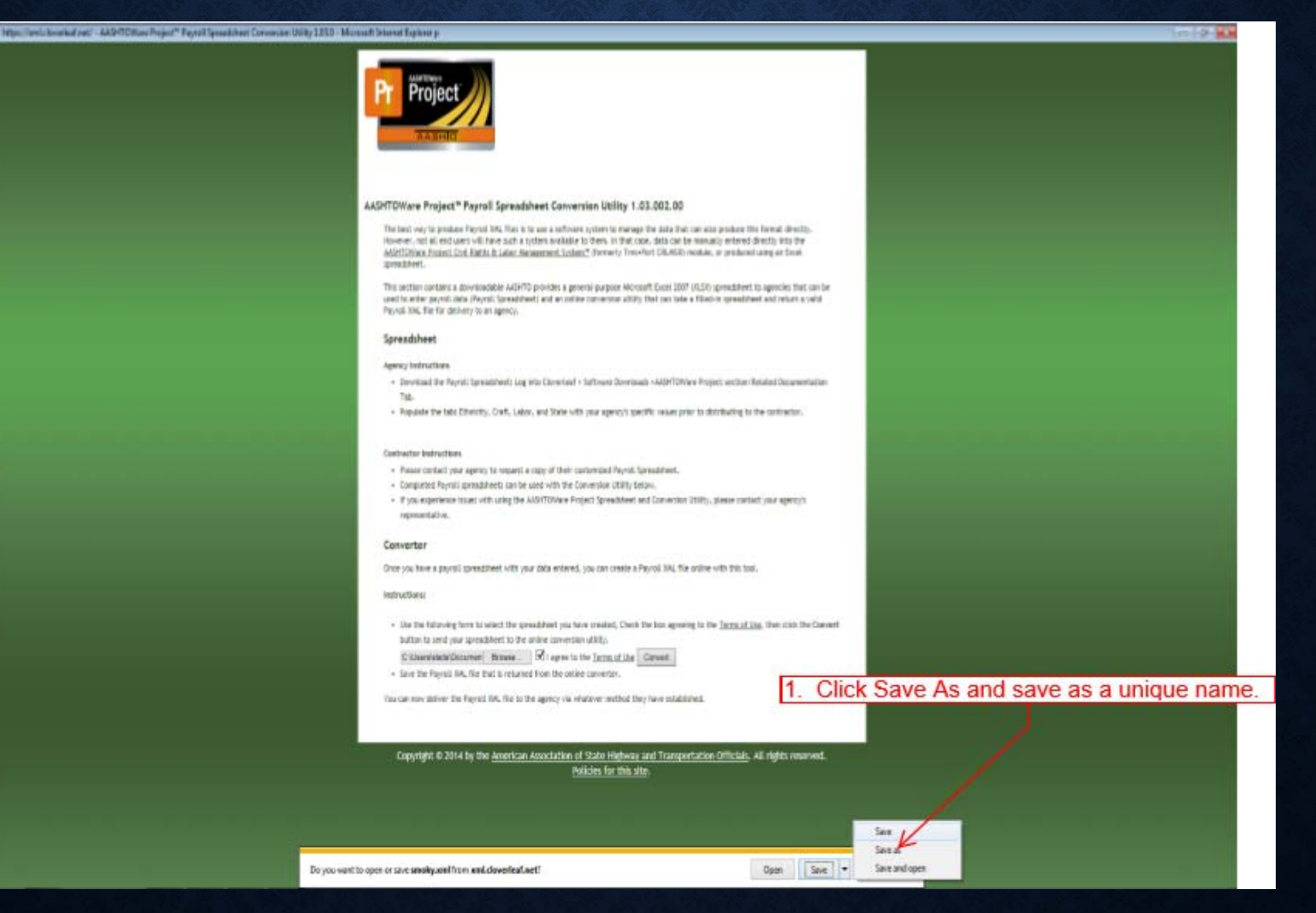

## **PAYROLL: UPLOAD XML FILE**

| Fin Life Vero Facebox Tools Help                                                                                                    | P - C Detfined   AASHTONIew - =                                             |         | The second second second second second second second second second second second second second second second se | 0.000     |  |
|----------------------------------------------------------------------------------------------------|-----------------------------------------------------------------------------|---------|----------------------------------------------------------------------------------------------------|-----------|--|
| Note:         Private:         Mr Pages           Switch Role         X           Contractor Thitson         X           MONAGEPRIMEPAYROLL         A           NONAGESUBPAYROLL         A | Select correct role.<br>gency Prime Contractor Payroll User (DO NOT MODIFY) | Actions | <b>O</b><br>Help                                                                                                | Log off   |  |
| NONAGEDBECOMMIT<br>NONAGEDBECOMMIT<br>NONAGEDBECOMMIT<br>NONAGEESTRIATION<br>Enter awards offers above to see results of Show first                                                        | 10                                                                          |         |                                                                                                    | 0 charged |  |
| ✓ Unapproved Payrolls                                                                                                    |                                                                             |         |                                                                                                    | 0         |  |
| Enter meanth orders above to are results (1) Show first                                                                                                    | 10                                                                          |         |                                                                                                    | 0 changod |  |
| Tile Life Terr Tarolters Tarit Help                        | ,P ← G Dathbased (AASH10Ware |         | 001           | 00              |
|------------------------------------------------------------|------------------------------|---------|---------------|-----------------|
| filme • Presions • My Pages •                              |                              | Actions | 0 (<br>140 La | <b>у</b><br>цот |
| On this page: Vendor Payrolis Unapproved Payrolis          |                              |         |               |                 |
| PROJECT SAMPLE ROLE for Non Agency Prime Contractor Pay    | roll User (DO NOT MODIFY)    |         |               |                 |
| ✓ Vandor Playrolls                                         |                              |         | •             | 0               |
| Type search offense or person Enter     Annexed     Enter  | r KDOT Contract #.           |         |               |                 |
| Enter aearch ordens above to see results (in) Show Rest 10 |                              |         | 0.00          | pipe .          |
| ➤ Unapproved Payrolls                                      |                              |         |               | 0               |
| Q Type search citizets or privile Enter Advanced           |                              |         |               |                 |
| Enter awards orderin above to see results (87) Show Red 10 |                              |         |               |                 |
|                                                            |                              |         |               |                 |

| File Life Vere Favoritat Torth H      | Detrineri            |                            |                        | P + C Deditional AASHTORia |                                                           |            | 000       |
|---------------------------------------|----------------------|----------------------------|------------------------|----------------------------|-----------------------------------------------------------|------------|-----------|
| nue - Peop - M                        | ly Pages 🔹           |                            |                        |                            | Actions                                                   | ()<br>Help | Logion    |
| On this page: Vendor Payrolis (       | Unapproved Payrolis  |                            |                        |                            |                                                           |            |           |
| PROJECT SAMPLE RC                     | OLE for Non Ag       | ency Prime Contractor Payr | oll User (DO NOT MODIF | FY)                        |                                                           |            |           |
| Vendor i tayralis                     |                      |                            |                        |                            |                                                           | - 86       | - ?       |
| Q statestal                           | Atvanced             | Shaving E of E             |                        | Cli<br>ap                  | ick on the "Payrolls" for the contract that plies to you. |            | 0 chungéd |
| Contract<br>515236343                 |                      | Description                | Payrots                | Vandor<br>02678            | Short Name<br>Q. SMORY HELLIC                             |            | •         |
| 315036343                             |                      | C GRADING & SURFACING      | ¢.                     | 07368                      | Q Stat                                                    |            |           |
| 215036343                             |                      | C GRADING & SURFACING      | a                      | 02065                      | & APAC KS INC SHEARS DIV                                  |            |           |
| 0.0006345                             |                      | Q GRADINO & SURFACINO      | 0                      | 01054                      | Q DUSTROL INC                                             |            | •         |
| 010036343                             |                      | Q OPIADING & SURFACING     | 24                     | 04713                      | Q CLIESSEN AND BOAS INC                                   |            |           |
| 115236343                             |                      | Q GRADING & SURFACING      | 0                      | 06303                      | Q LEBEN SEEDING & FENCING COMPANY                         |            |           |
| Y Unapproved Payrolis                 |                      |                            |                        |                            |                                                           |            | 0         |
| Q Type sharth criteria or presi Cri   | In Abarced           |                            |                        |                            |                                                           | 2          | 0 changed |
| Enter search offeria above to see rea | with a Show first 10 |                            |                        |                            |                                                           |            |           |

| High Templer Audot ang T<br>File: Edit: View Facilities Tools | Contactor BBI Discos Contact agoint<br>Male | Selection              |                        | P = C 📴 Contract Cartilled Payrold 16                             |                                                       | ••••••••••••••••••••••••••••••••••••• |
|---------------------------------------------------------------|---------------------------------------------|------------------------|------------------------|-------------------------------------------------------------------|-------------------------------------------------------|---------------------------------------|
| Next • Pessial • 1<br>Overview<br>Contract Certified Payr     | My Pages                                    |                        |                        |                                                                   | 1. Click on the row action                            | Norms Help Lag off                    |
| . • Ginnact 515030343 - G                                     | RADING & SURFACING                          |                        |                        |                                                                   |                                                       | 0                                     |
| Vendor Payrala.<br>Proxy Payrala                              | Vendor ID<br>02078                          |                        | 2. C                   | Vendor Short Name<br>@ SMOKY HILL LLC<br>lick on "Import Payroll" | Actions<br>Add New Payroll<br>Tasks<br>Import Payroll | <b>X</b><br>Urt                       |
|                                                               | Payroll<br>11<br>Latest Nod<br>Yes          | Begin Date<br>1000/016 | End Date<br>10/06/0016 | Phase<br>Initial                                                  | Mod Num                                               |                                       |
|                                                               | 10<br>Yes                                   | 06/19/2016             | 05/25/2016             | Under Agency Revene                                               |                                                       | *                                     |

| File Eak View Facebook Tech Halp | D = C Treex; AASHTOWave Proj. × |         | 5 | 0.00         |
|----------------------------------|---------------------------------|---------|---|--------------|
| Home • Prestant • Ny Pages •     |                                 | Actions | 0 | D<br>Log off |
| Import                           |                                 |         |   |              |
| ✓ import                         |                                 |         | - | • 0          |
| Sent/in Click on                 | Select File                     |         |   |              |
|                                  |                                 |         |   |              |

| The Edit View Facebook and Tarle 1949 | ,P + C Happer (Ad)                            | dQMar Inj. 1                    |                                                                                                    |
|---------------------------------------|-----------------------------------------------|---------------------------------|----------------------------------------------------------------------------------------------------|
| Hone + Previous + My Pages +          |                                               |                                 | Actions Help Log of                                                                                                    |
| mpon                                  | 10 months and                                 |                                 |                                                                                                    |
| * hipot                               | Construction                                  | a la la mura                    |                                                                                                    |
| Select File.                          | Color a r brond r bronnen r hypeconens r or r | • [4] 300 (c )                  |                                                                                                    |
|                                       | Organize * New fielder                        | R+ G 0.                         |                                                                                                    |
|                                       | Contraction Contraction Contraction           | Annualty false -                |                                                                                                    |
|                                       | B Donniado Marro                              | Descripted Type *               |                                                                                                    |
|                                       | 22 Noter Places # 2 Martingent part           | 65 335 182 Pol Annale Arrite    |                                                                                                    |
|                                       | 🔯 Librarius 🖉 pagenti alas                    | SECTORERSTAN MANAGER            |                                                                                                    |
|                                       | R Decarrenta                                  | TAXABLE AND ADD SIDE DOCUMENTS  | 4. Calast the VML file for the powell                                                                                                    |
|                                       | Music genetication                            | 10-13-200-213 PM Microsoft West | 1. Select the XML file for the payroli                                                                                                    |
|                                       | Richards States                               | \$120010240 Adds Acobs          | upload.                                                                                                    |
|                                       | Witten (1) producert.dc                       | STUDIE 200 PM Monart Sec        | North Control of Control of Contr |
|                                       | augurren an                                   | ACCESSION AND ADDRESS OF        |                                                                                                    |
|                                       | L OfDia (C) = +                               |                                 |                                                                                                    |
|                                       | Fistare sectori                               | · (4860) ·                      |                                                                                                    |
|                                       |                                               | Come in Cont                    |                                                                                                    |
|                                       |                                               | and the second                  |                                                                                                    |
|                                       |                                               |                                 |                                                                                                    |
|                                       |                                               |                                 |                                                                                                    |
|                                       |                                               |                                 |                                                                                                    |
|                                       |                                               |                                 | Z. Click Open                                                                                                    |

| File Edit Very Terrette Tools Help    | P + 6                      | nport) AASHTOWare Proj | 0.00               |
|---------------------------------------|----------------------------|------------------------|--------------------|
| Home + Fittedinas + Mit Plages +      |                            |                        | Actors Help Log of |
| Import                                | There are unsaved changes. | ×                      |                    |
| Serect File<br>payrult.am (3409 bytes |                            |                        | Click Import       |
|                                       |                            |                        |                    |

| C Inglingerdisktag klepatlegat                         | ,P + . d ☐ Import   AASHTOWare Proj                             |   |         | 5        | 000     |
|--------------------------------------------------------|-----------------------------------------------------------------|---|---------|----------|---------|
| Fame • Prevans • My Pages •                            |                                                                 |   | Actions | 0<br>Heb | (Lig of |
| Import                                                 | Payroll import successfully submitted. Process history ID: 6446 | * |         | -        |         |
| * input                                                |                                                                 |   |         | and a    | • 0     |
| Select File<br>payrult with \$429 bytes Process Herrow | Click on "Process History"                                      | 1 |         |          |         |

| e • Pendous • My Par                          | ps •                                       |                                     |                                                                                    |                                                                    |                                       | Actem Help Log off                     |
|-----------------------------------------------|--------------------------------------------|-------------------------------------|------------------------------------------------------------------------------------|--------------------------------------------------------------------|---------------------------------------|----------------------------------------|
| ss History Overview<br>acets finlary Overview | Note: If no In<br>minutes.                 | nportPayrollFile.l                  | LOG exists click th                                                                | e refresh button until it a                                        | appears. May take                     | a few 🗸 🕜                              |
| HELENY                                        | (Q) Type sourch orderia                    | or press Catter 🥒 Stan Time Desce   | etdit • dissay2v2 NoFibe                                                           |                                                                    |                                       |                                        |
|                                               |                                            |                                     |                                                                                    |                                                                    |                                       | in the statistics of the second second |
|                                               | Process                                    |                                     | Uter                                                                               |                                                                    | Omanic<br>Success                     | of for elektron of changed             |
|                                               | Process<br>Q importPaynaFile               |                                     | Uter<br>Contractor - Th                                                            | irlinen.                                                           | Emails<br>Success<br>Yes              | of the deviction                       |
|                                               | Process<br>d importPaymiFile<br>Reviewed   | Start Time<br>10/17/2016 8 #2 55 AM | Uber<br>Contractor - 11<br>Finish Time<br>10/17/2016 8 41 28 AM                    | Nimen<br>Output Files<br>ImportPayotiFile LOG                      | Success<br>Yrs<br>Click on "Imp       | ortPayrollFile.L0                      |
|                                               | Process<br>() importPaynalFile<br>Reviewed | Start Time<br>10/17/2016 8 #2:56 AM | Uter<br>Contractor - 11<br>Finish Time<br>10/17/2016 8 41 28 AM                    | Nithon<br>Output Files<br>ImportPayos/Pile LOG<br>Error Ing        | Success<br>Yrs.<br>Click on "Imp      | ortPayrollFile.L0                      |
|                                               | Process                                    | Start Time<br>10/17/2016 8.40/56-AM | Uter<br>Contractor - 11<br>Finish Time<br>10/17/2016 8 41 28 AM<br>Contractor - 11 | etern<br>Output Files<br>ImportPayroliPie LOG<br>Entry by<br>etern | Secons<br>Yrs<br>Click on "Imp<br>Yrs | ortPayrollFile.L                       |

| Process History Overview       Process History Overview       Process History       Process History       Statistic         Process       G. Type statts       G. mport/syndf       Reviewed       G. mport/syndf       G. mport/syndf |                                                         | ,D + C 🔛 Precess Hottary Overvie                                      | w [-= ×                                         |                | 0.0                    |
|----------------------------------------------------------------------------------------------------|---------------------------------------------------------|-----------------------------------------------------------------------|-------------------------------------------------|----------------|------------------------|
| Process History Overview  Process History Overview  Process History  Satendale  Process  Reviewed  AmporPhyne#  Reviewed  C  AmporPhyne#  St                                                                                           |                                                         |                                                                       |                                                 |                | + O U                  |
| Image: Process History Overview           Process History           Schedulid           Q. Type stands           Process           Q. mportPayouP           Reviewed           Image: Process           Q. mportPayouP           Q.    | There are unsaved changes.                              |                                                                       | ×                                               |                |                        |
| Process Honey<br>Schenakd<br>Process<br>Q, importingnal<br>Reviewed<br>Q<br>Q                                                                                                    |                                                         |                                                                       |                                                 |                | - 0                    |
| Process<br>Q. importPaynol <sup>®</sup><br>Reviewed<br>Q. importPaynol <sup>®</sup><br>R. importPaynol <sup>®</sup><br>R.                                                                                                    | offerin & prime Elifier                                 | Status<br>Showing 2 of 2 No. Filter +                                 |                                                 |                |                        |
| Process<br>Q, importingnali<br>Rankeved<br>Q, importingnali<br>Q                                                                                                    |                                                         |                                                                       |                                                 | D market       | c tor needon 1 changed |
| € mportinyes®                                                                                                    | Fie<br>Start Time<br>10/17/2016 8 40 56 404             | User<br>Contractor - Thirteen<br>Finish Time<br>10/17/2016 8:41:28 AM | Output Files<br>ImportStapsFile.LOG<br>Encr.log | Success<br>Yes | •                      |
|                                                                                                    | PNI<br>10/14/2016 2:13:39 PM                            | Contractor - Thirteen<br>10/14/2016 2:14:00 PM                        | ImportPayrolFlieLCG                             | Yes            | •                      |
|                                                                                                    |                                                         |                                                                       |                                                 |                |                        |
|                                                                                                    |                                                         |                                                                       | Click or                                        | Open.          |                        |
|                                                                                                    | Description of the second second Provider 105 (75), and | fives sented hold and                                                 | Ann and a court                                 |                |                        |

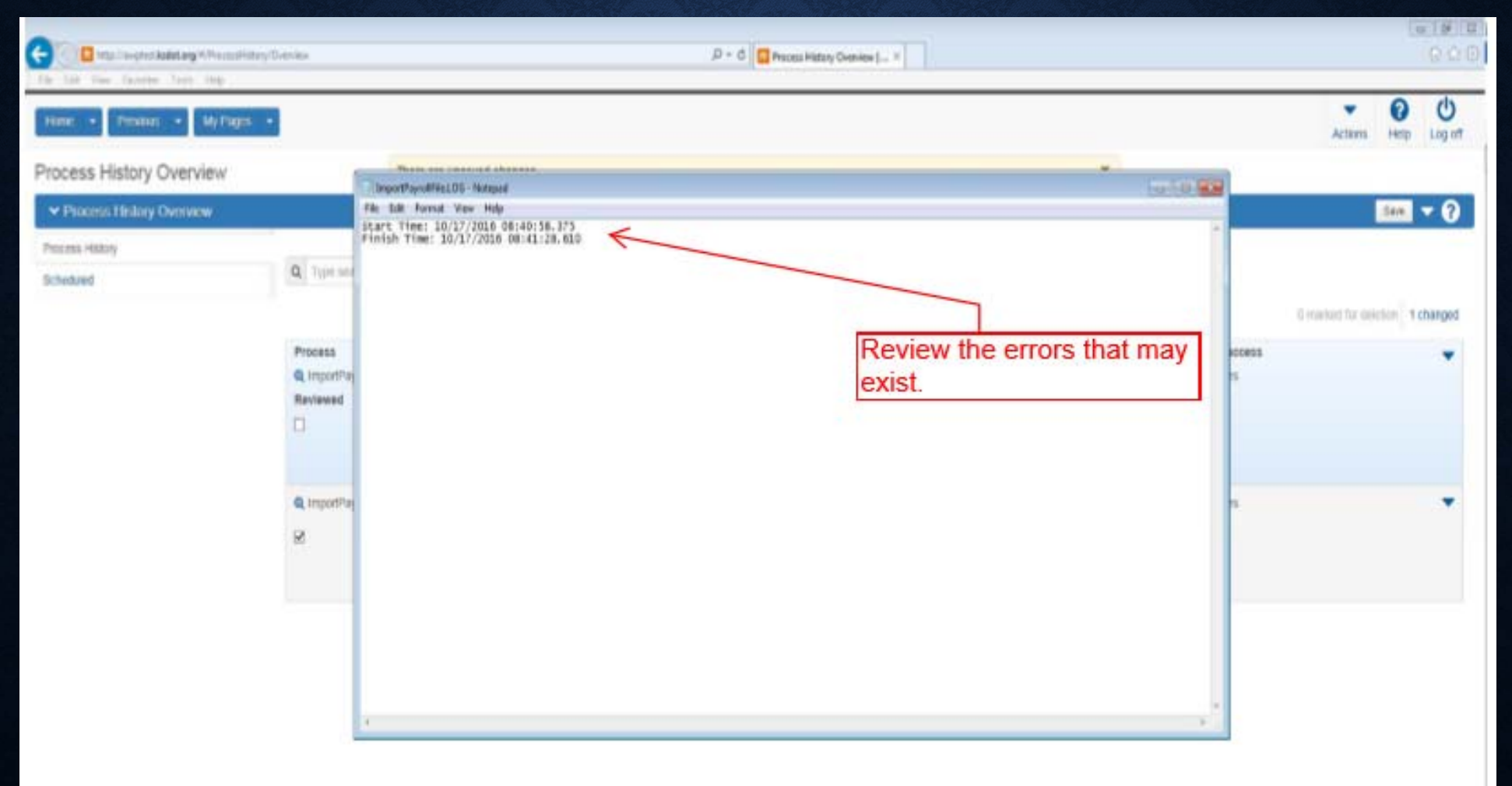

|             | He lak Yee Feater Tail Hite<br>Tailet • Pressen • My Pages • |                                |                                    |                                      |                                                  |                 | • 0 0                             |
|-------------|--------------------------------------------------------------|--------------------------------|------------------------------------|--------------------------------------|--------------------------------------------------|-----------------|-----------------------------------|
|             | Process History Overview                                     | The                            | re are unsaved changes.            |                                      |                                                  | *               | Acards Help Callin                |
|             | ✓ Process History Overview                                   |                                |                                    |                                      |                                                  |                 |                                   |
|             | Process Hotory<br>Scheduled                                  | Q Type rearch offers of        | prose Enter 🥑 Start Time Desce     | ndin • Deceng 2 of 1 No Filter       |                                                  | 2. Clic         | k Save.                           |
|             |                                                              | 1                              |                                    |                                      |                                                  |                 | Dimathent for dolettern 1 changed |
| 1. Click ti | ne Review check box.                                         | Process<br>@ ImportPayrollFile |                                    | User<br>Contrac                      | tor - Thirteen                                   | Success<br>Tits | •                                 |
|             |                                                              | Reviewed                       | Start Time<br>1017/2016 8:40:56 AM | Finish Time<br>10/17/2016 8:41:29 AM | Output Files<br>ImporPhyralFile LDG<br>Error log |                 |                                   |
|             |                                                              | Q importPlayrollFile           |                                    | Contrac                              | tar - Thateen                                    | Tes             |                                   |
|             |                                                              | R                              | 10/14/2016 2:13:39 PM              | 10/14/2016 2:14:09 PM                | ImportPayrollFile LOG<br>Error log               |                 |                                   |

| C Internet kakkarg #Theose Hales | Old New                  |                                      | P - C                                | ny Overview ( _ ×                   |   |         |                          | 000         |
|----------------------------------|--------------------------|--------------------------------------|--------------------------------------|-------------------------------------|---|---------|--------------------------|-------------|
| Home • Presiden • My Pages       |                          |                                      |                                      |                                     |   |         | Actions in               | ntp Log eff |
| Process History Overview         | 50                       | re Complete                          |                                      |                                     | × |         |                          |             |
| ✓ Process History Overview       |                          |                                      |                                      |                                     |   |         |                          |             |
| Process History<br>Scheduled     | Q Type search collection | r press Exter 🖉 Start Time Desce     | ndn • Sinsey 1 of 2 No. Filter       | •                                   |   |         |                          |             |
|                                  |                          |                                      |                                      |                                     |   |         | 2 market for electricity | 0 charged   |
| \                                | Process                  |                                      | User                                 |                                     |   | Success |                          | *           |
| 1                                | Q importPayrollFile      |                                      | Contractor - T                       | hidisin                             |   | 785     |                          |             |
| Click Home                       | Reviewed .               | Start Time<br>10/17/2016 II.40:56 AM | Finish Time<br>10/17/2016 (L41:26 AM | Output Files<br>ImpatPayra#File LOG |   |         |                          |             |
| Click Home                       |                          |                                      |                                      | Error.tog                           |   |         |                          |             |
|                                  | Q importPayrollFile      |                                      | Contractor - T                       | hideen                              |   | 785     |                          |             |
|                                  | R                        | 10/14/2016 2:52:39 PM                | 10r14/2016 2:14:05 PM                | ImportPaynal# In LC/G<br>Error log  |   |         |                          |             |
|                                  |                          |                                      |                                      |                                     |   |         |                          |             |

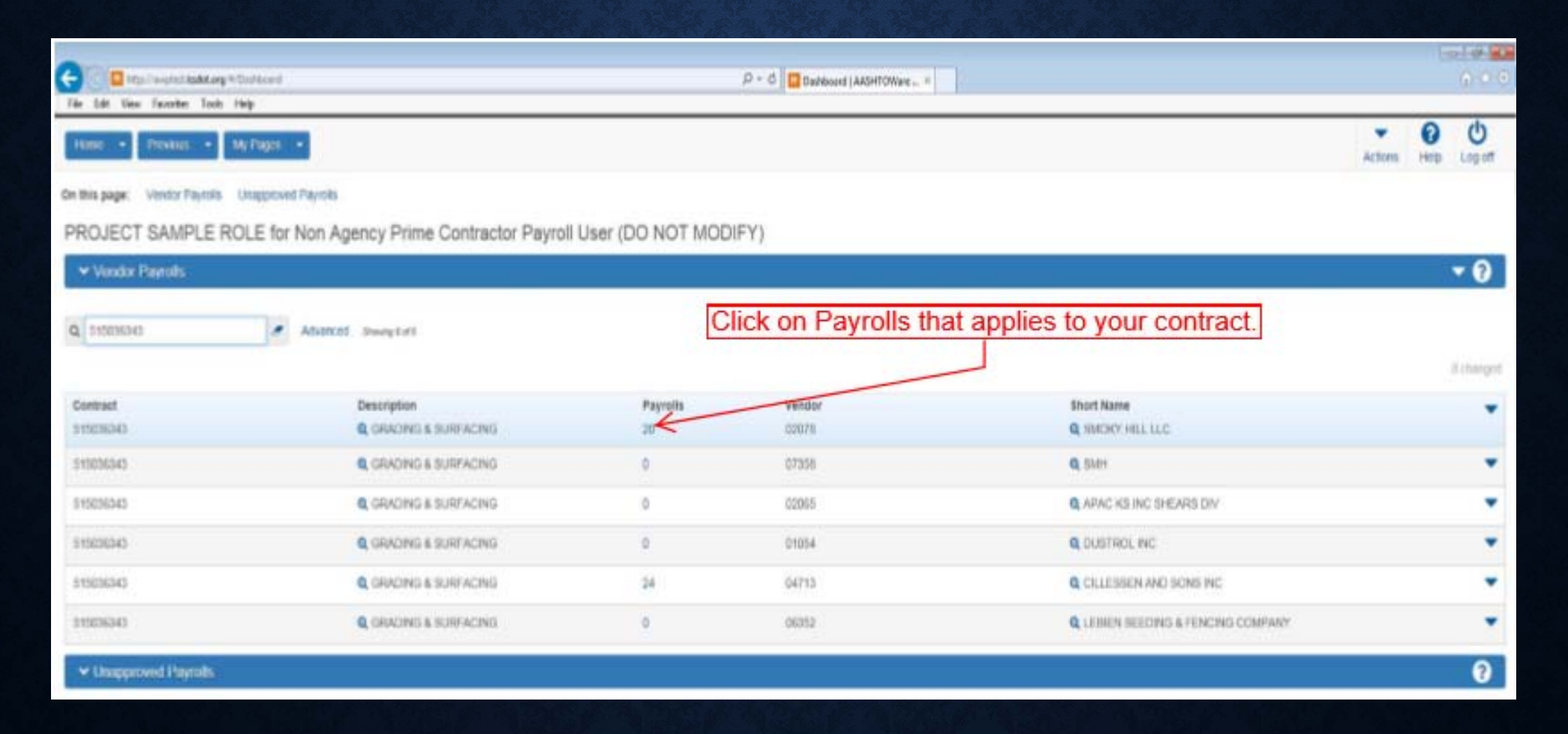

| File Edit View Ferentiss Taolo     | *Consider 100 Consider the dispersion of a state of the state of the state of th | k.         |            | ρ = 0 Contract Certified Payrol |                        | 0.00         |
|------------------------------------|----------------------------------------------------------------------------------------------------|------------|------------|---------------------------------|------------------------|--------------|
| time + Pennes +                    | My Pages 🔹                                                                                                    |            |            |                                 | Actors                 | O U          |
| Cuerview                           |                                                                                                    |            |            |                                 |                        |              |
| Contract Certified Pay             | roll Overview                                                                                                    |            |            |                                 |                        |              |
| ← Contract: 515036343 - 0          | GRADING & SURFACING                                                                                                    |            |            |                                 |                        | • 0          |
| Venidor Payrolfa<br>Prony Payrolfa | Vendor 10<br>00078                                                                                                    |            | Select the | Payroll Vender Short Name       |                        |              |
|                                    |                                                                                                    |            |            |                                 | 0 mathing for deletion | in 0 changed |
|                                    | Ves                                                                                                    | 10/03/2016 | 10/10/2016 | initial                         | 0                      |              |
|                                    | TT<br>Yes                                                                                                    | 10/02/2016 | 10/00/2016 | intar                           | 3                      | •            |
|                                    | 10<br>Yes                                                                                                    | 06/19/2016 | 06252016   | Under Agency Review             | 0                      | •            |
|                                    | 0                                                                                                    | 26/12/2016 | 00402040   | Titular Anatos Titulan          | 4                      |              |

| C The Late View Favorites Tools Help       | P = 6 🚺 bional Catified Paynol( = - +      |                                                |
|--------------------------------------------|--------------------------------------------|------------------------------------------------|
| Toole • Pressue • By Pages •               | Click on "Status"                          | Actions Help Log off                           |
| Overview Employee Status                   |                                            |                                                |
| External Certified Payroll                 |                                            |                                                |
| ✓ Contract 515030041 - GRADING & SURFACING |                                            | 📼 - O                                          |
| Paynik Vender (0078 - SMDKY HULLLC         |                                            |                                                |
| Payroll Number*<br>12                      | Pringe Benefit Payment Type * Plat Putth * |                                                |
| 1009-2016                                  | Commence                                   | a                                              |
| 10150216                                   |                                            |                                                |
| Nex                                        |                                            | Gladdood   Bimarked for deliction   Bintergest |
| ✓ Health Care                              | Finge Health/Hefare                        | •                                              |
| Benefit Program Name* realth Care          | Benefit Account Number* 0000001            |                                                |
|                                            |                                            |                                                |

| Contract and the Contract and the Contract of the Physics Contract of the Physics Contract of the Phys | P + C Contract Payrol 12. +               | 10-10-1<br>10-10                                                        | (0) |
|----------------------------------------------------------------------------------------------------|-------------------------------------------|-------------------------------------------------------------------------|-----|
| Home • Frenknin • My Pages •                                                                                                    |                                           | Actures Help Log of                                                     | -   |
| Overview Employee Payroli<br>On this page: Contract Status                                                                                                    | 1. Click or                               | n the row action button.                                                |     |
| External Certified Payroll Status                                                                                                    | 2. Click Sign Payroll                     |                                                                         |     |
| Contract 515036343 - GRADING & SURFACING                                                                                                    |                                           | 3                                                                       |     |
| Paynal Vendor 82011 - SMOKY HLL LLC                                                                                                    |                                           | Actions X                                                               |     |
| Payroli Number<br>Q                                                                                                    | Modification Number                       | Copy<br>Create Modification<br>Sign Payrol                              |     |
| Period 10/05/2016 - 10/15/2016                                                                                                    | Pringe Benefit Payment Type<br>Plan Punds | Tasks<br>import Payoti                                                  |     |
| v Status                                                                                                    |                                           | Atachmenta                                                              |     |
| Prane total                                                                                                    |                                           | Innues<br>Lavis                                                         |     |
| Created Data<br>S01772016 8 4126 AM                                                                                                    | Prime Ascepted Data                       | Reports<br>Payrol Exceptions                                            |     |
| Signed Date                                                                                                    | Agency Original Not Accepted Date         | Payrol Summary<br>Payrol Verification Text<br>Proxy Verification Report |     |
| Prime Original Not Accepted Date                                                                                                    | Agency Accepted Date                      |                                                                         |     |

| The Add Mary Parameter Stock Darp                                                                                                    |                                                                                                    | P + C Step Feynell AARHINDER, 1   |
|----------------------------------------------------------------------------------------------------|----------------------------------------------------------------------------------------------------|-----------------------------------|
| Toma + Product + My Pages +                                                                                                    |                                                                                                    | Actives and English               |
| Charles Eligiture Status<br>On this page: Context Eight Payort                                                                                                    |                                                                                                    |                                   |
| Sign Payroll                                                                                                    | and a second second second second second second second second second second second second second second second                                                                                                    |                                   |
| Parent Visioner, 20176 - Statistics and a line of the second parent                                                                                                    |                                                                                                    | •0                                |
| Parati Mandari                                                                                                    |                                                                                                    | Multilation Number                |
| 10                                                                                                    |                                                                                                    |                                   |
| Period                                                                                                    |                                                                                                    | Fringe Benefit Payment Type       |
| 1010/0214 . 1010/0214                                                                                                    |                                                                                                    | Plan / lives                      |
| - M Sign Dayrate                                                                                                    |                                                                                                    | 0                                 |
| Progress: Booless Worldy Sign                                                                                                    |                                                                                                    |                                   |
| Kansas                                                                                                    | Separament of Transportation 1017/2016 00.05.3                                                                                                    | 1. Review Information             |
| Photos - Poolantes                                                                                                    | yrall Burrenary Report Floar 1                                                                                                    | 44                                |
| Connectionages all doors a built special                                                                                                    |                                                                                                    | - /                               |
| Contract ID (14/01/01/01) When<br>black Project Normers Vot<br>Project Normers Vot<br>Project Normer (1)<br>Project Normer (1)<br>Project Norm | n Name Mincler (44, 440)<br>anter 10, 12010<br>n Name Monder (45, 440)<br>Angel (4, 2010)<br>Angel (4, 201 |                                   |
| Kansas Remail                                                                                                    | Ingerment of Transportation 1677/Jacob (Kanonary Report (Employee) Page 1                                                                                                    | ANN INT                           |
| Pageori Nuestian 12 Modification Nuest<br>Corpleges Last Serve Popula                                                                                                    | bataling Graphipus No                                                                                                    |                                   |
| Free Neres John<br>Fange Filege Ealer<br>Soudy Hardel Your Agement Ealer Fre                                                                                                    | un tangen figur af blands dags blay blay blay blay                                                                                                    |                                   |
| A JUNCE LARGER RULE RULE RULE RULE RULE RULE RULE RU                                                                                                    | To the first out of the first out of the                                                                                                    | 2. Click arrow at bottom of page. |
| Call: Trade Program Resigner Trade Houses do Lino. Page President<br>Call: Tomai Present Exercision Houses do Lino. Grave<br>Calle: Trade Preside Houses do Lino. Advect<br>Tomai Preside Houses do Lino. No. 1990<br>1990                                                                                                    | Name         Bigst of         Care Trans Grave         Bigst of           is Present         Bigst of         Care Trans Grave         Bigst of           is Present         Bigst of         Care Trans Grave         Bigst of           is Present         Bigst of         Bigst of         Bigst of           is Present         Bigst of         Bigst of         Bigst of           is Present         Bigst of         Bigst of         Bigst of           is Present         Bigst of         Bigst of         Bigst of                                                                                                    |                                   |
| - Disage Select Excentions<br>Chevelikushoo Radiovariyo                                                                                                    | Other Beachines Beneficial States                                                                                                    | <b>E1</b>                         |

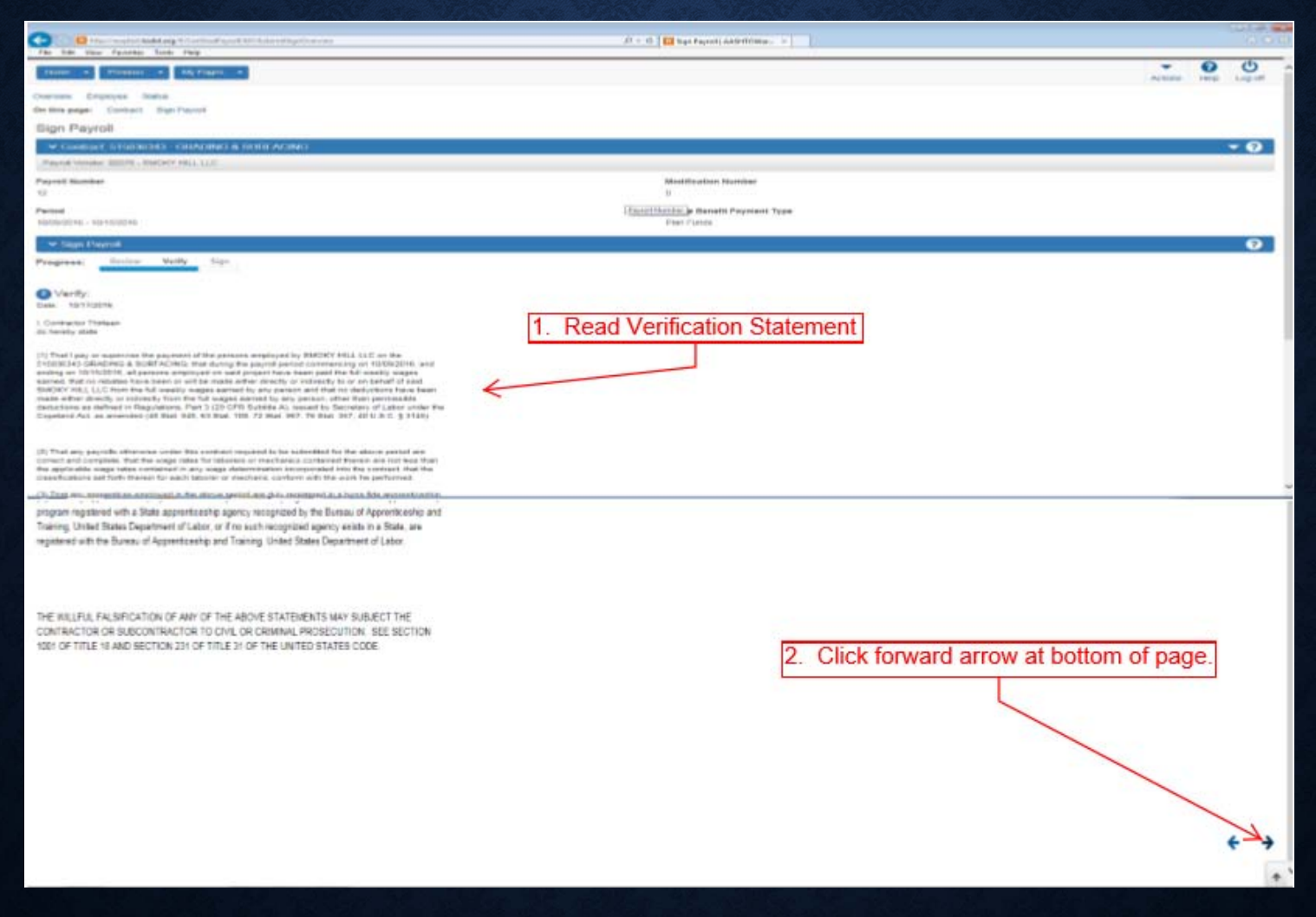

| Contraction and a state of the state of the | A = 0 Dispartment Addritional and        |
|----------------------------------------------------------------------------------------------------|------------------------------------------|
| rum · Pening · MrFiggs ·                                                                                                    | Active Hop Log of                        |
| Overlanden Einspirjen Bearra<br>On this page: Destruct Sage Payora                                                                                                    |                                          |
| Sign Payroli                                                                                                    |                                          |
| <ul> <li>Constant, 515030343 - CEMPEND &amp; REFERENCE</li> </ul>                                                                                                    | * 0                                      |
| Pagear verser room : marcer vers u.c.                                                                                                    |                                          |
| Payrol Number<br>17                                                                                                    | Stautituistist Nummer<br>D               |
| Period<br>10/07/2010 - 10/15/2014                                                                                                    | Prings Sevent Payment Type<br>Plan Pundu |
| 💌 fage Proyed.                                                                                                    | 0                                        |
| Progress: Devine Velty Sign                                                                                                    |                                          |
| O Sign:                                                                                                    |                                          |
| bigrad By                                                                                                    | ligned Date                              |
| Porsi Name                                                                                                    | 1. Enter Comments if any.                |
| Last Name                                                                                                    |                                          |
| Comments                                                                                                    | 2. Click Sign Payroll.                   |
|                                                                                                    |                                          |
|                                                                                                    |                                          |
|                                                                                                    |                                          |
|                                                                                                    |                                          |
|                                                                                                    |                                          |
|                                                                                                    | Sign Payrol 🔶 🕒                          |
|                                                                                                    | **                                       |

#### PAYROLL EXCEL ENTRY FOR A ZERO PAYROLL

| F                                                                                                    | ill in boxes the sam                              | ne as with the                             | Excel Payroll                             |                                                                       |                                 |
|----------------------------------------------------------------------------------------------------|---------------------------------------------------|--------------------------------------------|-------------------------------------------|-----------------------------------------------------------------------|---------------------------------|
| _                                                                                                    |                                                   |                                            |                                           |                                                                       |                                 |
| 20日々・今・録は今日                                                                                                    | scontractor/02                                    | da - Y of East                             |                                           |                                                                       | - # I (                         |
| File Home Broot Rogelagout Formulas Data Raview View Developer Acroba                                                                                                    | 1                                                 |                                            |                                           |                                                                       | a 🔕 o 🖉 🎞                       |
| Calas - 11 - A A = = = & & Weapled                                                                                                    | · 18 11 /                                         |                                            | E ander - St                              | A                                                                     |                                 |
| Bude market and a set and a set and a set and a set and a set and a set a set | + th. +   +d /0 CandSand Format                   |                                            | t Delde Farmat                            | h Feda                                                                |                                 |
| · Forest Party Forest                                                                                                    | formatting - as fable                             |                                            | · · · · · · · · · · · · · · · · · · ·     | · Sried ·                                                             |                                 |
| ABTS - E BATE OF DAY                                                                                                    |                                                   |                                            | Can Loony                                 |                                                                       | ¥.                              |
|                                                                                                    |                                                   | n w x                                      | Y Z A 48 AC 40 A                          | 127 M 201 31 84 MK                                                    | N. A. A                         |
| 1                                                                                                    |                                                   |                                            |                                           |                                                                       |                                 |
| AACUTOWAR Design M Devent Converte                                                                                                    |                                                   | and an an an an an an an an an an an an an | T THAN OF HET CANTERING                   | BEFORE CONTRACTOR SHE AND A THE COST                                  | DELIFET IS MOUTHER              |
| AASHTOWare Project Payroll Spreadsheet Conve                                                                                                    | ersion Utility 203.002.00                         | PLEASE READ THES                           | E TERMS OF USE CAREFULLY                  | BEFORE CONTINUING YOUR USE OF THIS SPREA                              | DSHEET. IF YOU USE              |
| A loss of the second second seco                                                                                                    |                                                   | SPIEADSHEETYUU                             | THESE TERMS AND CONDITION                 | OF THE TERMS AND CONDITIONS CONTAINED I                               | N THESE TERMIS, IF Y            |
| Instructions                                                                                                    |                                                   | NUT AUNEE WITH                             | INCLEET IS AT YOUR SOLE RE                | INS, DO NOT USE THIS SPREADSHEET.                                     |                                 |
| 1: The blue fields are available for data entry.                                                                                                    |                                                   | USEUP THIS EPREP                           | AUSTREET IS AT TOUR SULE RI               | ON, AND ANOHTO AUCEPTS NO RESPONSIBILITY                              | MaDOT H                         |
| 2: Click the field names for a description.                                                                                                    |                                                   | topyright © 2014/                          | AASHIU                                    |                                                                       | MIDUTU                          |
| 3: Use 'Save As' in Excel to save file. Note the name and the location where yo                                                                                                    | lafekskika.                                       | 1/11/2016                                  |                                           |                                                                       |                                 |
| 4. Upload the spreadsheet/XML file using prescribed Agency method.                                                                                                    |                                                   |                                            |                                           |                                                                       |                                 |
| 15 CONTRACTOR (Prime) X SUBCONTRACTOR                                                                                                    | CONTRACTOR ADDRES                                 |                                            |                                           | One of the two boxes needs to be checke                               | d                               |
|                                                                                                    | Adder 1 (PO (00) 849                              |                                            | x 4(a) x                                  | HERE TRINGE BENETITS ARE FAUD TO APPROVED PLANS, FUNDS, OR P          | EDGRAMS                         |
| 20 Name of Contractor King Construction Co.                                                                                                    | Addr 2                                            |                                            | in addition                               | to the basic hourly ware rates paid to each laborer or mechanic list  | ed in the above referenced p    |
| 22 Contractor's Vendor 10 02006                                                                                                    | City resiston                                     | State: Kansas                              | payments d                                | thinge benfits as listed in the contract have been or will be made to | o appropriate programs for th   |
| 24 Reput Kanler 02                                                                                                    |                                                   | Zp: 67062-08-                              | or such eng                               | xoyees, except as noted in section 4(c) below.                        |                                 |
| 26 for Week Ording 12/17/2006                                                                                                    | Contract # 515104464                              |                                            | 450.00                                    | HERE FRINCE BENEFITS ARE FAID IN CASH                                 |                                 |
| 28 Enter payrall data only in the Gray cells. The yellow cells take additional                                                                                                    | Andre Marine Transfers Markansfer                 | Thursday Friday Saturday                   | Each labore                               | r or mechanic listed in the above referenced payroll has been paid,   | as indicated on the payroll, i  |
| an Event seem functionality. Too can expand the workseet through the Day                                                                                                    | 12/11/2016 12/12/2014 12/13/2016 12/14/2016       | 12/15/2016 12/16/2016 12/17/2016           | in the control                            | act, except as noted in section 4(c) below.                           | tio the requires firings series |
|                                                                                                    | Once you select a "Amelit Program Type", you must | complete ALLS corresponding column in      | normation in part line for the sectors to | accept the benefit.                                                   |                                 |
| 54 benefit Programme                                                                                                    | Benely Program Type                               | Benefit Account Number                     | Benefit Program Cassification             | Contact Person                                                        | Contact Person's Pl             |
| 35 HealthCare                                                                                                    | Fringe Health/Weillare                            | 90000000                                   | Vast                                      | Unknown                                                               | 908-999-9998                    |
| 35 Vecation                                                                                                    | Fringe Vecation/Holiday                           | 999999993                                  | Cash                                      | Unknown                                                               | 999-999-9996                    |
| 17 Pension                                                                                                    | Fringe Pension                                    | 90000993                                   | Cash                                      | Unknown                                                               | 999-999-9999                    |
| 38                                                                                                    | Select Type                                       |                                            |                                           |                                                                       |                                 |
| 29                                                                                                    | Select Type                                       |                                            |                                           |                                                                       |                                 |
| 4                                                                                                    | Select Type                                       |                                            |                                           |                                                                       |                                 |
| 4                                                                                                    | Select Type                                       |                                            |                                           |                                                                       |                                 |
| e                                                                                                    | Select Type                                       |                                            |                                           |                                                                       |                                 |
|                                                                                                    | Select Type                                       |                                            |                                           |                                                                       |                                 |
|                                                                                                    | Select type                                       |                                            | Rate Of Pay                               |                                                                       |                                 |
| 4                                                                                                    | Select type                                       |                                            | and Overtime                              | e rates ped to                                                        |                                 |
| 0                                                                                                    | Select Type                                       |                                            | the worker to                             | y work                                                                |                                 |
| 48                                                                                                    | Select Type                                       |                                            | classification                            | both Rates are                                                        |                                 |
| 10                                                                                                    | Calast Taxa                                       |                                            | required regr                             | richess of hours                                                      |                                 |

#### PAYROLL EXCEL ENTRY FOR A ZERO PAYROLL

| many bard Berland Jonata Art Saine Man                                                                                                    | acceduatedCalar - Microadt East                                                                                                    | <br>                                                                                                    |
|----------------------------------------------------------------------------------------------------|----------------------------------------------------------------------------------------------------|----------------------------------------------------------------------------------------------------|
| $ \begin{array}{ c c c c c c c c c c c c c c c c c c c$                                                                                                    | Prince Text of Section Access for the section of Section Access for the section of Section Access for the se | The set of the set of the set of |
| ARDD - A RATE OF PAY                                                                                                    | N K F K R S T U V W K                                                                                                    | NIE W W W W W W W W W W                                                                                                    |
| AASHTOWare Project <sup>™</sup> Payroll Spread                                                                                                    | heet Conversion Utility 1.03.002.00 PLEASE READ T                                                                                                    | HESE TERMS OF USE CAREFULLY REFORE CONTINUING YOUR USE OF THIS SPREADSHEET. IF YOU I<br>In each location. The terms and conditions contained in these terms. I<br>DO NT USE THIS SPREADSHEET.                                                                                                    |
| Instructions     T. Ocice      The blue fields are available for data entry.     Cick the field names for a description.     Has Some Act in Fared to cause file. Note the name and the la                                                                                                    | 2. Enter Project Number.                                                                                                    | PREADSHEET IS AT YOUR SOLE RISK, AND AASHTO ACCEPTS NO RESPONSIBILITY FOR THE RESULTS<br>OF AASHTO MIDO                                                                                                    |
| Upload the spreadsheet/OML file using prescribed Agency                                                                                                    | method.                                                                                                    | 4. Enter Wage for employee.                                                                                                    |
| Name of Contractor<br>Contractor Venders Co.<br>Front Name<br>For Wenders Co.<br>Front Name<br>For Wenders Co.<br>Contractor Venders Co.<br>Electronic Co.<br>Electronic Co.<br>Electro | Actr 1         10/50x 849           Actr 1         10/50x 849           Actr 1         10/50x 849           Actr 1         10/50x 849           Actr 1         10/50x 849           Actr 1         10/50x 849           Actr 1         10/50x 849           Collegeneration         10/50x 10/50x 10                                                                                                    | Image: Second Second                        |
| City D<br>20th<br>21th<br>21th<br>21th<br>21th<br>21th<br>21th<br>21th<br>21                                                                                                    | cfb         0.00         0.00         0.00         0.00         0.00         0.00         0.00         0.00         0.00         0.00         0.00         0.00         0.00         0.00         0.00         0.00         0.00         0.00         0.00         0.00         0.00         0.00         0.00         0.00         0.00         0.00         0.00         0.00         0.00         0.00         0.00         0.00         0.00         0.00         0.00         0.00         0.00         0.00         0.00         0.00         0.00         0.00         0.00         0.00         0.00         0.00         0.00         0.00         0.00         0.00         0.00         0.00         0.00         0.00         0.00         0.00         0.00         0.00         0.00         0.00         0.00         0.00         0.00         0.00         0.00         0.00         0.00         0.00         0.00         0.00         0.00         0.00         0.00         0.00         0.00         0.00         0.00         0.00         0.00         0.00         0.00         0.00         0.00         0.00         0.00         0.00         0.00         0.00         0.00         0.00         0.00                                                                                                    | 0 0.00<br>Tatal Project Proge dendtis Paid for this<br>Claus Fundan for this Pay Period States & News)<br>1000                                                                                                    |
|                                                                                                    | At the Oxf/Classification in the first cell below and the reason in the second cell below                                                                                                    | Other Deductions                                                                                                    |

### PRIME APPROVAL FOR A SUBCONTRACTOR PAYROLL

| C C C C C C C C C C C C C C C C C C C                                                  | ,D + G Decklanet (AASH1DWeer                                                   | 99.4150<br>9.616  |
|----------------------------------------------------------------------------------------|--------------------------------------------------------------------------------|-------------------|
| Switch Role  Test User  NONAGEPRIMEPAYROLL                                             | Payrolly<br>Payrolly<br>Agency Prime Cont<br>Select "NONAGEPRIME PAYROLL" Role | Actions Help Log  |
| NONAGESUBPAYROLL<br>NONAGEBIDDER<br>NONAGEDBECOMMIT<br>NONAGELISER<br>NONAGEESTIMATION | 4                                                                              | ▼ 😧<br>D changed. |
| Enter search criteria above to see reaults                                             | r Show first 10                                                                |                   |
| V Unapproved Payrolis                                                                  |                                                                                | 0                 |
| Q Type search collecte or press En Adv                                                 | anced                                                                          | 0 champed         |
| Enter search orders above to see results                                               | x Show first 10                                                                |                   |

| C Dity Constrainting Contin             | ei -                                    |                  | ,0 - 6 Dashbaard (AASHTOWase × |                                |        |          | 000       |
|-----------------------------------------|-----------------------------------------|------------------|--------------------------------|--------------------------------|--------|----------|-----------|
| Home • Recent • My Pr                   | ngers -                                 |                  |                                |                                | Actors | 0<br>Heb | ()<br>Lag |
| On this page: Vendor Payrolis U         | napproved Payrols.                      |                  |                                |                                |        |          | cff       |
| PROJECT SAMPLE ROLE                     | for Non Agency Prime Contractor Payroll | User (DO NOT MOD | IFY)                           |                                |        |          |           |
| Venax Payras                            | 1                                       | I. Enter KDC     | OT Contract Num                | ber under Vendor Payrolls      |        |          | 0         |
| Q 51503643                              | Advanced Inversion                      |                  |                                |                                |        | 0        | changed : |
| Contract<br>515030343                   | Cescription                             | Payrolits<br>3   | Vendor<br>02078                | Short Name<br>Q SMCKY HILL LLC |        |          | •         |
| 515036343                               | & GRADING & SURFACING                   | 1K               | 04713                          | Q CILLESSEN AND SONS INC       |        |          |           |
| V Unapproved Payrals                    |                                         |                  |                                |                                |        |          | 0         |
| Q Type search criteria or press En      | Advanced                                |                  |                                |                                |        |          |           |
| Parameter and a start of the second     |                                         |                  | 2. Select Contra               | act for subcontractor.         |        | 0        | changed : |
| Citier search citiena above ID alle res | una or show that to                     |                  |                                |                                |        |          |           |

|                        |                                                    |                                                                                                    |                                                                                                    | CALL CONTRACTOR                                                                                                    | - V                                                                                                    |
|------------------------|----------------------------------------------------|----------------------------------------------------------------------------------------------------|----------------------------------------------------------------------------------------------------|----------------------------------------------------------------------------------------------------|----------------------------------------------------------------------------------------------------|
|                        |                                                    |                                                                                                    |                                                                                                    |                                                                                                    |                                                                                                    |
|                        |                                                    |                                                                                                    |                                                                                                    |                                                                                                    |                                                                                                    |
|                        |                                                    |                                                                                                    |                                                                                                    | 34                                                                                                    | T                                                                                                    |
|                        | Vendor Short Name<br>Q CILLESSEN AND SON           | IS INC                                                                                                    |                                                                                                    |                                                                                                    |                                                                                                    |
|                        |                                                    |                                                                                                    | C machined to                                                                                                    | or sheldon i (                                                                                                    | 117                                                                                                    |
| 09/05/2016             | Under Prime Review                                 |                                                                                                    | 0                                                                                                    |                                                                                                    |                                                                                                    |
| 05/27/2016             | Initial                                            |                                                                                                    | 0                                                                                                    |                                                                                                    |                                                                                                    |
| End Date<br>05/13/2016 | Phase<br>Under Prime Review                        | Mod Num                                                                                                    | 0                                                                                                    |                                                                                                    |                                                                                                    |
|                        |                                                    |                                                                                                    |                                                                                                    |                                                                                                    |                                                                                                    |
|                        | 09/05/2016<br>08/27/2016<br>End Date<br>08/13/2016 | Vendor Short Name       CitLESSEN AND SON         09/05/2016       Under Prime Review         08/27/2016       Initial         End Date       Phase         09/13/2016       Under Prime Review | Vendor Short Name<br>Q. CILLESSEN AND SONS INC         09/05/2016       Under Prime Review         05/27/2016       Initial         End Date<br>05/13/2016       Phase<br>Under Prime Review | Vendor Short Name<br>© CILLESSEN AND SONS INC         Ormania           09052016         Under Prime Review         0           08/27/2016         Initial         0           End Date<br>08/13/2016         Phase<br>Under Prime Review         0 | Vendor Short Name<br>© CILLESSEN AND SONS INC         Ommend for defender         Ommend for defender         Om |

| 🔆 🖉 http://wytont.ladit.ag/W.Cartikeli'specific/Autoritikeli'specificarrowy | D + C D faterial Certified Payred (         | 000                                    |
|-----------------------------------------------------------------------------|---------------------------------------------|----------------------------------------|
| File Talk Year Facelites Tasky Holy                                         |                                             |                                        |
| Hame + Recent + My Pages +                                                  |                                             | Actions Help Log                       |
| Overvew Employee Statut                                                     | Status"                                     | া                                      |
| External Certified Payroll                                                  | Status                                      |                                        |
| Contract: 515036343 - ORADING & SURFACING                                   |                                             | 6 <b>-</b>                             |
| Payrol Vendor: 04713 - CILLESSEN AND SONS INC                               |                                             |                                        |
| Payroll Number+ 1                                                           | Fringe Benefit Payment Type =<br>Plan Funds |                                        |
| Begin Data +<br>07/31/2016                                                  | Comments                                    | 9                                      |
| End Date+<br>06/13/2016                                                     |                                             |                                        |
| ♥ Benefit Programs                                                          |                                             |                                        |
| New                                                                         |                                             | Badded Binsked for deletion Bildlanged |
| ✓ Health Insurance                                                          | Fringe Health/Welfare                       | *                                      |
| Benefit Program Name •                                                      | Benefit Account Number*                     |                                        |
| Health Insurance                                                            | 00001111                                    |                                        |
| manager John Person *                                                       | Trustee/Contact Phone -                     |                                        |
| John Smith                                                                  | (555)555-5555                               |                                        |
| Benefit Program Type *                                                      | Benefit Program Classification              |                                        |
| Fringe Health Welfare +                                                     |                                             |                                        |
| > Persion                                                                   | Fringe Pension                              | •                                      |

#### PRIME FORWARD SUBCONTRACT PAYROLL TO KDOT

| C S Interfacementalakkang ti Confecting ville Universite Flog Ville University Ville Set Year Revets Tools Help | , μ = σ                                                                   |                                                      | 0.0.0       |
|----------------------------------------------------------------------------------------------------|---------------------------------------------------------------------------|------------------------------------------------------|-------------|
| Hame • Recent • My Pages •                                                                                      | 1                                                                         | Click row action button                              | Hitp Log    |
| Overview Employee Payrall<br>On this page: Contract Status                                                      | <u></u>                                                                   |                                                      | 1           |
| External Certified Payroll Status                                                                               |                                                                           |                                                      |             |
| Contract: 515038343 - CRADING & SURFACING                                                                       |                                                                           |                                                      | 0           |
| Paytol Vendor: 04713 - CILLESSEN AND SONS INC                                                                   |                                                                           | Actions                                              | ×           |
| Payroll Number<br>1<br>Period                                                                                   | Modification Number 2. Select "Prime Review". Pringe Benefit Payment Type | Copy<br>Create Modification<br>Prime Review<br>Tasks |             |
| 07/31/2016 - 08/13/2016                                                                                         | Plan Funds                                                                | Import Payroll                                       |             |
| ♥ Status<br>Pbase Under Prime Review                                                                            |                                                                           | Attachments<br>Insues                                | 0           |
| Created Date<br>06/30/2016 09:40:00                                                                             | Prime Accepted Date                                                       | Links<br>Reports<br>Payroll Exceptions               | -           |
| Signed Date<br>06/30/2016                                                                                       | Agency Original Not Accepted Date                                         | Payrol Verification Test                             |             |
| Prime Original Not Accepted Date                                                                                | Agency Accepted Date                                                      |                                                      |             |
| ♥ Transitions                                                                                                   |                                                                           |                                                      |             |
| ✓ Date                                                                                                    | Comments                                                                  |                                                      |             |
| 06/30/2016 10 48 48                                                                                             |                                                                           |                                                      |             |
| ♥ Exceptons                                                                                                    |                                                                           |                                                      | fi channiet |
| List has no rows                                                                                                |                                                                           |                                                      | a competi   |

#### PRIME FORWARD SUBCONTRACT PAYROLL TO KDOT

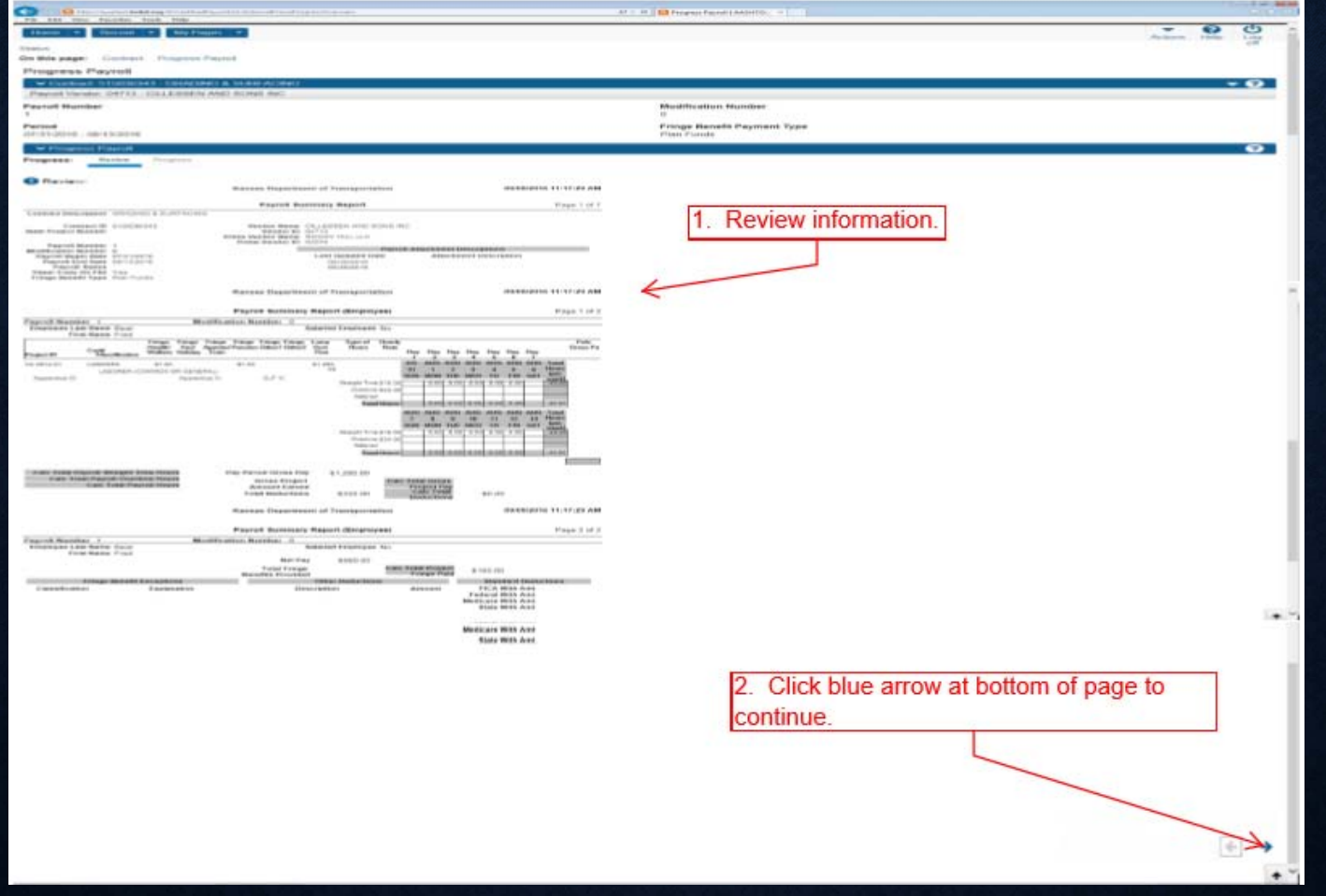

#### PRIME FORWARD SUBCONTRACT PAYROLL TO KDOT

| Conceptor texts age "Cathering in Cathering States and reading section for | D = 0                                     | 000                        |
|----------------------------------------------------------------------------|-------------------------------------------|----------------------------|
| finnes + Rocard + My Pages +                                               |                                           | Actions Indu Log           |
| Status<br>On this page: Contract Prograss Payrol                           |                                           | -                          |
| Progress Payroll                                                           |                                           |                            |
| CONTRACT \$15050343 ORADINO & SURFACINO                                    |                                           | <b>~ 0</b>                 |
| Paynul Vendur: 04713 - CILLESISEN AND SONS INC                             |                                           |                            |
| Payroll Number<br>1                                                        | Modification Number                       |                            |
| Period<br>07/31/2016 - 06/13/2016                                          | Fringe Benefit Payment Type<br>Plan Funds | Contractor Sector          |
| 🗢 Diagana Dayad                                                            |                                           | 0                          |
| Progress: Roden Progress                                                   |                                           |                            |
| O Progress:                                                                |                                           |                            |
| Signed By<br>KDOTADiscontraction01                                         | Signed Date<br>08/30/2016                 |                            |
| First Name<br>Test                                                         |                                           |                            |
| Last Name                                                                  |                                           |                            |
| User                                                                       |                                           |                            |
| Comments                                                                   |                                           |                            |
|                                                                            |                                           |                            |
|                                                                            |                                           |                            |
|                                                                            |                                           |                            |
|                                                                            |                                           |                            |
|                                                                            |                                           | Click "Forward to Agency". |
|                                                                            |                                           | 10 C                       |
|                                                                            |                                           |                            |
|                                                                            |                                           |                            |
| Discussion of the second second                                            |                                           | NT CONTRACTOR              |
| Return to Contractor                                                       |                                           | Forward to Agency          |
|                                                                            |                                           | 4 141                      |
|                                                                            |                                           | <ul> <li>•</li> </ul>      |
|                                                                            |                                           |                            |
|                                                                            |                                           | +                          |

## END OF MONTH TRUCKING

# **END OF MONTH TRUCKING INFORMATION**

- Trucking firms must be vendors in the system
- Truckers can either be added as subcontractors or through End of Month Trucking tab
- DBE Truckers must be added as subcontractor
- This process is so that truckers can add payroll in the system

| I. Select correct Role.                                                                                                    | D + C Detheard (ASS-IICMare _ ×                                                                                                    | en ≉ <mark>60</mark><br>0 ☆ 0 |
|----------------------------------------------------------------------------------------------------|----------------------------------------------------------------------------------------------------|-------------------------------|
| Home         Prevenue         My Plages           Switch Role         X           Switch Role         X           Contractor Nuo         CMI Rights & Labor           Extremul.PrevenerAvmoul         Prime Contractor Payroll User           DOTERNALBUDER         Extremul.SubPayroul           Extremul.Budger         Extremul.SubPayroul           Fyou have any questions please contact the system administrator via small at AWP_Admin@ksdol.org. |                                                                                                    | Actions Hep Log of            |
| ✓ Vendor Payrolls                                                                                                    |                                                                                                    | • 0                           |
| Enter search oriteria above to see results (or Show first 10                                                                                                    |                                                                                                    | Ditarget                      |
| Chappended Perplace      Advanced      Enter search ordering above to see results of Store for 10                                                                                                    | ]                                                                                                    | 0 changed                     |
| Coul Rights & Labor Contracts                                                                                                    |                                                                                                    | 0                             |
| External Links     KOOT Arports Partal     Coverinal     Payrol XAL     KOOT AASHTOWare Information                                                                                                    | Internet<br>KDDT's Intranet Site<br>Crystal Reports<br>AASHTO Transportation Constitution Community<br>Resources for Using XXII, with AASHTOWare Project <sup>TM</sup> Payroll XXII, Resource Kit<br>Resources for KDDT Specific AASHTOWare Project <sup>TM</sup> Remo | Ø                             |

| File Life View Favorites Tools | yTCastract/Dusting        | P+0                      | Contact Administration Co. 3 |                                     |                                                                                                    |
|--------------------------------|---------------------------|--------------------------|------------------------------|-------------------------------------|----------------------------------------------------------------------------------------------------|
| Hone • Provide •               | My Pages •                |                          |                              |                                     | Actions Hep Log of                                                                                                    |
| Contract Administratio         | on Overview               |                          |                              |                                     |                                                                                                    |
| Gostract Administration        | Dvervarue 1. Enter the KD | OT Contract Number       |                              |                                     | • 0                                                                                                    |
| Q STOTIAN                      | Askatutu showig 191       |                          |                              | 2. Select<br>button for             | t the row action<br>r your contract.                                                                                                    |
| Contract<br>S11012414          | Description               | Orig Matt and AAs Gen DT | Prime ID<br>01025            | Prime Name<br>A 10 COHRON & SON INC | Adams                                                                                                    |
|                                |                           | 3. Select "A             | dd EOM Truckir               | ng".                                | Exclude from Search Results Tanks Add ECM Trucking Add Subcontracts Generate staterians and Acceptance Actions Import DWR Agency View Reference from Associations Views Attachments ECM Trucking Units Trucking Units Trucking Subcontract Listing Subcontract Listing |

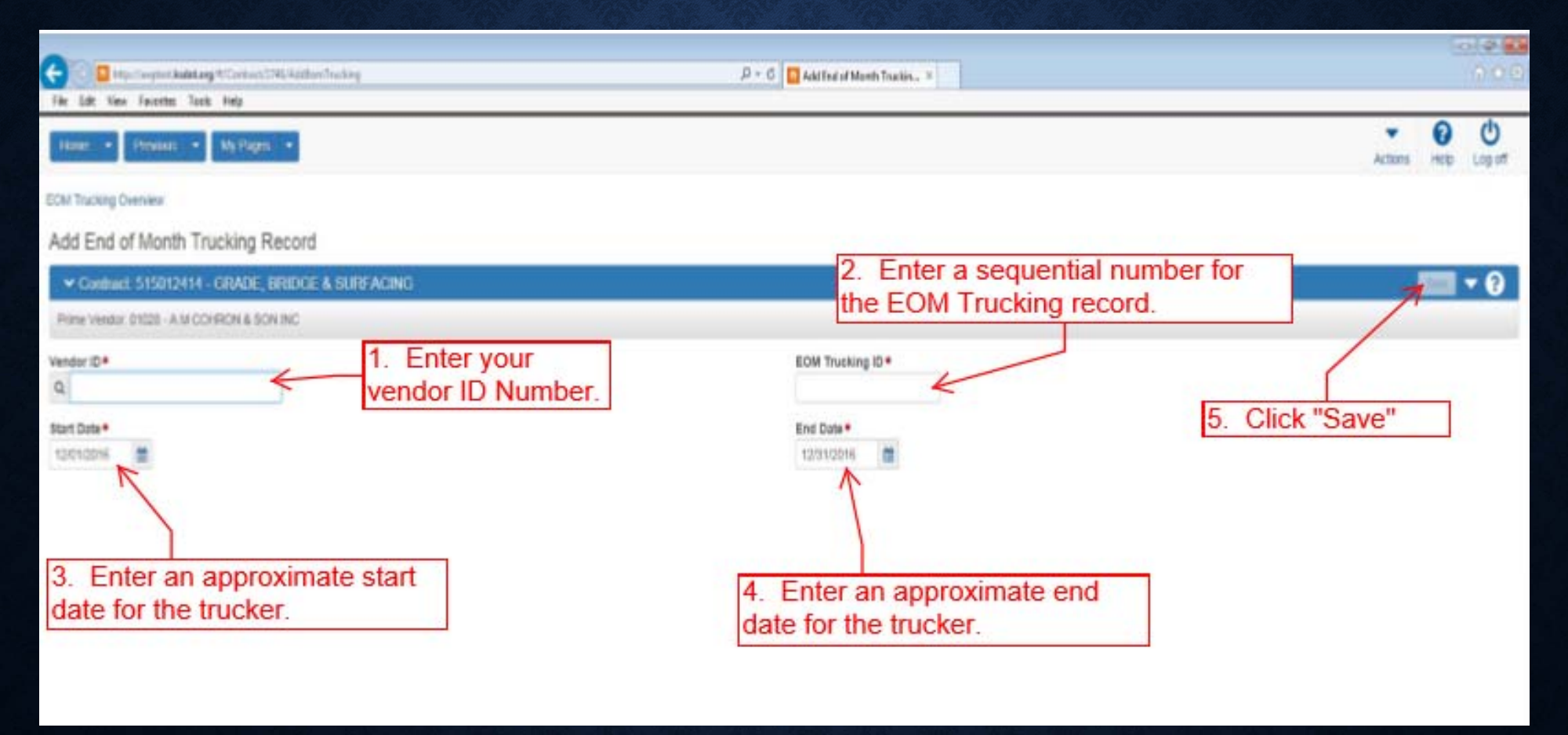

| 0                                              |                                                     |                                       |                  |         | - Contraction |              |
|------------------------------------------------|-----------------------------------------------------|---------------------------------------|------------------|---------|---------------|--------------|
| Fig. 161 Sing Lacritics Tasks Hells            |                                                     | , P + C D End of Month Tracking Su. # |                  |         |               | () (C ()     |
| Home + Pestous + My Pages +                    |                                                     |                                       |                  | Actions | Ю             | U<br>Log off |
| EOM Trucking Overview                          |                                                     |                                       |                  |         |               |              |
| On this page: Contract Contract                |                                                     |                                       |                  |         |               |              |
| End of Month Trucking Summary                  | End of Month Trucking Record 1 - Successfully Saved |                                       | ×                |         |               |              |
| Contract 515012414 - GRADE, BRIDGE & SURFACE   | NG                                                  |                                       |                  |         | [24]          | - ?          |
| Prime Vendor, 20128 - A M COHRON & SON INC     |                                                     |                                       |                  |         |               |              |
| Vendor ID                                      |                                                     | Trucking Total                        |                  |         |               |              |
| 01028                                          |                                                     |                                       |                  |         |               |              |
| Vendor Short Name                              |                                                     | Number of Trucks                      |                  |         |               |              |
| A M COHRON & SON INC                           |                                                     |                                       | 1. Click the row |         |               |              |
| EOM Trucking ID                                |                                                     | End Date*                             | action button.   |         |               |              |
| 1                                              |                                                     | 01/31/2017                            |                  | 10      |               |              |
| Start Date +                                   |                                                     |                                       |                  |         |               |              |
| 85052057                                       |                                                     |                                       |                  |         |               |              |
| Contract: 515012414 - GRADE, BRIDGE & SURFACIN | VG                                                  |                                       |                  |         |               |              |
| End of Month Trucking Firms                    |                                                     |                                       | Actions          |         |               | x ÷          |
|                                                |                                                     | 2 Click "Add New"                     | Add New          |         |               |              |
|                                                |                                                     | 2. Olick Add Hew                      | Tasks            |         |               |              |
|                                                |                                                     |                                       | Dekte            |         |               |              |
|                                                |                                                     |                                       | Views            |         |               | 4            |
|                                                |                                                     |                                       | Attachments      |         |               |              |
|                                                |                                                     |                                       | Links.           |         |               |              |
|                                                |                                                     |                                       |                  |         |               | - N          |

| 0                                                  |                                                     |                                   |                  |         |      | 12 3  |
|----------------------------------------------------|-----------------------------------------------------|-----------------------------------|------------------|---------|------|-------|
| 🕤 🗐 📴 http://wepiet.kubit.org/%70/Coulorg/%70/mary |                                                     | P = C End of Month Tracking Su. = |                  |         |      | 0.0   |
| He lat New Awarts Task Hep                         |                                                     |                                   |                  |         | ~    | da    |
| Hane • Pestoes • My Pages •                        |                                                     |                                   |                  | Actions | Help | Logan |
| EOM Trucking Overview                              |                                                     |                                   |                  |         |      |       |
| On this page: Curitiant Contract                   |                                                     |                                   |                  |         |      |       |
| End of Month Trucking Summary                      | End of Month Trucking Record 1 - Successfully Saved |                                   | ×                |         |      |       |
| Contract 515012414 - GRADE, BRIDGE & SURFACEN      | G                                                   |                                   |                  |         | 124  | - 0   |
| Prime Vender, 01028 - A M COHRON & SON INC         |                                                     |                                   |                  |         |      |       |
| Vendor ID                                          |                                                     | Trucking Total                    |                  |         |      |       |
| 01028                                              |                                                     |                                   |                  |         |      |       |
| Vendor Short Name                                  |                                                     | Number of Trucks                  |                  |         |      |       |
| A M COHRON & SON INC                               |                                                     |                                   | 1. Click the row | V       |      |       |
| EOM Trucking ID                                    |                                                     | End Date*                         | action button.   |         |      |       |
| 1                                                  |                                                     | 01/31/2017                        |                  |         |      |       |
| Start Date *                                       |                                                     |                                   |                  |         |      |       |
| 81052817                                           |                                                     |                                   |                  |         |      |       |
| Contract 515012414 - GRADE, BRIDGE & SURFACIN      | 6                                                   |                                   |                  |         | 3    | • 😯   |
| End of Month Trucking Firms                        |                                                     |                                   | Actions          |         | 3    | x ÷   |
|                                                    |                                                     | 2 Click "Add New"                 | Add New          |         |      |       |
|                                                    |                                                     |                                   | Tasks            |         |      |       |
|                                                    |                                                     |                                   | Dekta            |         |      |       |
|                                                    |                                                     |                                   | Attactoreels     |         |      |       |
|                                                    |                                                     |                                   | Issues           |         |      |       |
|                                                    |                                                     |                                   | Links            |         |      |       |
|                                                    |                                                     |                                   |                  |         |      |       |
#### **CHAPTER 5**

#### REPORTS

## **GENERATE A REPORT**

| Home                                                                                                    | -                                                                                                    | Actions            | Help           | U<br>Log off |
|----------------------------------------------------------------------------------------------------|----------------------------------------------------------------------------------------------------|--------------------|----------------|--------------|
| On this page: Vendor Payrolls Unapproved PROJECT KDOT ROLE for Ex Velcome! If you have any questions please contact the sy | Actions Open Process History Tracked Issues Cases Import File Generate Report Execute Process Global Attachments | pen Global Actions | s Menu<br>gov. | •            |
| <ul> <li>Vendor Payrolls</li> <li>Q Type search criteria or press Enter</li> <li>Adv</li> </ul>                            | Global Links<br>My Settings<br>My Outbox                                                                         |                    |                | • ?          |
| Enter search criteria above to see results or S                                                                            | how first 10                                                                                                    |                    |                | 0 changed    |

#### **GENERATE A REPORT**

| Home 👻             | Recent 👻 My P       | ages -         |                                   | Actions Help Log                      | off       |
|--------------------|---------------------|----------------|-----------------------------------|---------------------------------------|-----------|
| Overview           |                     |                |                                   |                                       |           |
| Contract (         | Certified Payroll   | Overview       |                                   |                                       |           |
| ✓ Contract         | -Global: 140352 - D | RAINAGE REPAIR |                                   | Save                                  | ?         |
| Vendor ID<br>88888 |                     |                | Vendor Short Na<br>Q XYZ Contract | ame<br>ors                            |           |
|                    |                     |                |                                   | D marked for deletion Open in Actions | Rov<br>Me |
| Payroll            | Begin Date          | End Date       | Phase                             | Mod Num                               | F         |
| 3                  | 04/19/2015          | 04/25/2015     | Under Prime Review                | Actions                               | ż         |
| 3                  | 04/19/2015          | 04/25/2015     | Under Prime Review                | Сору                                  |           |
|                    |                     |                |                                   | Tasks                                 |           |
| 2                  | 04/12/2015          | 04/18/2015     | Under Prime Review                | Create Modification                   |           |
| 2                  | 04/12/2015          | 04/18/2015     | Under Prime Review                | Import Payroll                        |           |
|                    |                     |                |                                   | Views                                 |           |
| 1                  | 04/05/2015          | 04/11/2015     | Under Prime Review                | Attachments                           |           |
|                    |                     |                |                                   | Links                                 |           |
|                    |                     |                |                                   | Status                                |           |
|                    |                     |                |                                   | Summary                               |           |
|                    |                     |                |                                   | Tracked Issues                        |           |
|                    |                     |                |                                   | Reports                               |           |
|                    |                     |                |                                   | Payroll Exceptions                    |           |
|                    |                     |                |                                   | Payroll Summary                       |           |
|                    |                     |                |                                   | Payroll Summary For Contractors       |           |
|                    |                     |                |                                   | Payroll Ventication Text              |           |

### **REPORT OPTIONS**

| Home     | <ul><li>✓ Previous</li><li>✓ My Pages</li><li>✓</li></ul> |            |                | Actions   | <b>?</b><br>Help | U<br>Log off |
|----------|-----------------------------------------------------------|------------|----------------|-----------|------------------|--------------|
| Gene     | rate Report                                               |            |                |           |                  |              |
| 🗸 Gen    | erate Report                                              |            |                | l         | Execute          | - ?          |
| Settings | Select Report                                             |            |                |           |                  | ← →          |
| 1 of 5   | Select Report                                             |            |                |           |                  |              |
|          | Select Data                                               |            |                |           |                  |              |
|          | Set Parameters                                            | ing 7 of 7 |                |           |                  |              |
|          | Output Options                                            | ing i or i |                |           |                  | 0 colocted   |
|          | Schedule Report                                           |            |                |           |                  | 0 selected   |
| Re       | port                                                      |            | Data           |           |                  |              |
| DB       | E Directory                                               |            | RefVendor      |           |                  |              |
| Мо       | nth End Trucking Report                                   |            | EOMTrucking    |           |                  |              |
| Pa       | yroll Exception Report                                    | report     | CertifiedPayro | bll       |                  |              |
| Pa       | yroll Summary                                             |            | CertifiedPayro | bll       |                  |              |
| Pa       | yroll Verification Text                                   |            | CertifiedPayro | bll       |                  |              |
| Su       | bcontract Listing                                         |            | Contract       |           |                  |              |
| Wa       | age Decision Modification Report                          |            | RefWageDeci    | sionModif | fication         |              |

# **SCHEDULING A REPORT**

| Home   Home   Home  Home | Actions | <b>?</b><br>Help | U<br>Log off  |
|----------------------------------------------------------------------------------------------------|---------|------------------|---------------|
| Generate Report                                                                                                    |         |                  |               |
| ✔ Generate Report                                                                                                    |         | Schedule         | - ?           |
| Settings Schedule Report  5 of 5                                                                                                    |         |                  | <b>* &gt;</b> |
| Enable Scheduling                                                                                                    |         |                  |               |
| At 2:48 PM on 4/3/2017.                                                                                                    |         |                  |               |
| Schedule Frequency                                                                                                    |         |                  |               |
| Start Time                                                                                                    |         |                  |               |
| 2:48 PM •                                                                                                    |         |                  |               |
| Run on Date                                                                                                    |         |                  |               |
|                                                                                                    |         |                  |               |
|                                                                                                    |         |                  |               |
| Repeat Task Every                                                                                                    |         |                  |               |
| Minutes                                                                                                    |         |                  |               |
|                                                                                                    |         |                  |               |
| Stop if runs longer than                                                                                                    |         |                  |               |
| 30 minutes                                                                                                    |         |                  |               |
|                                                                                                    |         |                  |               |
| Expire                                                                                                    |         |                  |               |
| End Date End Time                                                                                                    |         |                  |               |
| 4/3/2017 🛗 3:03 PM 🝷                                                                                                    |         |                  |               |

#### LOCATING SCHEDULED REPORT

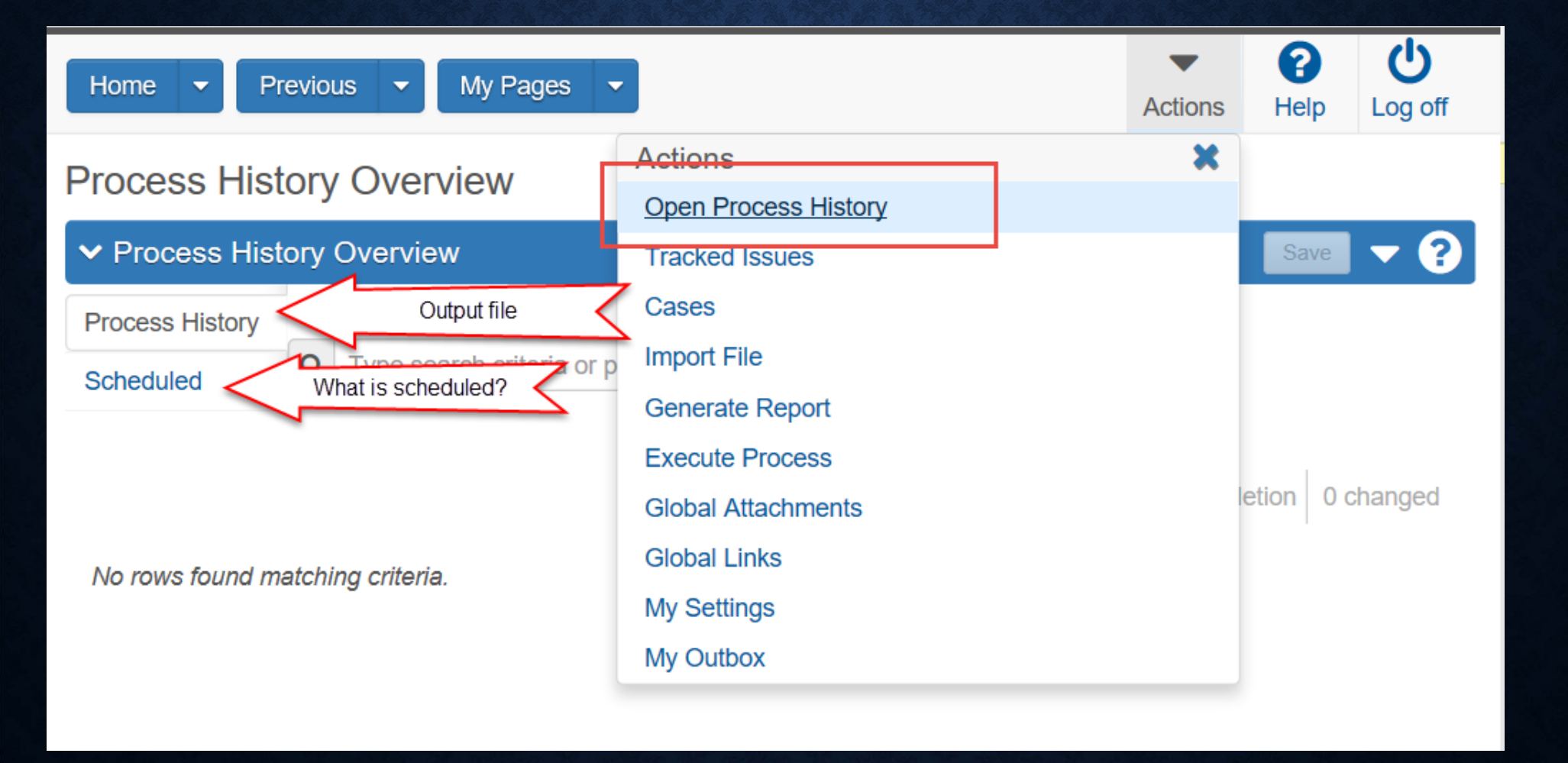

# **QUESTIONS?**